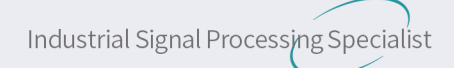

# DECOWELL®

# SD Series IP67 Remote I/O Module User Manual

Decowell Reliable partner for intelligent manufacturing

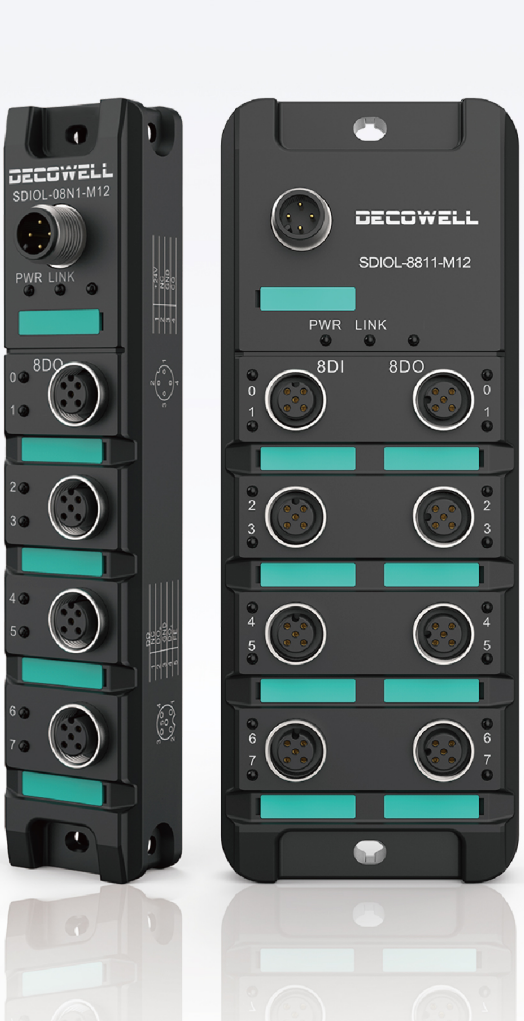

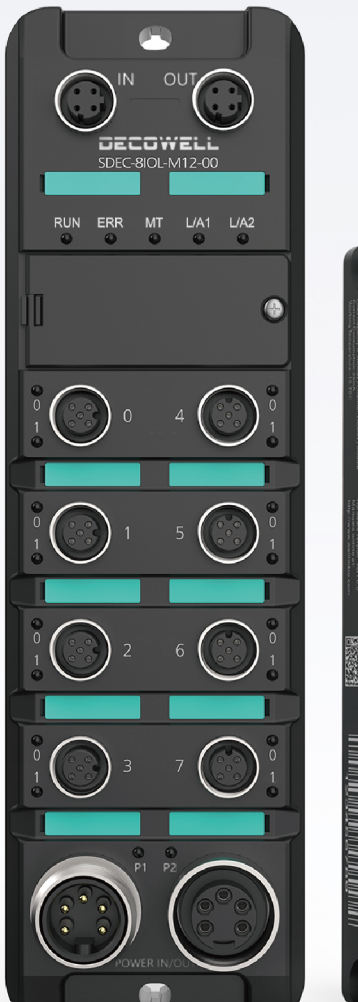

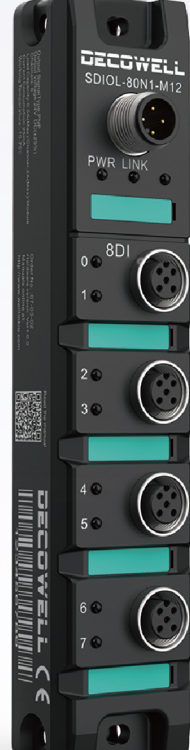

Website: www.welllinkio.com Email: contact@welllinkio.com Address: Building 13, Ruichuang Intelligent Manufacturing Park, No. 19 Lanxin Road, Pukou District, Nanjing

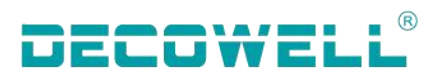

#### Foreword

# Information profile

Thank you for purchasing Decowell SD SERIES IP67 I/O!

SD series products are Decowell's I/O with high protection grade, up to IP67 protection grade, which supports mainstream fieldbus protocols, such as PROFINET, EtherCAT, EtherNet/IP, CC-Link, CC-Link IE Field Basic, Modbus TCP, etc.And a single module supports a maximum of 16 signal points, signal types include digital input and output. analog input and output. It has fully sealed miniaturized design and compact structure which is easy to integrate and install. With the flexible connection of the extension cable, it is waterproof and dust-proof, suitable for long-term stable operation and in a variety of severe industrial environment in the application scenario. It has a strong anti-interference ability, which is widely used in automotive, lithium, logistics, metallurgy, printing and other industries.

This manual mainly describes the specifications, characteristics and usage of the module, please read it carefully before use, so that you can use the product more clearly and safely.

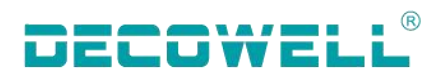

# CONTENTS

| Fore  | ewore | 1           |                                                                         | 1  |
|-------|-------|-------------|-------------------------------------------------------------------------|----|
| Safe  | ty pr | recautions  | 5                                                                       |    |
| 1. Pi | roduo | et informa  | ation                                                                   | 5  |
|       | 1.1   | Pro         | duct naming                                                             | 5  |
|       | 1.2   | Co          | mponent description                                                     | 6  |
|       |       | 1.2.1       | master moduleIOL Component description                                  | 6  |
|       |       | 1.2.2       | IO-Link Slave station component description                             | 8  |
|       | 1.3   | Teo         | chnical specification                                                   |    |
|       |       | 1.3.1       | master module technical parameter                                       |    |
|       |       | 1.3.2 Sla   | ave station technical parameter                                         | 10 |
| 2. M  | lecha | inical inst | allation                                                                |    |
|       | 2.1   | Ins         | tallation dimension                                                     | 18 |
|       |       | 2.1.1       | master moduleInstallation dimension                                     | 18 |
|       |       | 2.1.1       | Slave station installation dimension                                    |    |
|       | 2.1   | Ins         | stallation method                                                       | 21 |
|       |       | 2.1.1       | Master module installation layout                                       |    |
|       |       | 2.1.2       | Slave station installation layout                                       | 22 |
| 3.    | Elec  | ctrical ins | tallation                                                               | 23 |
|       | 3.1   | Ter         | minal definition                                                        |    |
|       |       | 3.1.1       | master module terminal definition                                       | 23 |
|       |       | 3.1.2       | Slave station terminal definition                                       | 24 |
|       | 3.2   | Ter         | minal connection                                                        |    |
|       |       | 3.2.1       | master moduleIOL connection                                             | 25 |
|       |       | 3.2.2       | Slave station input NPN connection                                      | 26 |
|       |       | 3.2.3       | Slave station input PNP connection                                      | 26 |
|       |       | 3.2.4       | Slave station output NPN connection                                     | 27 |
|       |       | 3.2.5       | Slave station output PNP connection                                     | 27 |
| 4.    | Proc  | duct use c  | ases                                                                    |    |
|       | 4.1   | SD          | EC-8IOL-M12-00 use cases                                                |    |
|       |       | 4.1.1       | Connection and configuration of CODESYS and SDEC-8IOL-M12-00            |    |
|       |       | 4.1.2       | Connection and configuration between Sysmac Studio and SDEC-8IOL-M12-00 |    |
|       | 4.2   | SD          | PN-8IOL-M12-00 Use case                                                 |    |
|       |       | 4.2.1       | Connection and Configuration between TIA Portal and SDBN-8IOL-M12-00    |    |
|       |       | 4.2.3       | The connection and its configuration of STEP7 and SDPN-8IOL-M12-00      |    |
| 5. O  | bject | : list      |                                                                         | 61 |
|       | 5.1   | Process d   | ata                                                                     | 61 |
|       |       | 5.1.1 IO    | -Link channel communication status                                      | 61 |

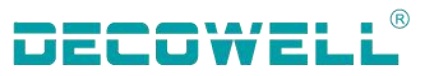

#### **Safety precautions**

### Safety statement

01. When installing, operating, and maintaining the product, please read and follow these safety precautions.

02. To ensure the safety of the human body and the device, please follow the labels on the product and all the safety precautions described in this document when installing, operating, and maintaining the product.

03. The "Tips", "Attention", "Warning" and "Danger" in this manual do not represent all safety precautions to be followed, but only serve as a supplement to all safety precautions.

04. This product should be used in an environment that meets the requirements of the design specifications, otherwise it may cause failure, and the abnormal function or component damage caused by non-compliance with the relevant regulations are not within the scope of product quality assurance.

05. Decowell does not bear any legal responsibility for personal safety accidents and property damage caused by illegal operation of products.

# Safety grade definition

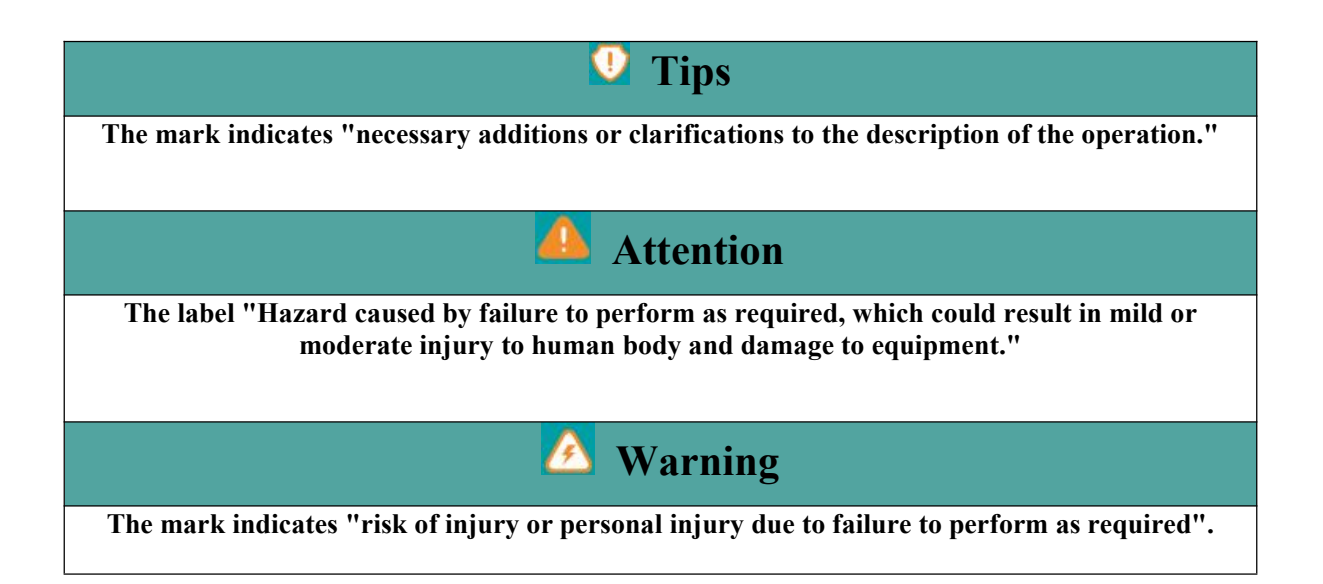

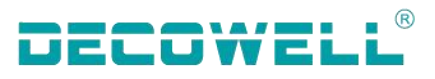

# Control system design 🖉 Warning

01. Be sure to design a safety circuit to ensure that the control system can still work safely when the external power supply fails or the expansion module fails;

02. When the output circuit exceeds the rated load current or the load short circuit leads to long-term overcurrent, the module may smoke or catch fire, and safety devices such as fuses or circuit breakers should be set outside.

# Control system design

01. Be sure to set an emergency brake circuit, protection circuit, interlock circuit for forward and reverse operation and an upper and lower limit interlock switch to prevent machine damage in the external circuit of the expansion module;

02. To ensure the safe operation of the equipment, please design external protection circuits and safety mechanisms for output signals related to major accidents;

03. When the relay, transistor and other output units of the expansion module are damaged, its output can not be controlled to the ON or STEADY OFF state;

04. The expansion module is designed to be used in an indoor electrical environment with an overvoltage grade II. The power system level of the expansion module should have a lightning protection device to ensure that the lightning overvoltage is not applied to the power input, signal input, and control output ports of the expansion module to prevent device damage.

05. Be sure to set an emergency brake circuit, protection circuit, interlock circuit for forward and reverse operation and an upper and lower limit interlock switch to prevent machine damage in the external circuit of the expansion module;

06. To ensure the safe operation of the equipment, please design external protection circuits and safety mechanisms for output signals related to major accidents;

07. When the relay, transistor and other output units of the expansion module are damaged, its output can not be controlled to ON or STEADY OFF state;;

08. The expansion module is designed to be used in an indoor electrical environment with an overvoltage grade II. The power system level of the expansion module should have a lightning protection device to ensure that the lightning overvoltage is not applied to the power input, signal input, and control output ports of the expansion module to prevent device damage.

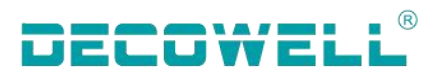

# **1. Product information**

# **1.1 Product naming rules**

Master module:

| SD EC - | 8 IOL - | M12 - | 00 |
|---------|---------|-------|----|
| 1 2     | 34      | 5     | 6  |

| No. | Name                   | Definition                  |
|-----|------------------------|-----------------------------|
| 1   | Product<br>series name | SD series                   |
| 2   | Bus<br>protocol        | PN:PROFINET<br>EC:EtherCAT  |
| 3   | Number of channels     | 8-channel                   |
| 4   | IOL indentification    | IO-Link protocol            |
| 5   | Terminal<br>type       | Standard M12 interface port |
| 6   | Reserve                | No definition               |

Slave station:

# **SD IOL - 8 8 0 0 - M12** 1 2 3 4 5 6 7

| No. | Name                    | Note definition                                                              |
|-----|-------------------------|------------------------------------------------------------------------------|
| 1   | Product series name     | SD series                                                                    |
| 2   | IOL identification      | IO-Link protocol                                                             |
| 3   | Input channel quantity  | 0: no-input 4: 4-channel input<br>8: 8-channel input H: 16-channel input     |
| 4   | Output channel quantity | 0: no-output 4: 4-channel output<br>8: 8-channel output H: 16-channel output |

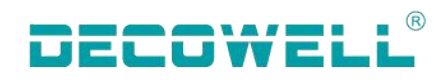

| 5 | Input channel signal type  | 0:NPN input 1:PNP input N: no-input signal |
|---|----------------------------|--------------------------------------------|
| 6 | Output channel signal type | 0:NPN input 1:PNP input N: no-input signal |
| 7 | Terminal type              | Standard M12 interface port                |

# **1.2** Component description

#### 1.2.1 master moduleIOL Component description

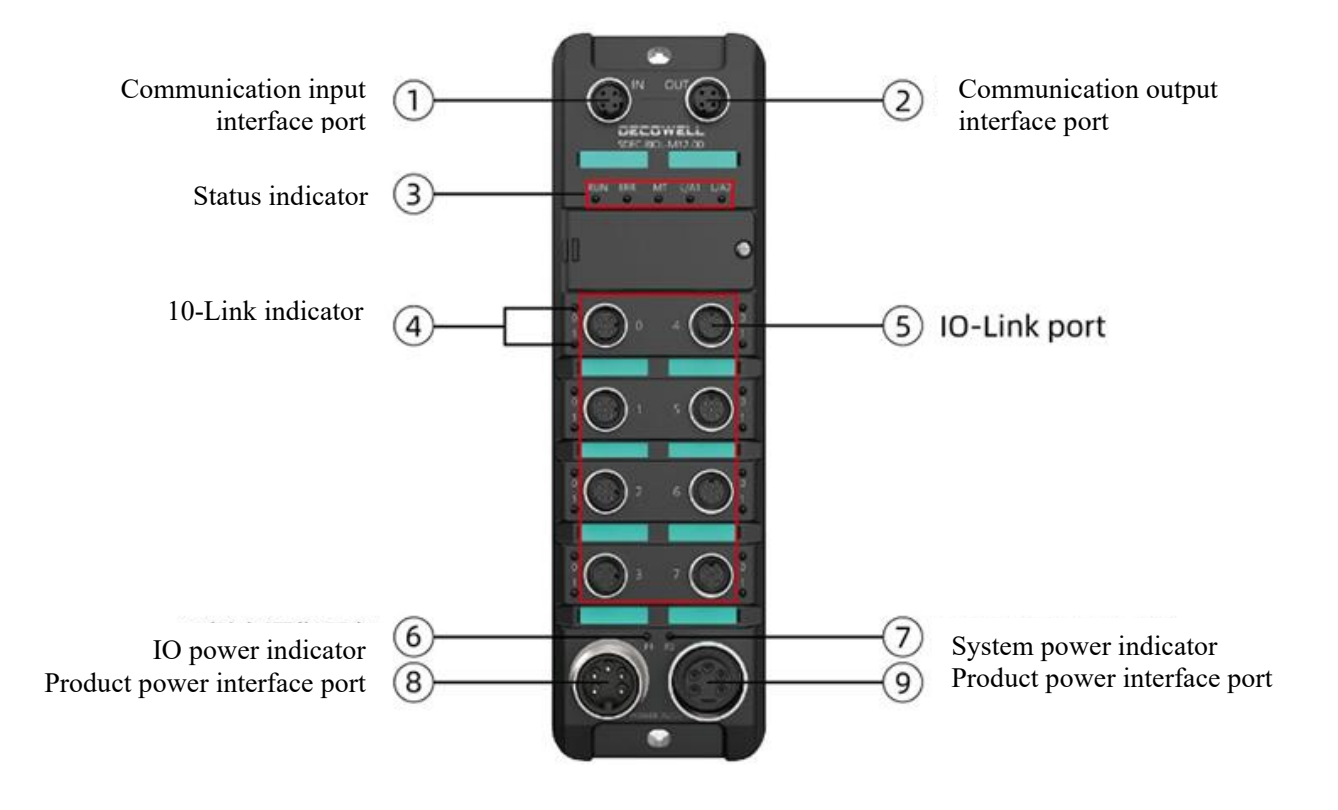

Figure 1-2-1-1 component specification diagram

Component specification list

| No. | Name                                      |     | Function definition                                                                                   |
|-----|-------------------------------------------|-----|----------------------------------------------------------------------------------------------------|
| 1   | Communication input interface port        | IN  | - Used for communication input and output for pir definition, refer to 3.2 <u>Terminal definition</u> |
| 2   | Communication<br>output interface<br>port | OUT |                                                                                                    |
| 3   | Status indicator light                    | MT  | Working normally (off)Reset complete (on)Press reset key flashing (1Hz flashing)                      |

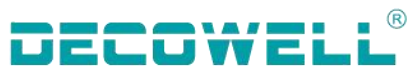

|   |                        |                                                             | Module upgrade flashing (5Hz flashing)                        |
|---|------------------------|-------------------------------------------------------------|---------------------------------------------------------------|
|   |                        |                                                             | The device is in INIT state (Off).                            |
|   |                        | RUN                                                         | The device is in the PREOPERATIONAL state                     |
|   |                        |                                                             | (flashing)                                                    |
|   |                        | RUN                                                         | Equipment in SAFEOPERATIONAL state (single flashing)          |
|   |                        |                                                             | Equipment in OPERATIONAL state (on)                           |
|   |                        |                                                             | The device is in a critical communication or                  |
|   |                        |                                                             | application controller error (flashing)                       |
|   |                        |                                                             | Application watchdog timeout (flashing twice)                 |
|   |                        |                                                             | The slave device application was automatically                |
|   |                        | ERR                                                         | changed EtherCAT status due to a local error                  |
| 2 |                        |                                                             | (flashing once)                                               |
| 3 | Status indicator light |                                                             | General configuration error(flashing)                         |
|   |                        |                                                             | EtherCAT communication on the device is working               |
|   |                        |                                                             | (off)                                                         |
|   |                        |                                                             | Network port disconnected (Off)                               |
|   |                        | L/A1                                                        | Network port connected (On)                                   |
|   |                        |                                                             | Network port data communication (flashing)                    |
|   |                        |                                                             | Network port disconnected (Off)                               |
|   |                        | L/A2                                                        | Network port connected (On)                                   |
|   |                        |                                                             | Network port data communication (flashing)                    |
|   |                        |                                                             | Port configured as IO-Link, searching for IO-Link             |
|   |                        |                                                             | device (LED green flashing)                                   |
|   |                        |                                                             | IO-Link communication is normal (LED green on)                |
|   | IO-Link indicator      |                                                             | PIN4 and L- short circuit or overload (LED red on)            |
|   |                        |                                                             | IO-Link communication error, hardware error, orz              |
|   |                        |                                                             | port conflict (LED red flashing)                              |
|   |                        | 0                                                           | The port is configured as DI/DO. In this case, PIN4 is high   |
| 4 |                        |                                                             | (I ED groop + rod/yollow stoody op)                           |
|   |                        |                                                             | The next is configured as DI/DO on DIA CTIVE                  |
|   |                        |                                                             | At this time, DINA is law cleatrical level (LED               |
|   |                        |                                                             | At this time, PIN4 is low electrical level (LED               |
|   |                        |                                                             | green + red/yellow oll)                                       |
|   |                        |                                                             | Digital input, PIN2 is high (LED green + red / steady yellow) |
|   |                        | 1                                                           | Digital input PIN2 is low (LED green + red /                  |
|   |                        |                                                             | vellow out)                                                   |
|   |                        | Used for IO-                                                | Link data transmission for pin definition, refer to 3.3       |
| 5 | IO-Link Port           |                                                             | terminal definition                                           |
| 6 | IO Power indicator     |                                                             |                                                               |
| 0 | light                  | Used to dism                                                | lay whether there is a nower supply input and output          |
| 7 | System Power           | Used to display whether there is a power supply input and o |                                                               |
| / | indicator light        |                                                             |                                                               |
| 8 | Product power supply   | POWER IN                                                    | Used for power supply input and output, for pin definition,   |

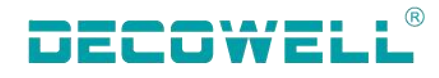

9

interface port

POWER OUT

refer to 3.2 Terminal Definition

#### 1.2.2 IO-Link slave station component description

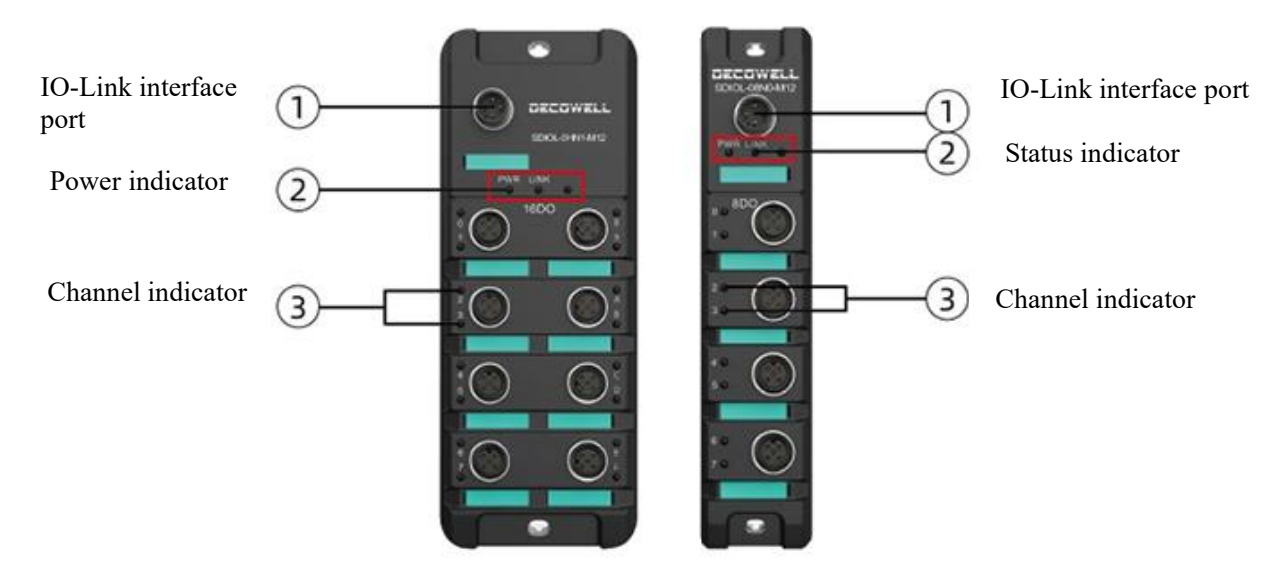

Figure 1-2-2-1 component description diagram

#### component description Table

| No. | Name                    | Function definition                                                          |                                                                                                    |  |
|-----|-------------------------|------------------------------------------------------------------------------|----------------------------------------------------------------------------------------------------|--|
| 1   | IO-Link interface port  | Used for IO-Link data transmission. For details, see 3.2 terminal definition |                                                                                                    |  |
|     | Power indicator light   | PWR                                                                          | The device is powered on(steady green)<br>The device is not powered on (steady off).                         |  |
| 2   | Status indicator light  | LINK                                                                         | Normal communication (green light flashes<br>once every two seconds)<br>Communication error (green flashing) |  |
| 3   | Channel indicator light | Input/output signal (green on)                                               |                                                                                                    |  |

## **1.3 Technical specification**

#### 1.3.1 master module technical parameter

#### SDEC-8IOL-M12-00

| Basic parameter     |                        |  |  |  |
|---------------------|------------------------|--|--|--|
| Protection grade    | IP67(Bolted condition) |  |  |  |
| Appearance material | PA6+gf30%              |  |  |  |

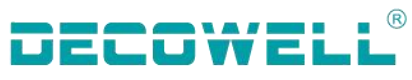

| Overall dimension              | 66×221×29mm                                      |  |  |
|--------------------------------|--------------------------------------------------|--|--|
| Storing temperature            | -40°C+85°C                                       |  |  |
| Working temperature            | -25°C+70°C                                       |  |  |
|                                | Power supply parameter                           |  |  |
| Power supply interface port    | 2×7/8" 5nin Noodlo and+Holo and                  |  |  |
| type                           | 2~778 Spin, Needle end Hole end                  |  |  |
| US Standard voltage            | 24 VDC (1830 VDC)                                |  |  |
| US Current summation           | 5A                                               |  |  |
| UA Standard voltage            | 24 VDC (1830 VDC)                                |  |  |
| UA Current summation           | 8A                                               |  |  |
| Rated power consumption        | 45mA                                             |  |  |
| Electrical isolation           | US and UA: 24V isolation, 0V isolation           |  |  |
|                                | Technical parameter                              |  |  |
| Communication protocol         | EtherCAT                                         |  |  |
| Bus communication interface    | 2×M12 D code Inin Hole and                       |  |  |
| port type                      | 2×1012 D-code 4pin; Hole end                     |  |  |
| Maximum transmission           | 100 m                                            |  |  |
| distance                       | 100 111                                          |  |  |
| Communication rate             | 10/100 Mbit/s                                    |  |  |
| Digital input                  | $16 \times PNP$ , type 3                         |  |  |
| Digital output end             | 8×PNP                                            |  |  |
| Input/output configurable      | Yes                                              |  |  |
| IO-link version                | V1.1.3                                           |  |  |
| IO-link Transmission rate      | COM1, COM2, COM3 (4.8 kbps\38.4 kbps\230.4 kbps) |  |  |
| IO-link port numbers/type      | 8×CLASS A                                        |  |  |
| Signal connection interface    | 9×M12 Dec 1. Sector Halo and                     |  |  |
| type                           | 8×M12 D-code Spin, Hole end                      |  |  |
| Maximum distance to            |                                                  |  |  |
| communicate with slave         | 20m                                              |  |  |
| station                        |                                                  |  |  |
| External 24V power supply      |                                                  |  |  |
| current of IO-link port (Pin1) | 2A                                               |  |  |
| Fault diagnosis                | Support                                          |  |  |

#### SDPN-8IOL-M12-00

|                             | Basic parameter                  |
|-----------------------------|----------------------------------|
| Protection grade            | IP67(Bolted condition)           |
| Appearance material         | PA6+gf30%                        |
| Overall dimension           | 66×221×29mm                      |
| Storing temperature         | -40°C+85°C                       |
| Working temperature         | -25°C+70°C                       |
|                             | Power supply parameter           |
| Power supply interface port | 2×7/8" 5nin Needle and+Hele and  |
| type                        | 2×778 Spin, Needle end Tible end |
| US Standard voltage         | 24 VDC (1830 VDC)                |
| US Current summation        | 5A                               |
| UA Standard voltage         | 24 VDC (1830 VDC)                |
| UA Current summation        | 8A                               |

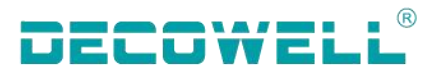

| Rated power consumption         | 89mA                                               |  |  |
|---------------------------------|----------------------------------------------------|--|--|
| Electrical isolation            | US AND UA: 24V isolation, 0V isolation             |  |  |
|                                 | Technical parameter                                |  |  |
| Communication protocol          | PROFINET                                           |  |  |
| Bus communication interface     | 2×M12 D code Inin Hole and                         |  |  |
| port type                       |                                                    |  |  |
| Maximum transmission            | 100 m                                              |  |  |
| distance                        | 100 III                                            |  |  |
| Communication rate              | 10/100 Mbit/s                                      |  |  |
| Digital input                   | 16×PNP, type 3                                     |  |  |
| Digital output end              | 8×PNP                                              |  |  |
| Input/output configurable       | Yes                                                |  |  |
| IO-link version                 | V1.1.3                                             |  |  |
| IO-link Transmission rate       | COM1, COM2 , COM3 ( 4.8 kbps\38.4 kbps\230.4 kbps) |  |  |
| IO-link port numbers/type       | 8 ×CLASS A                                         |  |  |
| Signal connection interface     | exM12 D and Spin Hals and                          |  |  |
| type                            | 8×1112 D-code 5pill, 1101e end                     |  |  |
| Maximum distance to             |                                                    |  |  |
| communicate with slave          | 20m                                                |  |  |
| station                         |                                                    |  |  |
| External 24V power supply       |                                                    |  |  |
| current of IO- link port (Pin1) | 2A                                                 |  |  |
| Fault diagnosis                 | Support                                            |  |  |

#### 1.3.2 Slave station technical parameter

#### SDIOL-801N-M12

| Basic parameter         |                               |  |
|-------------------------|-------------------------------|--|
| Protection grade        | IP67(Bolted condition)        |  |
| Appearance material     | PA6+gf30%                     |  |
| Overall dimension       | 65.0x35.9x220.0 mm            |  |
| Storing temperature     | -40°C+85°C                    |  |
| Working temperature     | -25°C+70°C                    |  |
| Technical parameter     |                               |  |
| Standard voltage        | 24 VDC (1830 VDC)             |  |
| Rated power consumption | 16mA                          |  |
| Communication protocol  | IO-Link 1.1.3                 |  |
| Interface port slot     | 8×M12, socket, 5 pins, code A |  |
| Input channel quantity  | 8                             |  |
| Input signal type       | PNP, type 1                   |  |
| Communication rate      | COM2 (38.4Kbps)               |  |
| Minimum cycle time      | 5ms                           |  |

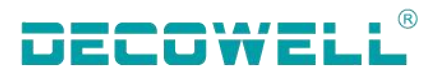

| Input filtering time    | 0~10ms(Default 3ms)            |
|-------------------------|--------------------------------|
| input impedance         | No                             |
| Isolation or not        | Yes                            |
| Product characteristics | Input filtering, anti-shorting |

#### SDIOL-800N-M12

| Basic parameter         |                                |  |
|-------------------------|--------------------------------|--|
| Protection grade        | IP67(Bolted condition)         |  |
| Appearance material     | PA6+gf30%                      |  |
| Overall dimension       | 36x160x23mm                    |  |
| Storing temperature     | -40°C+85°C                     |  |
| Working temperature     | -25°C+70°C                     |  |
| Technical parameter     |                                |  |
| Standard voltage        | 24 VDC (1830 VDC)              |  |
| Rated power consumption | 51mA                           |  |
| Communication protocol  | IO-Link 1.1.3                  |  |
| Interface port slot     | 8×M12, socket, 5 pins, code A  |  |
| Input channel quantity  | 8                              |  |
| Input signal type       | NPN, type 1                    |  |
| Communication rate      | COM2 (38.4Kbps)                |  |
| Minimum cycle time      | 5ms                            |  |
| Input filtering time    | 0~10ms(Default 3ms)            |  |
| input impedance         | No                             |  |
| Isolation or not        | Yes                            |  |
| Product characteristics | Input filtering, anti-shorting |  |

#### SDIOL-08N0-M12

| Basic parameter     |                        |
|---------------------|------------------------|
| Protection grade    | IP67(Bolted condition) |
| Appearance material | PA6+gf30%              |
| Overall dimension   | 36x160x23mm            |
| Storing temperature | -40°C…+85°C            |
| Working temperature | -25°C+70°C             |
| Technical parameter |                        |

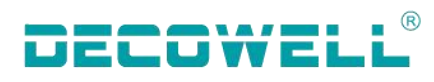

| Standard voltage        | 24 VDC (1830 VDC)                                                   |
|-------------------------|---------------------------------------------------------------------|
| Rated power consumption | 30mA                                                                |
| Communication protocol  | IO-Link 1.1.3                                                       |
| Interface port slot     | 8×M12, socket, 5 pins, code A                                       |
| Output channel quantity | 8                                                                   |
| Output signal type      | NPN                                                                 |
| Output current          | Max: 0.5A (Total Output Current of 8 Channels at the same time: 2A) |
| Communication rate      | COM2 (38.4Kbps)                                                     |
| Minimum cycle time      | 5ms                                                                 |
| Load type               | Resistive load, inductive load, lamp load                           |
| Isolation or not        | Yes                                                                 |
| Fault diagnosis         | Low pressure, overheating diagnosis                                 |
| Product characteristics | Single channel short circuit protection                             |

#### SDIOL-08N1-M12

|                            | Basic parameter                                                     |
|----------------------------|---------------------------------------------------------------------|
| Protection grade           | IP67(Bolted condition)                                              |
| Appearance material        | PA6+gf30%                                                           |
| Overall dimension          | 36x160x23mm                                                         |
| Storing temperature        | -40°C…+85°C                                                         |
| Working temperature        | -25°C+70°C                                                          |
|                            | Technical parameter                                                 |
| Standard voltage           | 24 VDC (1830 VDC)                                                   |
| Rated power<br>consumption | 30mA                                                                |
| Communication<br>protocol  | IO-Link 1.1.3                                                       |
| Interface port slot        | 8×M12, socket, 5 pins, code A                                       |
| Output channel<br>quantity | 8                                                                   |
| Output signal type         | PNP                                                                 |
| Output current             | Max: 0.5A (Total Output Current of 8 Channels at the same time: 2A) |
| Communication rate         | COM2 (38.4Kbps)                                                     |
| Minimum cycle time         | 5ms                                                                 |
| Load type                  | Resistive load, inductive load, lamp load                           |

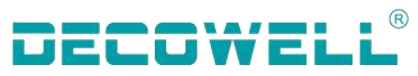

| Isolation or not        | Yes                                     |
|-------------------------|-----------------------------------------|
| Fault diagnosis         | Low pressure, overheating diagnosis     |
| Product characteristics | Single channel short circuit protection |

SDIOL-8800-M12

| Basic parameter           |                                                                     |  |
|---------------------------|---------------------------------------------------------------------|--|
| Protection grade          | IP67(Bolted condition)                                              |  |
| Appearance material       | PA6+gf30%                                                           |  |
| Overall dimension         | 66x171x29mm                                                         |  |
| Storing temperature       | -40°C…+85°C                                                         |  |
| Working temperature       | -25°C+70°C                                                          |  |
|                           | Technical parameter                                                 |  |
| Standard voltage          | 24 VDC (1830 VDC)                                                   |  |
| Rated power consumption   | 58mA                                                                |  |
| Communication<br>protocol | IO-Link 1.1.3                                                       |  |
| Interface port slot       | 8×M12Connector, socket, 5 pins, code A                              |  |
| Output channel quantity   | 8                                                                   |  |
| Input channel quantity    | 8                                                                   |  |
| Input signal type         | NPN, type 1                                                         |  |
| Output signal type        | NPN                                                                 |  |
| Output current            | Max: 0.5A (Total Output Current of 8 Channels at the same time: 2A) |  |
| Communication rate        | COM2 (38.4Kbps)                                                     |  |
| Minimum cycle time        | 5ms                                                                 |  |
| Input filtering time      | 0~10ms(Default 3ms)                                                 |  |
| Load type                 | Resistive load, inductive load, lamp load                           |  |
| Isolation or not          | Yes                                                                 |  |
| Fault diagnosis           | Low pressure, overheating diagnosis                                 |  |
| Product characteristics   | Single channel short circuit protection                             |  |

#### SDIOL-8811-M12

| Basic parameter     |                         |
|---------------------|-------------------------|
| Protection grade    | IP679(Bolted condition) |
| Appearance material | PA6+gf30%               |

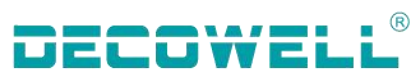

| Overall dimension          | 66x171x29mm                                                         |
|----------------------------|---------------------------------------------------------------------|
| Storing temperature        | -40°C…+85°C                                                         |
| Working temperature        | -25°C+70°C                                                          |
|                            | Technical parameter                                                 |
| Standard voltage           | 24 VDC (1830 VDC)                                                   |
| Rated power<br>consumption | 72mA                                                                |
| Communication<br>protocol  | IO-Link 1.1.3                                                       |
| Interface port slot        | 8×M12Connector, socket, 5 pins, code A                              |
| Output channel quantity    | 8                                                                   |
| Input channel quantity     | 8                                                                   |
| Input signal type          | PNP, type 1                                                         |
| Output signal type         | PNP                                                                 |
| Output current             | Max: 0.5A (Total Output Current of 8 Channels at the same time: 2A) |
| Communication rate         | COM2 (38.4Kbps)                                                     |
| Minimum cycle time         | 5ms                                                                 |
| Input filtering time       | 0~10ms(Default 3ms)                                                 |
| Load type                  | Resistive load, inductive load, lamp load                           |
| Isolation or not           | Yes                                                                 |
| Fault diagnosis            | Low pressure, overheating diagnosis                                 |
| Product characteristics    | Single channel short circuit protection                             |

#### SDIOL-H00N-M12

| Basic parameter         |                        |  |
|-------------------------|------------------------|--|
| Protection grade        | IP67(Bolted condition) |  |
| Appearance material     | PA6+gf30%              |  |
| Overall dimension       | 66x171x29mm            |  |
| Storing temperature     | -40°C+85°C             |  |
| Working temperature     | -25°C+70°C             |  |
| Technical parameter     |                        |  |
| Standard voltage        | 24 VDC (1830 VDC)      |  |
| Rated power consumption | 86mA                   |  |
| Communication           | IO-Link 1.1.3          |  |

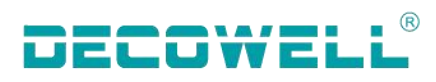

| protocol                |                                        |
|-------------------------|----------------------------------------|
| Interface port slot     | 8×M12Connector, socket, 5 pins, code A |
| Input channel quantity  | 16                                     |
| Input signal type       | NPN, type 1                            |
| Communication rate      | COM2 (38.4Kbps)                        |
| Minimum cycle time      | 5ms                                    |
| Input filtering time    | 0~10ms(Default 3ms)                    |
| input impedance         | No                                     |
| Isolation or not        | Yes                                    |
| Product characteristics | Input filtering, anti-shorting         |

#### SDIOL-H01N-M12

|                           | Basic parameter                        |  |  |  |
|---------------------------|----------------------------------------|--|--|--|
| Protection grade          | IP67(Bolted condition)                 |  |  |  |
| Appearance material       | PA6+gf30%                              |  |  |  |
| Overall dimension         | 66x171x29mm                            |  |  |  |
| Storing temperature       | -40°C+85°C                             |  |  |  |
| Working temperature       | -25°C+70°C                             |  |  |  |
|                           | Power supply parameter                 |  |  |  |
| Standard voltage          | 24 VDC (1830 VDC)                      |  |  |  |
| Rated power consumption   | 19mA                                   |  |  |  |
| Communication<br>protocol | IO-Link 1.1.3                          |  |  |  |
| Interface port slot       | 8×M12Connector, socket, 5 pins, code A |  |  |  |
| Input channel quantity    | 16                                     |  |  |  |
| Input signal type         | PNP, type 1                            |  |  |  |
| Communication rate        | COM2 (38.4Kbps)                        |  |  |  |
| Minimum cycle time        | 5ms                                    |  |  |  |
| Input filtering time      | 0~10ms(Default 3ms)                    |  |  |  |
| input impedance           | No                                     |  |  |  |
| Isolation or not          | Yes                                    |  |  |  |
| Product characteristics   | Input filtering, anti-shorting         |  |  |  |

SDIOL-0HN0-M12

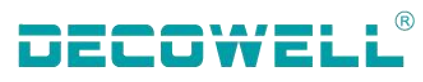

|                           | Basic parameter                                                     |
|---------------------------|---------------------------------------------------------------------|
| Protection grade          | IP67(Bolted condition)                                              |
| Appearance material       | PA6+gf30%                                                           |
| Overall dimension         | 66x171x29m                                                          |
| Storing temperature       | -40°C…+85°C                                                         |
| Working temperature       | -25°C+70°C                                                          |
|                           | Technical parameter                                                 |
| Standard voltage          | 24 VDC (1830 VDC)                                                   |
| Rated power consumption   | 43mA                                                                |
| Communication<br>protocol | IO-Link 1.1.3                                                       |
| Interface port slot       | 8×M12Connector, socket, 5 pins, code A                              |
| Output channel quantity   | 16                                                                  |
| Output signal type        | NPN                                                                 |
| Output current            | Max: 0.5A (Total Output Current of 8 Channels at the same time: 2A) |
| Communication rate        | COM2 (38.4Kbps)                                                     |
| Minimum cycle time        | 5ms                                                                 |
| Load type                 | Resistive load, inductive load, lamp load                           |
| Isolation or not          | Yes                                                                 |
| Fault diagnosis           | Low pressure, overheating diagnosis                                 |
| Product characteristics   | Single channel short circuit protection                             |

#### SDIOL-0HN1-M12

|                            | Basic parameter        |  |  |  |
|----------------------------|------------------------|--|--|--|
| Protection grade           | IP67(Bolted condition) |  |  |  |
| Appearance material        | PA6+gf30%              |  |  |  |
| Overall dimension          | 66x171x29mm            |  |  |  |
| Storing temperature        | -40°C+85°C             |  |  |  |
| Working temperature        | -25°C+70°C             |  |  |  |
|                            | Power supply parameter |  |  |  |
| Standard voltage           | 24 VDC (1830 VDC)      |  |  |  |
| Rated power<br>consumption | 58mA                   |  |  |  |
| Communication<br>protocol  | IO-Link 1.1.3          |  |  |  |

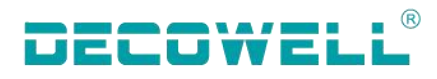

| Interface port slot     | 8×M12Connector, socket, 5 pins, code A                              |  |  |
|-------------------------|---------------------------------------------------------------------|--|--|
| Output channel quantity | 16                                                                  |  |  |
| Output signal type      | NPN                                                                 |  |  |
| Output current          | Max: 0.5A (Total Output Current of 8 Channels at the same time: 2A) |  |  |
| Communication rate      | COM2 (38.4Kbps)                                                     |  |  |
| Minimum cycle time      | 5ms                                                                 |  |  |
| Load type               | Resistive load, inductive load, lamp load                           |  |  |
| Isolation or not        | Yes                                                                 |  |  |
| Fault diagnosis         | Low pressure, overheating diagnosis                                 |  |  |
| Product characteristics | Single channel short circuit protection                             |  |  |

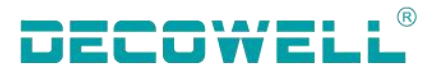

# 2. Mechanical installation

# 2.1 Installation dimension

## 2.1.1 Master module installation dimension

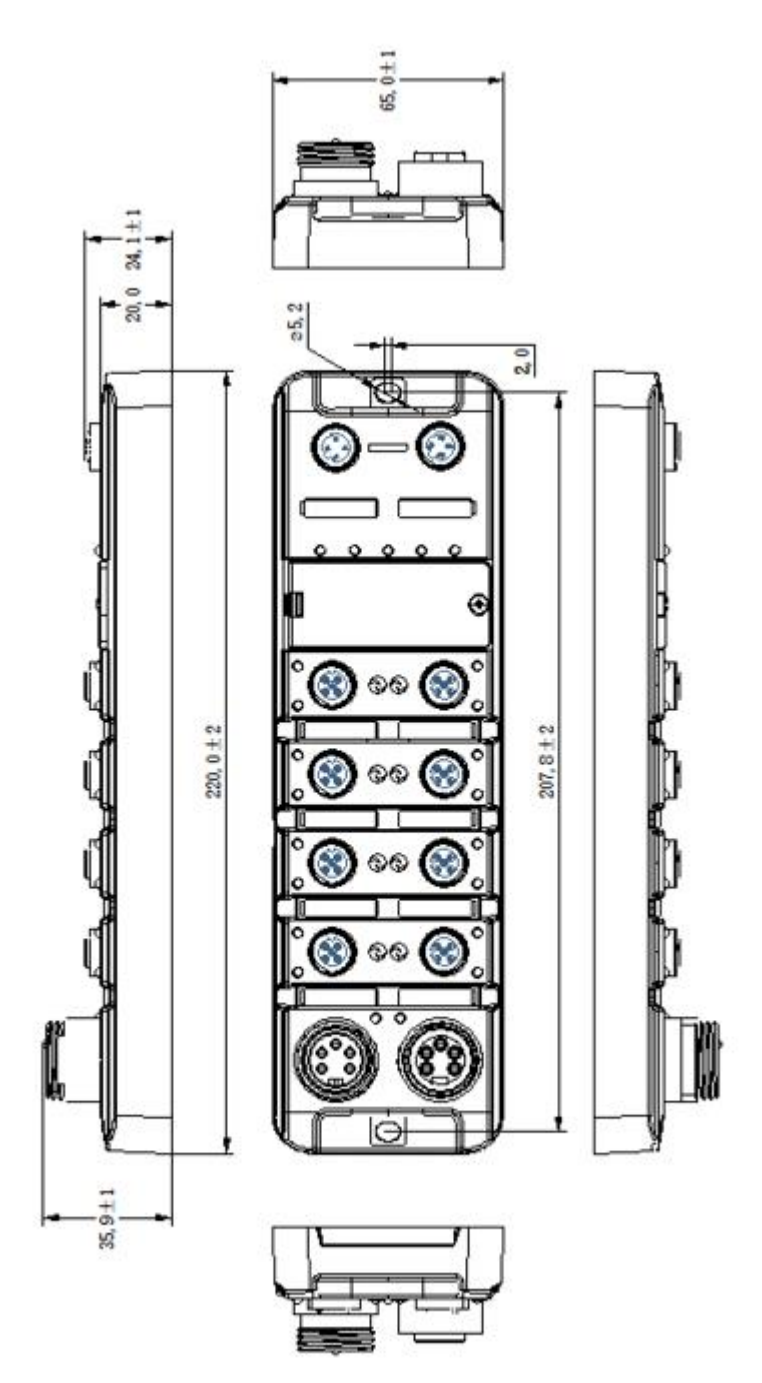

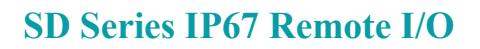

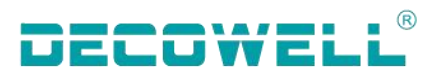

### 2.1.1 Slave station installation dimension

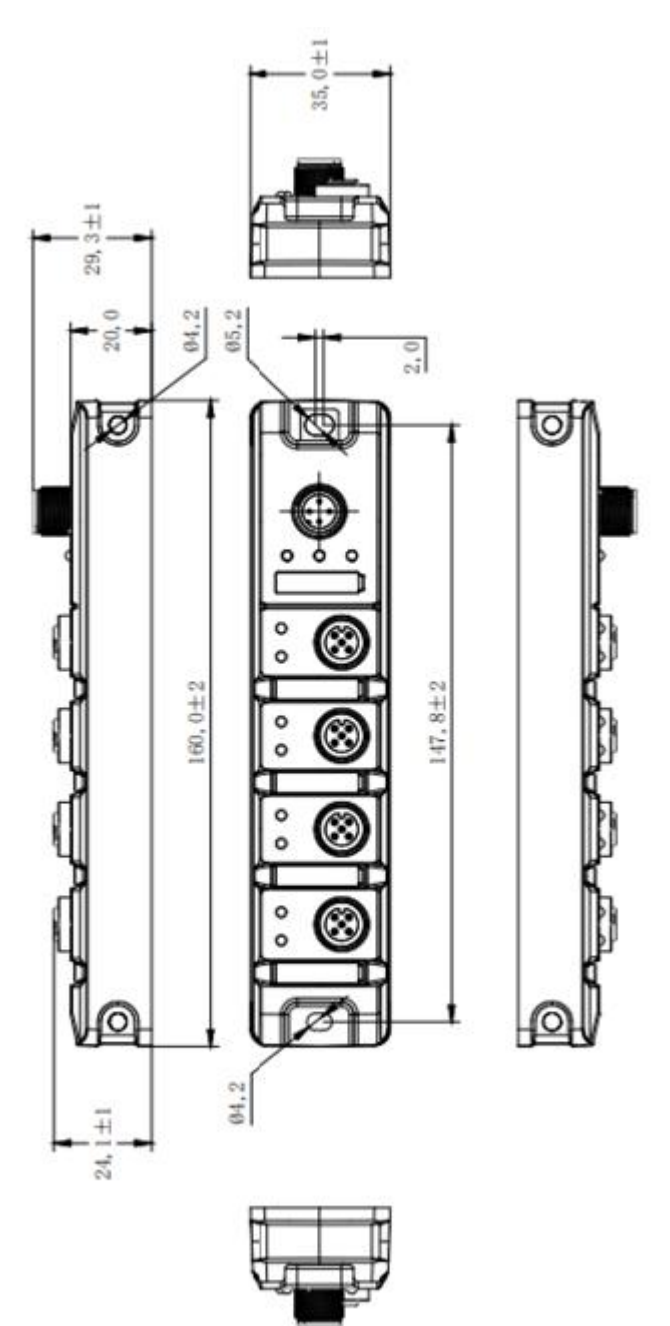

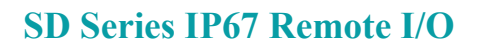

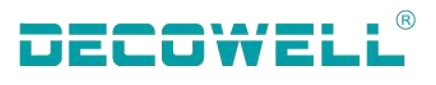

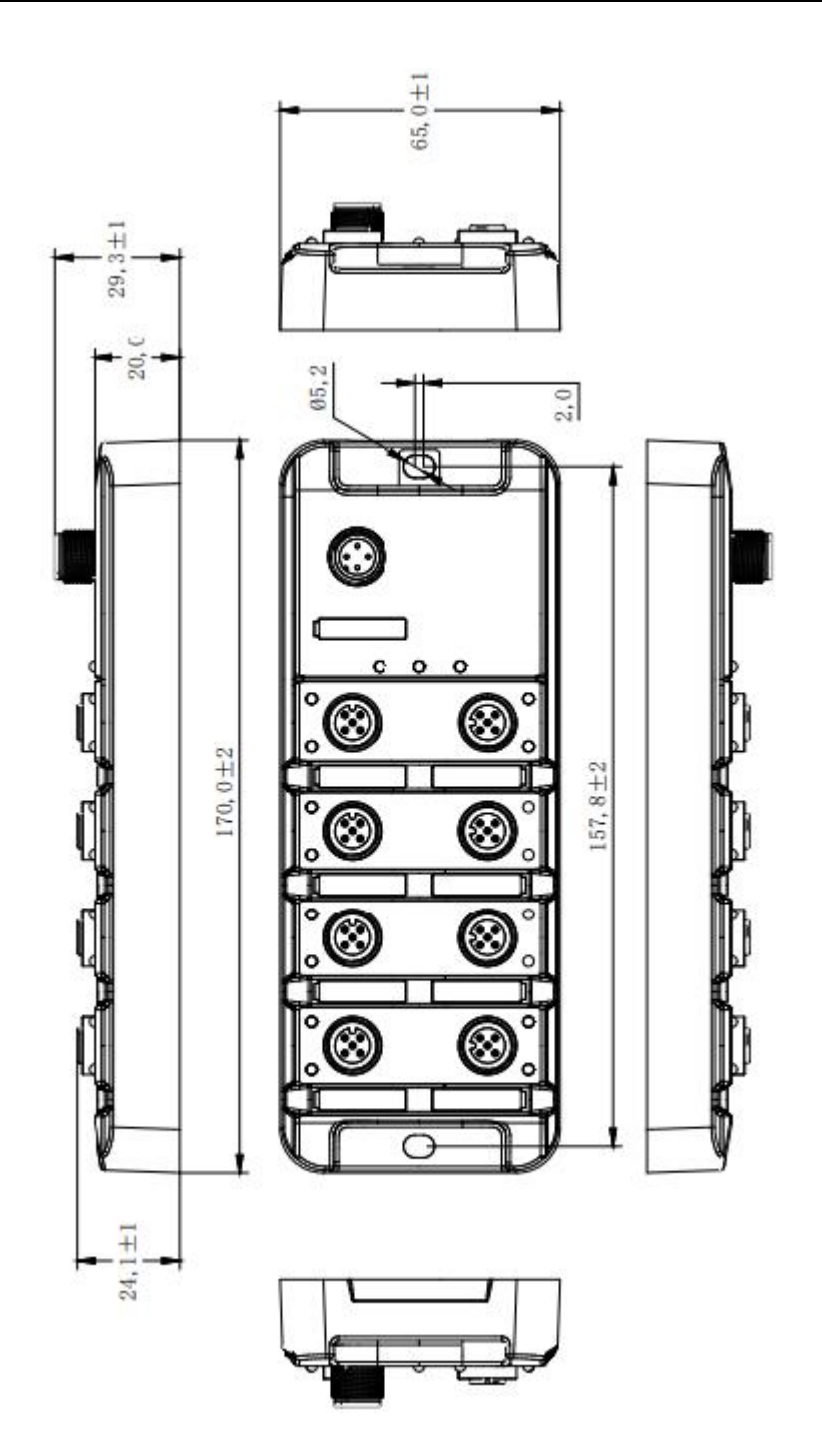

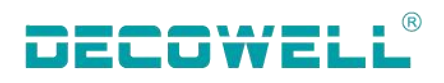

# 2.1 Installation method

### 2.1.1 Master module installation layout

#### Installation:

The screw is installed with cross slot and concave hexagon head combination (Screw M6\*25, screw gasket diameter is 11mm).

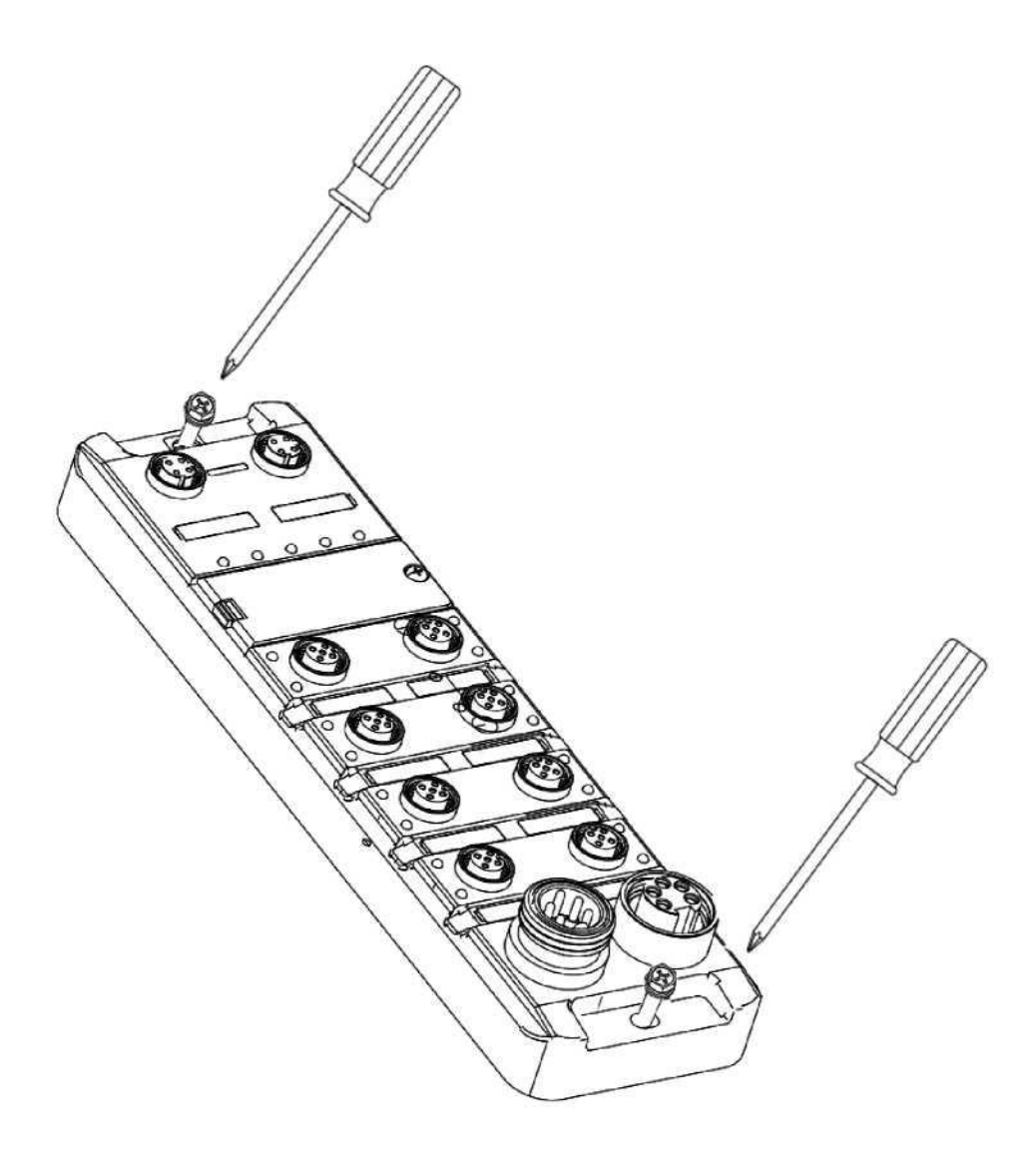

#### Disassemble:

Use a cross screwdriver to remove the M6 screws and remove the module.

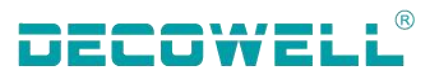

#### 2.1.2 Slave station installation layout

#### Installation:

The screw is installed with cross slot and concave hexagon head combination (Screw M6\*25, screw gasket diameter is 11mm).

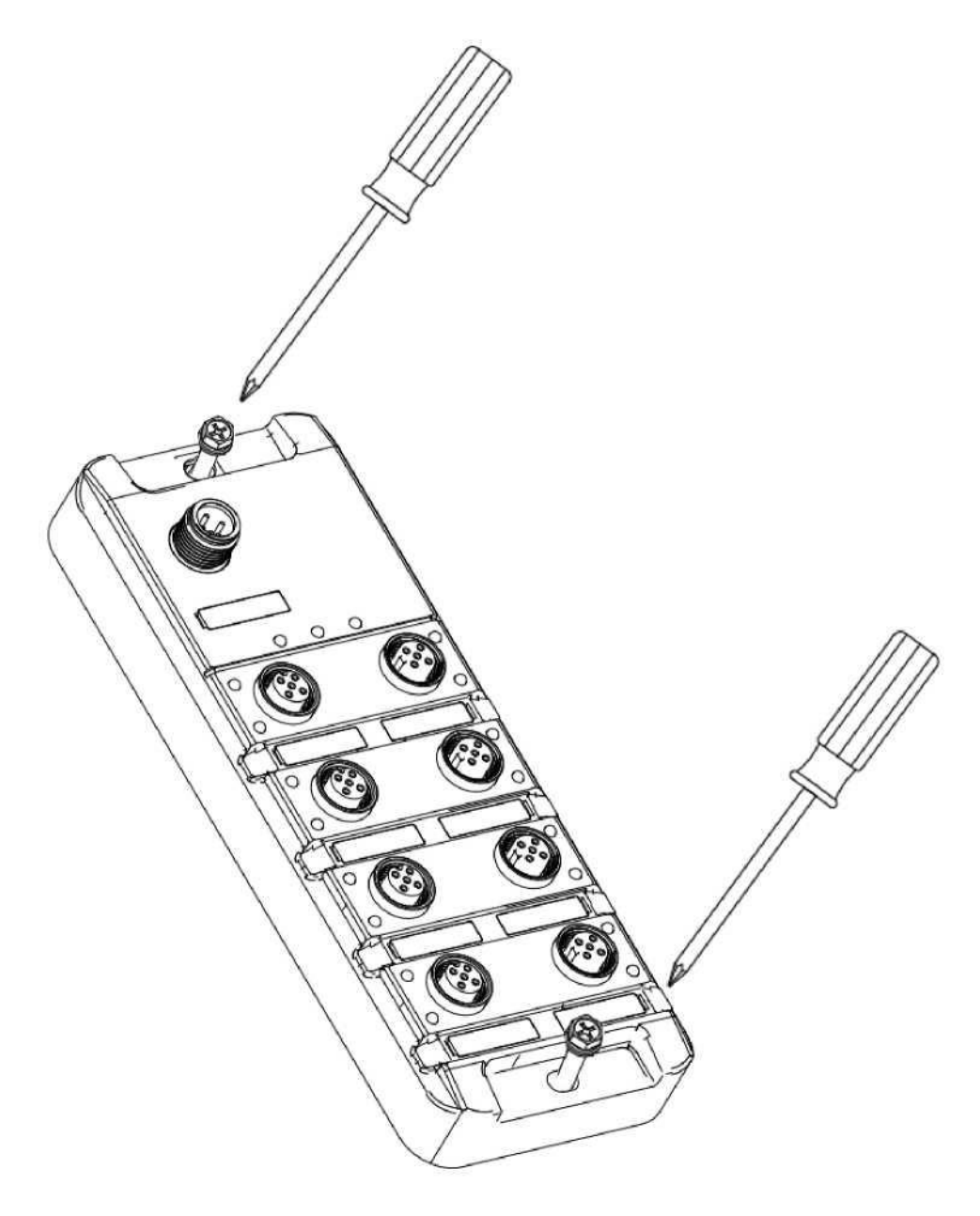

#### Disassemble:

Use a cross screwdriver to remove the M6 screws and remove the module.

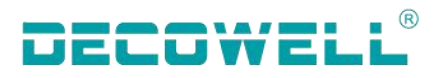

# 3. Electrical installation

# 3.1 Terminal definition

# 3.1.1 master module terminal definition

| Communication port Pin definition |     |                         |  |
|-----------------------------------|-----|-------------------------|--|
|                                   | Pin | Function                |  |
| 2                                 | 1   | Tx+ Data transmission + |  |
|                                   | 2   | Rx+ Data receiving +    |  |
| 1000                              | 3   | Tx- Data transmission - |  |
| 4                                 | 4   | Rx- Data receiving -    |  |

| Power supply input Pin definition |     |                                                  |  |  |
|-----------------------------------|-----|--------------------------------------------------|--|--|
|                                   | Pin | Function                                         |  |  |
| 3                                 | 1   | Auxiliary power supply UA- 0V                    |  |  |
| 4 0 2                             | 2   | System and signal load power supply<br>US- 0V    |  |  |
| 5 0 0/1                           | 3   | Function earthing FE                             |  |  |
|                                   | 4   | System and signal load power supply<br>US+ DC24V |  |  |
|                                   | 5   | Auxiliary power supply UA+<br>DC24V              |  |  |

| Power supply output Pin definition |     |                                                  |  |  |
|------------------------------------|-----|--------------------------------------------------|--|--|
|                                    | Pin | Function                                         |  |  |
| 3                                  | 1   | Auxiliary power supply UA- 0V                    |  |  |
| 20004                              | 2   | System and signal load power supply<br>US- 0V    |  |  |
| 1 0 0 5                            | 3   | Function earthing FE                             |  |  |
|                                    | 4   | System and signal load power supply<br>US+ DC24V |  |  |
|                                    | 5   | Auxiliary power supply UA+<br>DC24V              |  |  |

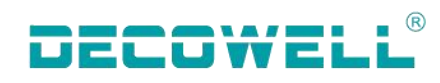

| IO-Link Pin definition |     |                                           |  |  |
|------------------------|-----|-------------------------------------------|--|--|
|                        | Pin | Function                                  |  |  |
| 1 ~~ 2                 | 1   | DC24V Power supply                        |  |  |
| (0,0)                  | 2   | DI signal                                 |  |  |
| 60                     | 3   | GND                                       |  |  |
| 4 3                    | 4   | C\Q, IO-Link Data transmission<br>channel |  |  |
|                        | 5   | FE, Function earthing                     |  |  |

#### 3.1.2 Slave station terminal definition

|           | IO-Link Pin definition |                                           |
|-----------|------------------------|-------------------------------------------|
|           | Pin                    | Function                                  |
| 2         | 1                      | DC24V Power supply                        |
|           | 2                      | Not in use                                |
| 3 • • ) 1 | 3                      | GND                                       |
| 4         | 4                      | C\Q, IO-Link Data transmission<br>channel |

| IO Port Pin definition |     |                        |  |  |
|------------------------|-----|------------------------|--|--|
|                        | Pin | Function               |  |  |
| 3 4                    | 1   | DI:DC24V; DO:NC        |  |  |
| ~ <u>~</u> 50}         | 2   | Input or output 2      |  |  |
|                        | 3   | GND                    |  |  |
| $2 \lor \lor 1$        | 4   | Input or output 1      |  |  |
|                        | 5   | protecting earthing PE |  |  |

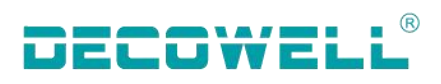

# **3.2** Terminal connection

#### 3.2.1 master module IOL connection

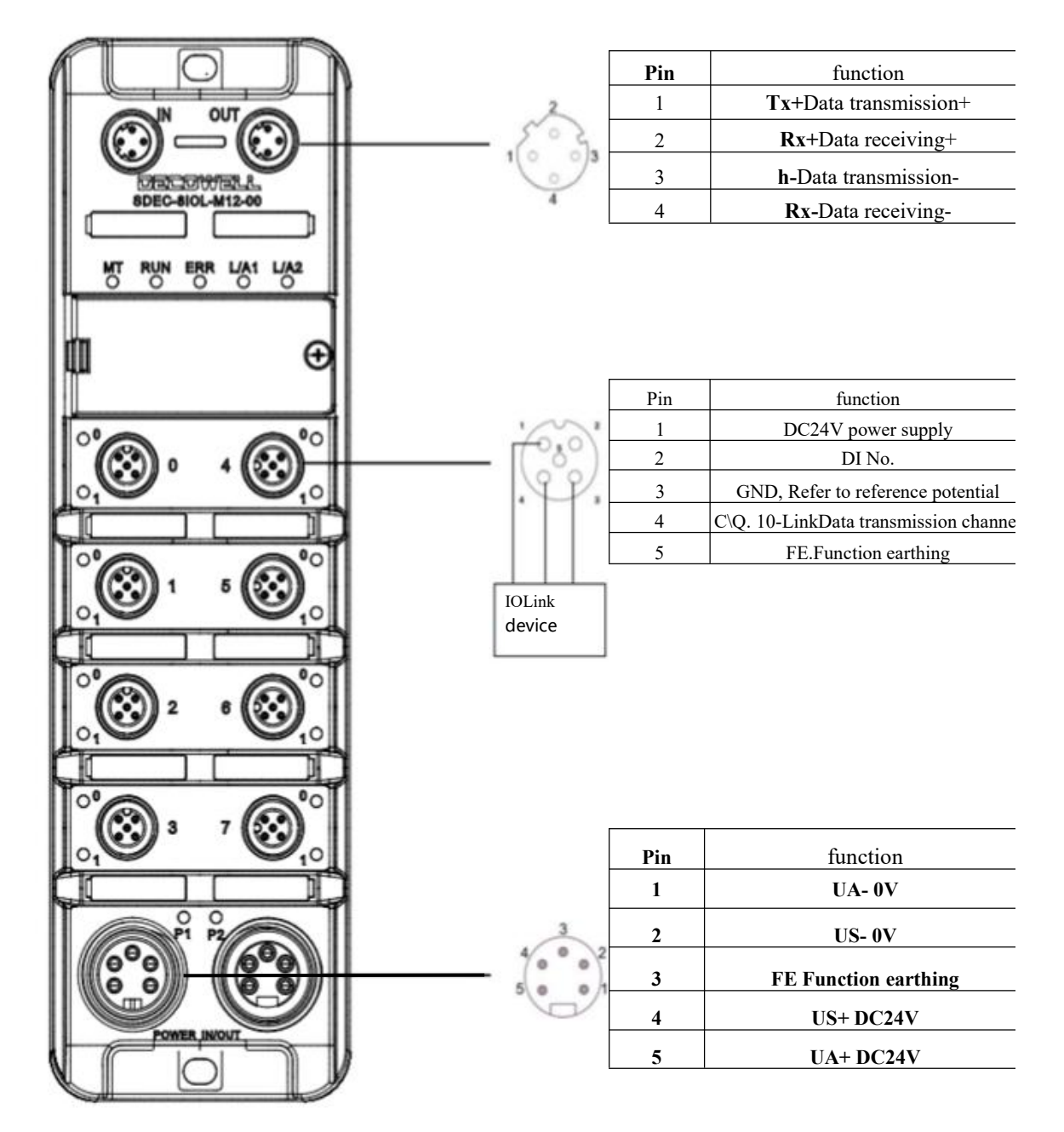

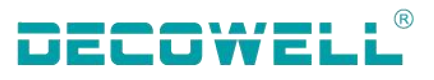

4

5 C

0

õ

3

05

#### **3.2.2** Slave station input NPN connection

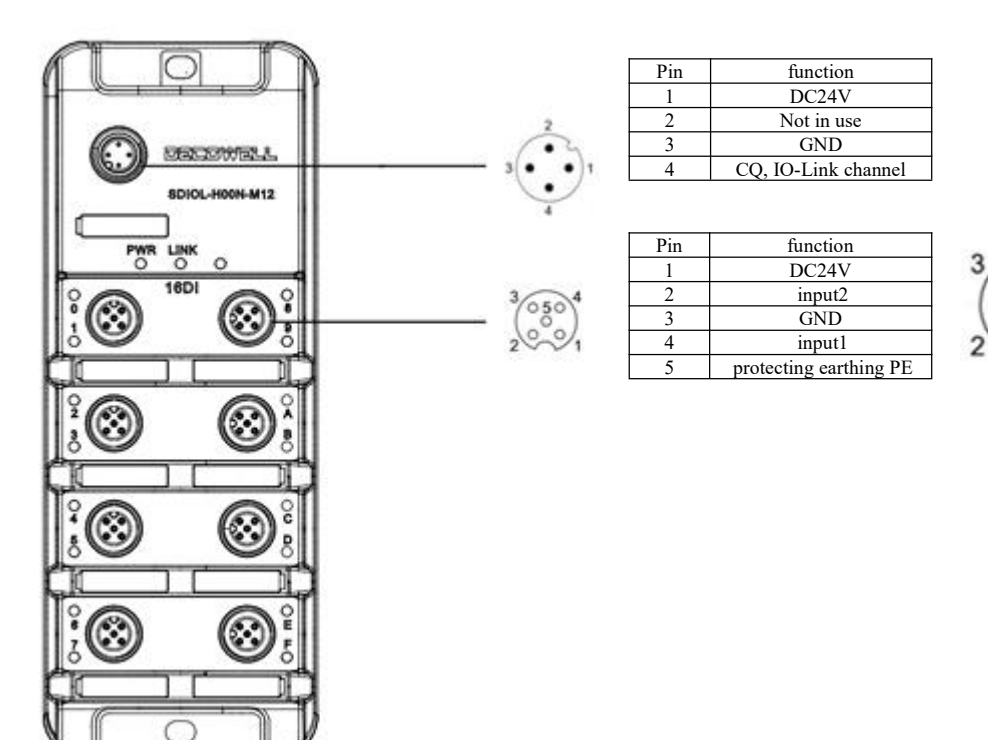

#### 3.2.3 Slave station input PNP connection

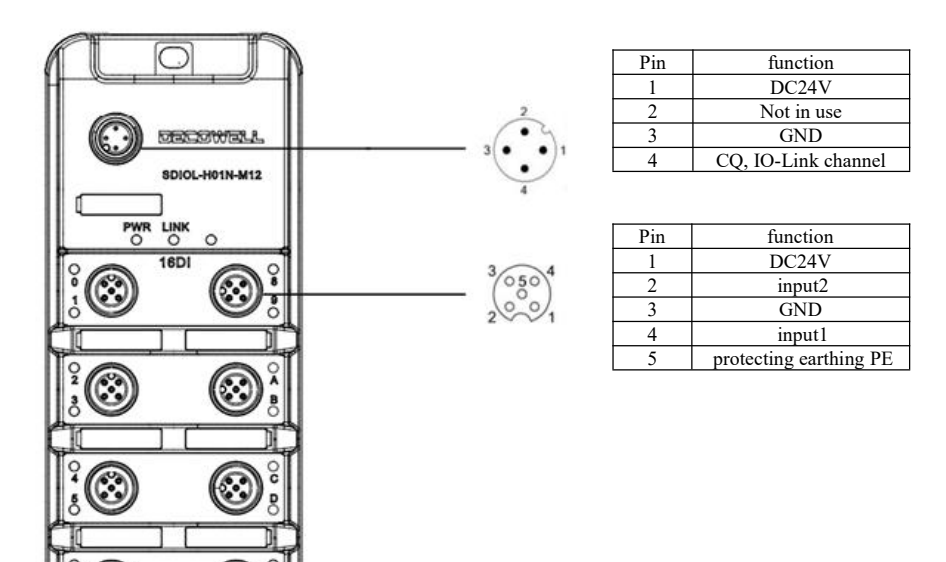

 $\odot$ 

O

 $\odot$ 

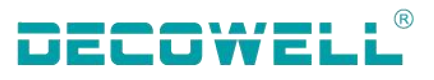

#### **3.2.4** Slave station output NPN connection

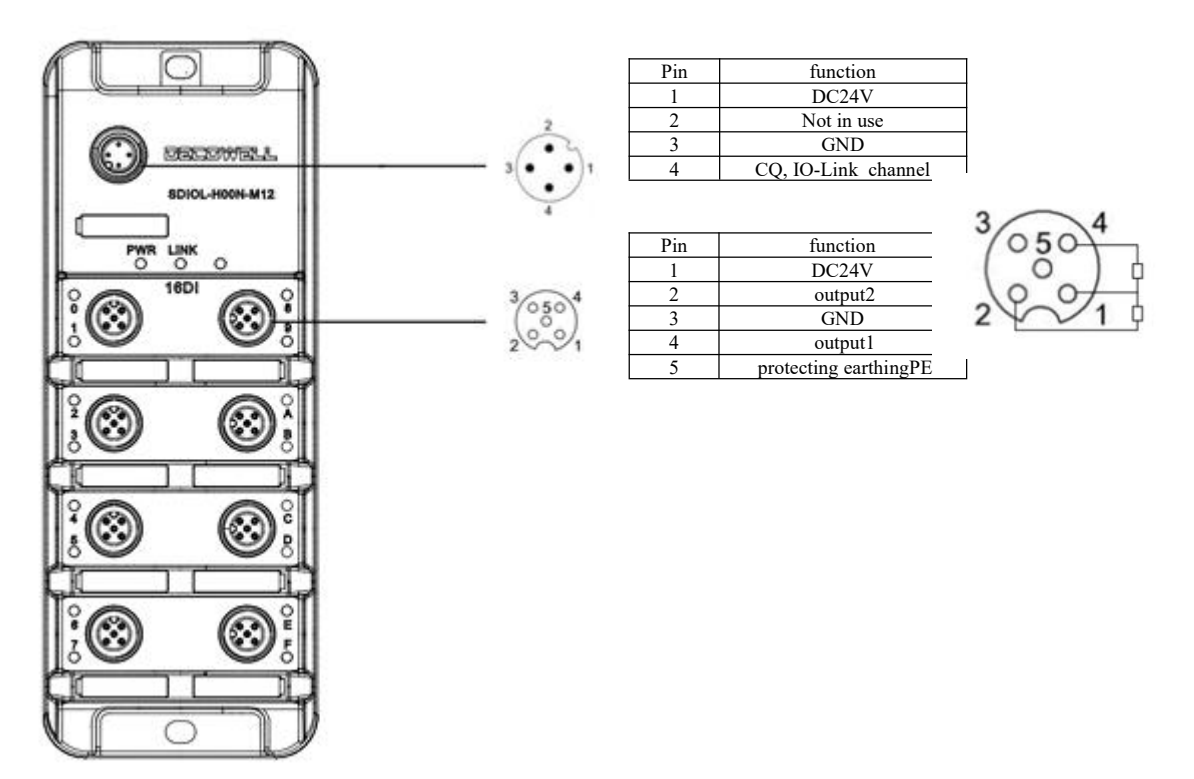

#### 3.2.5 Slave station output PNP connection

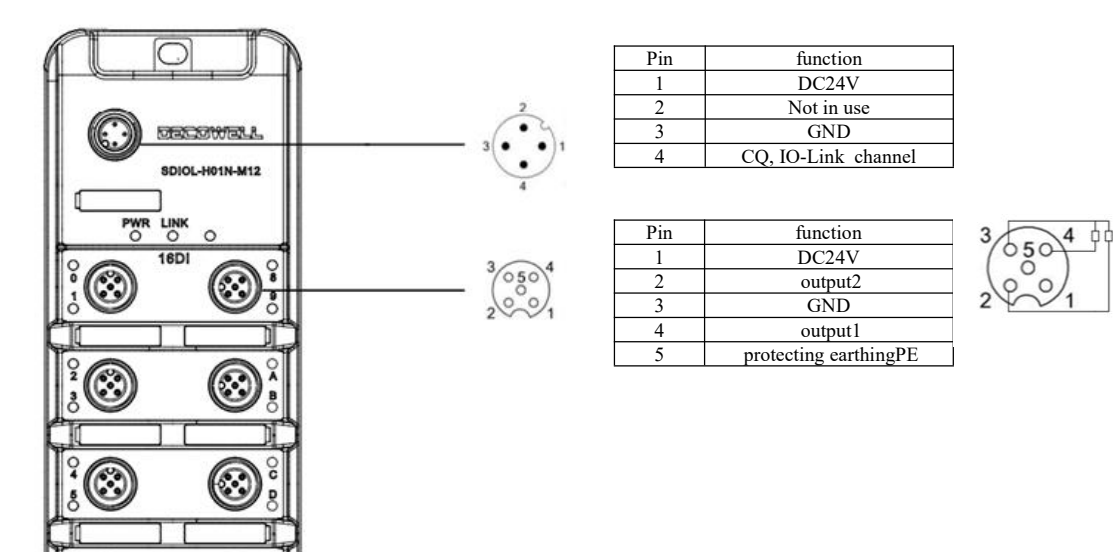

 $\odot$ 

O

 $\odot$ 

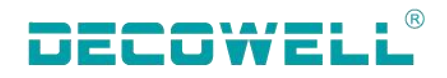

#### 4. Product use cases

# 4.1 SDEC-8IOL-M12-00 use cases

#### 4.1.1 Connection and configuration of CODESYS and SDEC-8IOL-M12-00

#### 1. Hardware configuration

| Module type        | Quantity |
|--------------------|----------|
| CODESYS controller | 1        |
| SDEC-8I0L-M12-00   | 1        |
| SDI0L-8811-M12     | 1        |
| SDI0L-801N-M12     | 1        |
| SDI0L-08N1-M12     | 1        |

#### 2. Network topology

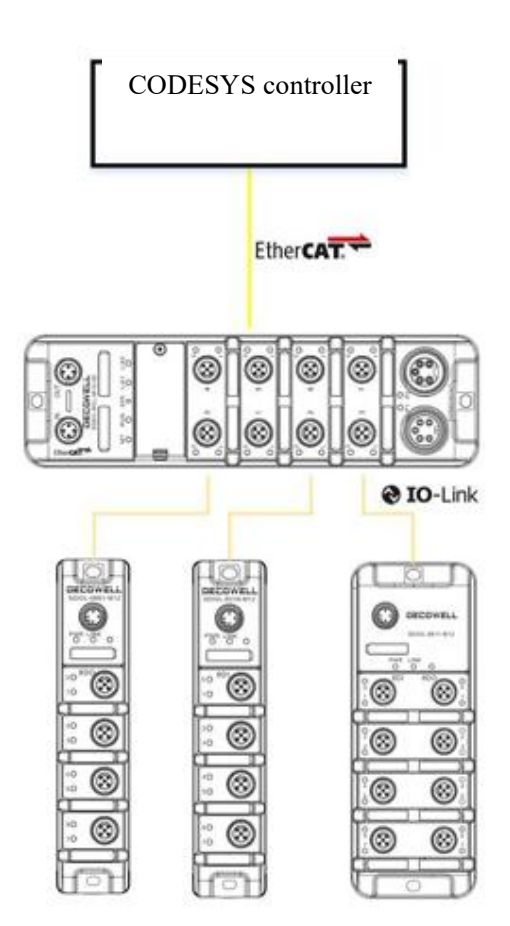

- 3. Install and uninstall XML
- (1) Open the CODESYS programming software. In the device library window, select Install. In the device description file window, select EtherCAT XML Device Description Profile.

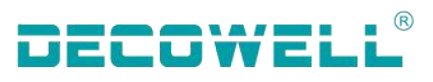

| ocation                                                                                                    | System Repository                                                       | ODECVELD | auicas)           |                                        | ~      | Edit L         |   |                                                                                                    |
|----------------------------------------------------------------------------------------------------|-------------------------------------------------------------------------|----------|-------------------|----------------------------------------|--------|----------------|---|----------------------------------------------------------------------------------------------------|
| nstalled De<br>String for a<br>Name<br>() - () Mis                                                                                                    | (C:\ProgramData(<br>vice Descriptions<br>full text search<br>cellaneous | Vendor   | Vendor<br>Version | <all vendors=""><br/>Description</all> | ~]<br> | In<br>Ur<br>Ex | - | Automatic detection (".xml;".eds;".dcf;".gs<br>Device descriptions (".devdesc.xml)<br>EDS, DCF (".eds, ".dcf)<br>EtherCAT ESI (".xml)<br>IO-Link IODD ("IODD1.1.xml;"IODD1.0.1.x<br>PROFIBUS GSD (".gs?)<br>PROFINET GSDML (GSDML".xml) |
| Fie     Fie     F | ldbuses<br>II devices<br>Cs<br>ftMotion drives                          |          |                   |                                        |        |                |   | Sercos SDDML (*.xml)                                                                                                    |
|                                                                                                    |                                                                         |          |                   |                                        |        | Dr             |   |                                                                                                    |
|                                                                                                    |                                                                         |          |                   |                                        |        |                |   |                                                                                                    |

(2) In the device library, select the EtherCAT slave station XML file to be uninstalled.

| ocation    | System Repository         |                  |                                     |               | ~ | Edit Locations. |
|------------|---------------------------|------------------|-------------------------------------|---------------|---|-----------------|
|            | (C:\ProgramData\CODESYS   | (Devices)        |                                     |               |   |                 |
| nstalled D | Device Descriptions       |                  |                                     |               |   |                 |
| String for | a full text search        | Vendor           | <all vendors=""></all>              |               | ~ | Install         |
| Name       |                           |                  |                                     | Vendor        | ^ | Uninstall       |
| 6          | * Brot Module             |                  |                                     |               |   | Export          |
| 6          | Brot Slave                |                  |                                     |               |   |                 |
|            | 🖲 📴 Beckhoff Automatio    | n GmbH & Co. KG  | - Drive and Axis Terminals (EL7xxx) |               |   |                 |
|            | 🔹 🚞 Bosch Rexroth AG      |                  |                                     |               |   |                 |
|            | 🗉 🚞 Control Techniques    |                  |                                     |               |   |                 |
|            | 🖃 📴 DECOWELL Automa       | tion Co., Ltd    |                                     |               |   |                 |
|            | 🗷 🚞 Coupler               |                  |                                     |               |   |                 |
|            | 😟 🚞 EX Series Coupl       | er               |                                     |               |   |                 |
|            | 🗷 🧰 RS Series             |                  |                                     |               |   |                 |
|            | 🖻 词 SDEC Series           |                  |                                     |               |   | Details         |
|            | SDEC-8IOL                 | -M12-00 (IO Link | Master Class A)                     | DECOWE L Auto | m |                 |
|            | E DECOWELL AUTOM          | ATION CO.,LTD.   |                                     |               |   |                 |
|            | 🖲 📴 Delta Electronics, In | ic.              |                                     |               |   |                 |
|            | 🖲 📴 Festo                 |                  |                                     |               | ~ |                 |
| <          |                           |                  |                                     |               | > |                 |
|            |                           |                  |                                     |               |   |                 |
|            |                           |                  |                                     |               |   |                 |
|            |                           |                  |                                     |               |   | Close           |

4. Create projects and configurations

Open the CODESYS programming software to create the project, right-click "Device" to add EtherCAT Master to the project tree, and configure its EtherCAT communication network port parameters.

| Devices - 4 ×                                                                                                    | Device 🔐 Ether                                                                                                    | AT_Master X                                                                                                   |          |
|----------------------------------------------------------------------------------------------------|----------------------------------------------------------------------------------------------------|----------------------------------------------------------------------------------------------------|----------|
| Application     Device (CODESYS SoftMotion Win V3 x64)     Device (CODESYS SoftMotion Win V3 x64)     Device (CODESYS SoftMotion Win V3 x64)     Device (CODESYS SoftMotion Win V3 x64)     Device (CODESYS SoftMotion Win V3 x64)     Device (CODESYS SoftMotion Win V3 x64)     Device (CODESYS SoftMotion Win V3 x64)     Device (CODESYS SoftMotion Win V3 x64)     Device (CODESYS SoftMotion Win V3 x64)     Device (CODESYS SoftMotion Win V3 x64)     Device (CODESYS SoftMotion Win V3 x64)     Device (CODESYS SoftMotion General Axis Pool | General<br>Sync Unit Assignment<br>Overview<br>Log<br>EtherCAT I/O Mapping<br>EtherCAT IEC Objects<br>Status<br>Information | Autoconfig master/slaves  EtherCAT NIC Settings Destination address(MAC) FFFFFFFFFFFFFFFFFFFFFFFFFFFFFFFFFFFF | EtherCAT |

Add I/O module manually: Right-click "EtherCAT\_Master" in the project tree and select "Add Device". Add SDEC-8IOL-M12-00 in the device library. Right-click SDEC\_8IOL\_M12\_00 in the project tree and select the module that matches the bytes in the actual module.

|                            |                                                     |                                                                                                    |                                                                                                    | ing for   |
|----------------------------|-----------------------------------------------------|----------------------------------------------------------------------------------------------------|----------------------------------------------------------------------------------------------------|-----------|
|                            |                                                     | AT                                                                                                    | Fieldbuses                                                                                                    | lame<br>F |
|                            | ess Data Input                                      | IO-Link 1 Byte Proces                                                                                       | But Module                                                                                                    |           |
| te Process Data Output     | ess Data Input / 1 Byte                             | IO-Link 1 Byte Proces                                                                                       |                                                                                                    |           |
| te Process Data Output NP  | ess Data Input / 1 Byte                             | IO-Link 1 Byte Proces                                                                                       | O IO-Lin                                                                                                    |           |
| to Process Data Output PM  | cos Data Input / 1 Byte                             | IO Link 1 Byte Proces                                                                                       | a to tin                                                                                                    |           |
| te Process Data Output Pro | ess Data Input / I byte                             | TO-Link 1 Byte Proces                                                                                       |                                                                                                    |           |
|                            | ess Data Input NPN                                  | 10-Link 1 byte Proces                                                                                       | 10-Lin                                                                                                    |           |
| only) 🗌 Display outda      | versions (for experts o<br>lata Input<br>n Co., Ltd | Display all ve<br>Link 1 Byte Process Dat                                                                   | Name: IO-Link 1B                                                                                                    | Group     |
|                            |                                                     | s: Module                                                                                                   | Categories: Modu                                                                                                    | c         |
|                            |                                                     |                                                                                                    | Version: 0                                                                                                    | V         |
|                            |                                                     | nber: IOL_I_1byte                                                                                           | Order Number: I                                                                                                    | C         |
| VML DECOMELL CDEC          | imported from Slave XM                              | on: EtherCAT Module im                                                                                      | Description: Ethe                                                                                                    | 0         |
| Inte Process Data Input    | m Device: IO-Link 1 Byt                             | IL DI AKK VI U D YOU                                                                                        |                                                                                                    | 8         |
|                            | ata Input<br>n Co., Ltd<br>imported from Slave XM   | Link 1 Byte Process Dat<br>ECOWELL Automation (<br>s: Module<br>mber: IOL_I_1byte<br>on: EtherCAT Module im | Name: IO-Link 1 B<br>Vendor: DECOWE<br>Categories: Mode<br>Version: 0<br>Order Number: Iv<br>Description: Ethe<br>Stol. 4/12-00. BTTA |           |

R

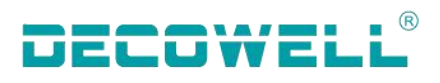

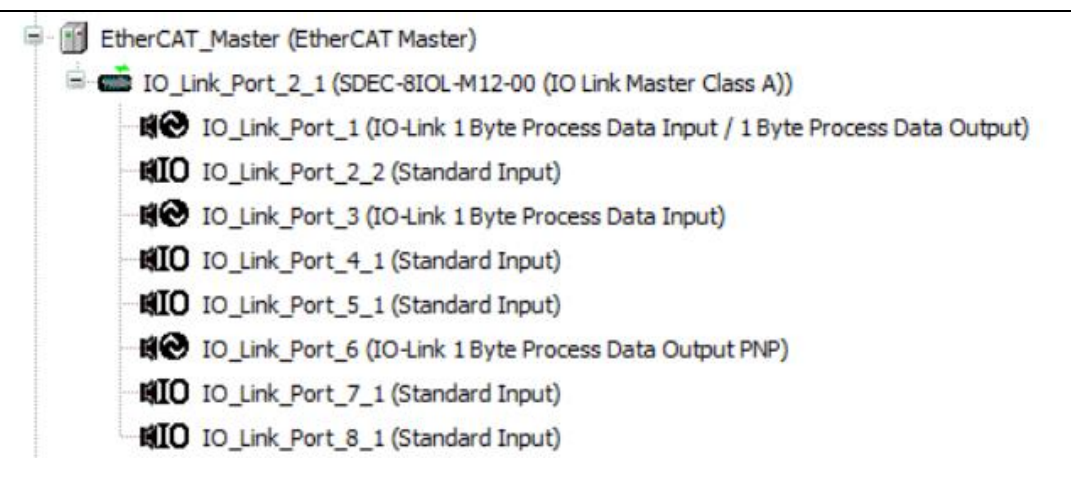

Tip: The IO-Link slave station configuration of the inserted device must be consistent with the actual port number.

5.IO-Link slave station port status viewing

|                      | Variable       | Mapping | Channel                  | Address | Type  | Unit | Description              |  |
|----------------------|----------------|---------|--------------------------|---------|-------|------|--------------------------|--|
| Process Data         | T Xe           | Wapping | channer                  | Address | type  | Unit | Description              |  |
|                      | ±-7≱           |         | Status of IO-Link Port 1 | %IB0    | USINT |      | Status of IO-Link Port 1 |  |
| Startup Parameters   | ± 🍫            |         | Status of IO-Link Port 2 | %IB1    | USINT |      | Status of IO-Link Port 2 |  |
| 1.44                 | i#- *≱         |         | Status of IO-Link Port 3 | %IB2    | USINT |      | Status of IO-Link Port 3 |  |
| LUG                  | 😟 🦄            |         | Status of IO-Link Port 4 | %IB3    | USINT |      | Status of IO-Link Port 4 |  |
| EtherCAT I/O Mapping | 😟 - 🍫          |         | Status of IO-Link Port 5 | %IB4    | USINT |      | Status of IO-Link Port 5 |  |
|                      |                |         | Status of IO-Link Port 6 | %IB5    | USINT |      | Status of IO-Link Port 6 |  |
| EtherCAT IEC Objects | 18 - <b>19</b> |         | Status of IO-Link Port 7 | %IB6    | USINT |      | Status of IO-Link Port 7 |  |
|                      | ⊞¥ø            |         | Status of IO-Link Port 8 | %IB7    | USINT |      | Status of IO-Link Port 8 |  |
| Status               | 1. Ye          |         | Input Pin 2 of Ch 1      | %IB8    | USINT |      | Input Pin 2 of Ch 1      |  |
| Information          | 18 · *0        |         | Input Pin 2 of Ch 2      | %IB9    | USINT |      | Input Pin 2 of Ch 2      |  |
|                      | 🛞 🍫            |         | Input Pin 2 of Ch 3      | %IB10   | USINT |      | Input Pin 2 of Ch 3      |  |
|                      | B- 🍫           |         | Input Pin 2 of Ch 4      | %IB11   | USINT |      | Input Pin 2 of Ch 4      |  |
|                      | ۰ ۲            |         | Input Pin 2 of Ch 5      | %IB12   | USINT |      | Input Pin 2 of Ch 5      |  |
|                      | ۰. ۲           |         | Input Pin 2 of Ch 6      | %IB13   | USINT |      | Input Pin 2 of Ch 6      |  |
|                      | 🛞 🍫            |         | Input Pin 2 of Ch 7      | %IB14   | USINT |      | Input Pin 2 of Ch 7      |  |
|                      | - ×            |         | Input Pin 2 of Ch 8      | %IB15   | USINT |      | Input Pin 2 of Ch 8      |  |

The complete status code and meaning are shown in the following table. The status is presented by the combination of high and low 4-bit status codes.

Low four digits meaning

- 0x\_0 Port disabled
- 0x\_1 Port in std dig in
- $0x_2$  Port in std dig out
- 0x\_3 Port in communication OP
- 0x\_4 Port in communication COMSTOP
- High four digits meaning 0x1\_ Watchdog detected 0x2\_ internal Error 0x3\_ invalid Device Id 0x4\_ invalid Vendor Id 0x5\_ invalid IO-Link Version 0x6\_ invalid Frame Capability 0x7\_ invalid Cycle Time 0x8\_ invalid PD in length 0x9\_ invalid PD out length 0xA\_ no Device detected

#### 6. PIN2 input status

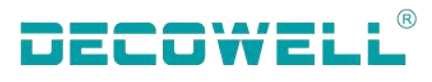

| General                                                                                                    | Find                                  |         | Filter Show all          |         |       | -    | Add FB for IO Channel +  | Go to Instance |
|----------------------------------------------------------------------------------------------------|---------------------------------------|---------|--------------------------|---------|-------|------|--------------------------|----------------|
| Process Data                                                                                                   | Variable                              | Mapping | Channel                  | Address | Туре  | Unit | Description              |                |
| riocess Data                                                                                                   | 18- <b>*</b>                          |         | Status of IO-Link Port 1 | %IB0    | USINT |      | Status of IO-Link Port 1 |                |
| Startup Parameters                                                                                             | · · · · · · · · · · · · · · · · · · · |         | Status of IO-Link Port 2 | %IB1    | USINT |      | Status of IO-Link Port 2 |                |
|                                                                                                    | B- 🍫                                  |         | Status of IO-Link Port 3 | %IB2    | USINT |      | Status of IO-Link Port 3 |                |
| .0g                                                                                                    | H- *                                  |         | Status of IO-Link Port 4 | %IB3    | USINT |      | Status of IO-Link Port 4 |                |
| EtherCAT I/O Mapping                                                                                           | i≣¥≱.                                 |         | Status of IO-Link Port 5 | %IB4    | USINT |      | Status of IO-Link Port 5 |                |
| the second second second second second second second second second second second second second second second s | H 🐐                                   |         | Status of IO-Link Port 6 | %IB5    | USINT |      | Status of IO-Link Port 6 |                |
| EtherCAT IEC Objects                                                                                           | B- 🏘                                  |         | Status of IO-Link Port 7 | %IB6    | USINT |      | Status of IO-Link Port 7 |                |
|                                                                                                    |                                       |         | Status of IO-Link Port 8 | %IB7    | USINT |      | Status of IO-Link Port 8 | _              |
| Status                                                                                                    | 🖹 - 🏘                                 |         | Input Pin 2 of Ch 1      | %IB8    | USINT |      | Input Pin 2 of Ch 1      |                |
| information                                                                                                    | 🗩 🏘                                   |         | Input Pin 2 of Ch 2      | %IB9    | USINT |      | Input Pin 2 of Ch 2      |                |
|                                                                                                    | B- 🏘                                  |         | Input Pin 2 of Ch 3      | %IB10   | USINT |      | Input Pin 2 of Ch 3      |                |
|                                                                                                    | B 🍫                                   |         | Input Pin 2 of Ch 4      | %IB11   | USINT |      | Input Pin 2 of Ch 4      |                |
|                                                                                                    |                                       |         | Input Pin 2 of Ch 5      | %IB12   | USINT |      | Input Pin 2 of Ch 5      |                |
|                                                                                                    | 🗩 👋                                   |         | Input Pin 2 of Ch 6      | %IB13   | USINT |      | Input Pin 2 of Ch 6      |                |
|                                                                                                    | 😟 - 🏘                                 |         | Input Pin 2 of Ch 7      | %IB14   | USINT |      | Input Pin 2 of Ch 7      |                |
|                                                                                                    | 😟 🏘                                   |         | Input Pin 2 of Ch 8      | %IB15   | USINT |      | Input Pin 2 of Ch 8      |                |

PIN2 in SDEC\_8IOL\_M12\_00 supports only digital input. If the input is not reversed, 1 indicates the high electrical level and 0 indicates the low electrical level.

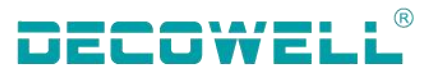

# **4.1.2** Connection and configuration between Sysmac Studio and SDEC-8IOL-M12-00

#### 1. Hardware configuration

| Module type      | Quantity |
|------------------|----------|
| NX1P2-9024DT     | 1        |
| SDEC-8IOL-M12-00 | 1        |
| SDIOL-8811-M12   | 1        |
| SDIOL-801N-M12   | 1        |
| SDIOL-08N1-M12   | 1        |

#### 2. Network topology

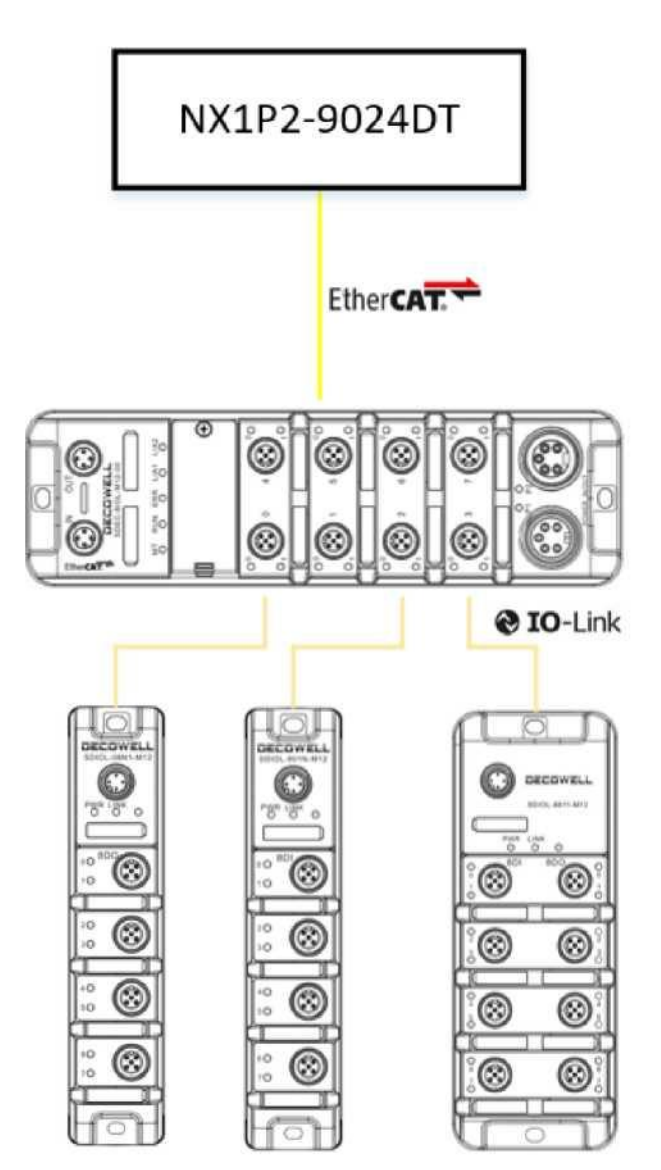

3.Install and uninstall XML

(1) Install the XML file. In the ESI library, select the EtherCAT XML file to be installed.

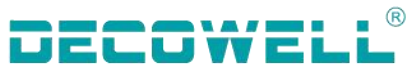

| Mew Project - new_Controller_0 - Sysmac Studio (32bit)                                                                                                    |                                                                                                    | - 🗆 X                                                                                                    |
|----------------------------------------------------------------------------------------------------|----------------------------------------------------------------------------------------------------|----------------------------------------------------------------------------------------------------|
| File Edit View Insert Project Controller Simulation Tools Window I                                                                                                    | Help                                                                                                    |                                                                                                    |
| 大貴福 じ う さ 四 中 人 路 同 司 非 本 日                                                                                                    |                                                                                                    |                                                                                                    |
| Multiview Explorer  Performed Setup  Configurations and Setup  Configurations and Setup  Configurations and Setup  Controller Setup  Controller Setup  Contr | Cut<br>Corpy<br>Paste<br>Delete<br>Uhdo<br>Delete<br>Uhdo<br>Calingse All<br>Calculate Transmission Delay Time of the Master<br>Import Slave Settings and Insert New Slave<br>Export Slave Settings<br>Write Slave Settings and Insert New Slave<br>Export Slave Settings<br>Corpus and Merge with Actual Network Configuration<br>Get Slave Setting Sites information<br>Display Diagnoss/Statistics Information<br>Display Diagnoss/Statistics Information<br>Display Production Information<br>Display Diagnoss/Statistics Information<br>Display Diagnoss/Statistics Information<br>D | Comment: NX-FE<br>Product name: NX-FE<br>Product name: NX-FE<br>Product name: NX-FE<br>Vendor: OMRON C<br>Comment: EtherCA<br>URI : Open on a bro |

(2) Uninstall the XML file. In the ESI library, select the EtherCAT XML file to be uninstalled.

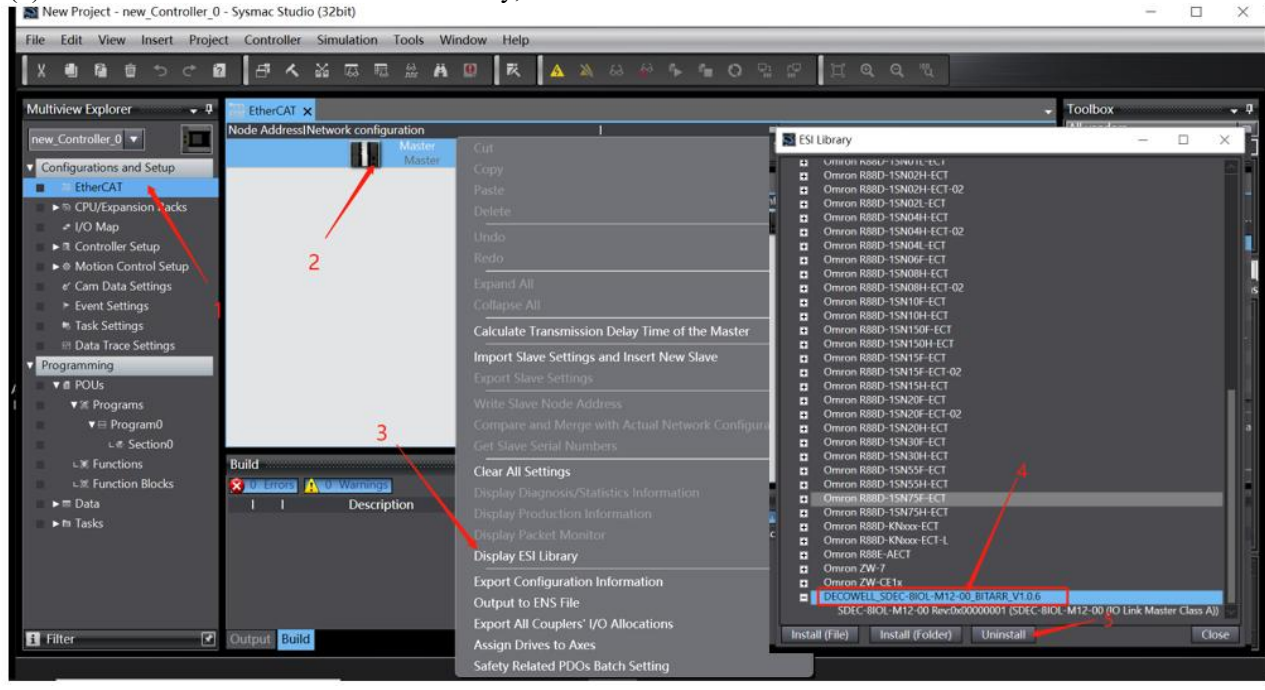

4. Create projects and configurations

Add I/O module manually:

Double-click "EtherCAT" and add the SDEC\_8IOL\_M12\_00 module in the EtherCAT window.

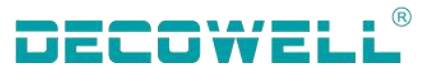

| 📓 New Project - new_Controller_0 - Sysmac Studio (32bit)                                                                                                    | - 🗆 ×                                                                                                    |
|----------------------------------------------------------------------------------------------------|----------------------------------------------------------------------------------------------------|
| Eile Edit View Insert Project Controller Simulation Tools Window Help                                                                                                    |                                                                                                    |
| Х ● @ ● う ♂ @   ♬ ≮ ‰ 応 眠 祟 丼 ◎   枚   ▲ 為 용 巻 ● ● 0 品 字   其 @ @ ♥                                                                                                    |                                                                                                    |
| Multiview Explorer                                                                                                    | - Toolbox - 🕂                                                                                                    |
| Node AddressNetwork configuration         Configurations and Setup       Master         EtherCAT       Master         Model AddressNetwork configuration       Device name       E001         Model and Setup       Master       Model name       SDEC-8001-M12-00         Programming       Programming       AddressNetwork configuration       Programming | All vendors  Croups  Vision Sensor  Digital Type Sensor  Junction Slave  Communication Adapter  SDEC Series  Input Keyword  Since ell version  SDEC-BIOL-M12-00 Revolver |
| ▼ # POJs       ▼ # Program0       ∟ # Section0       Build       ↓ # Functions                                                                                                    | 2                                                                                                    |
| L® Function Blocks I I Description I Program I Location I<br>►                                                                                                    |                                                                                                    |
| <ul> <li>Soutput: Build</li> <li>Build</li> </ul>                                                                                                    | Model name : SDEC<br>Product name : SDE<br>Revision : 0x000000<br>Vendor : DECOWEL<br>Comment : SDEC se<br>URI : Onen on a bro                                           |
|                                                                                                    |                                                                                                    |

Add IO-Link slave station, in the EtherCAT window, select SDEC\_8IOL\_M12\_00 module in the node, click "Edit Module Configuration", and configure the module model in the slot (the slot model must be the same as the actual connection).

| 文件の構成の相互の語人の工程の設備には構成の工具の設定の                                                                                                    |                                                                                                    | 2 7005                                                                                                    |
|----------------------------------------------------------------------------------------------------|----------------------------------------------------------------------------------------------------|----------------------------------------------------------------------------------------------------|
| FREEDROAD     FREE     FREE |                                                                                                    | Image: Second Second |
| Hote         Hote         Hote           Hote         Hote         Hote         Hote           Hote         Hote         Hote         Hote           Hote         Hote         Hote         Hote           Hote         Hote         Hote         Hote           Hote         Hote         Hote         Hote           Hote         Hote         Hote         Hote           Hote         Hote         Hote         Hote           I         Hote         Hote         Hote         Hote           I         Hote         Hote         Hote         Hote           I         Hote         Hote         Hote         Hote           I         Hote         Hote         Hote         Hote           I         Hote         Hote         Hote         Hote           I         Hote         Hote         Hote         Hote           I         Hote         Hote         Hote         Hote           I         Hote         Hote         Hote         Hote           I         Hote         Hote         Hote         Hote           I         Hote         Hote                                                                                                    | 取得 57年 道<br>型号 SOUC-8811-M12<br>予告を称 O Lini 1 Byte Pr.<br>造器化型 3<br>0-G60001 Input.<br>新聞中のの時間分型<br>新会参数の面 | IIIIII         ■         R380-15AN00H 4CT Rev           R680-15AN00H 4CT Rev         R680-15AN00H 4CT Rev           R680-15AN00H 4CT Rev         R680-15AN00H 4CT Rev           R680-15AN00H 4CT Rev         R680-15AN00H 4CT Rev           R680-15AN10H 4CT Rev         R680-15AN10H 4CT Rev           R680-15AN10H 4CT Rev         R680-15AN10H 4CT Rev           R680-15AN10H 4CT Rev         R680-15AN10H 4CT Rev           S010L-00001AN12         FMS68: NAL4CC001           S010L-10001AN12         FMS68: NAL4CC001           S010L-0001-M12         FMS68: NAL4CC011           S010L-0001-M12         FMS68: NAL4CC011           S010L-0001-M12         FMS68: NAL4CC011           S010L-0001-M12         FMS68: NAL4CC011           S010L-0001-M12         FMS68: NAL4CC011           S010L-0001-M12         FMS68: NAL4CC011           S010L-0001-M12         FMS68: NAL4CC011           S010L-0001-M12         FMS68: NAL4CC011           S010L-0001-M12         FMS68: NAL4CC011           S010L-0001-M12         FMS68: NAL4CC011           S010L-0001-M12         FMS68: NAL4CC011           S010L-0001-M12         FMS68: NAL4CC011           S010L-0001-M12         FMS68: NAL4CC011           S010L-0001-M12         FMS68: NAL4C001                                                                                                    |

Node settings:

After switching to Online, right-click the primary device and choose Write Device Node Address.

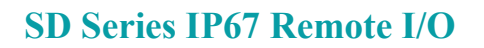

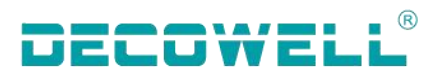

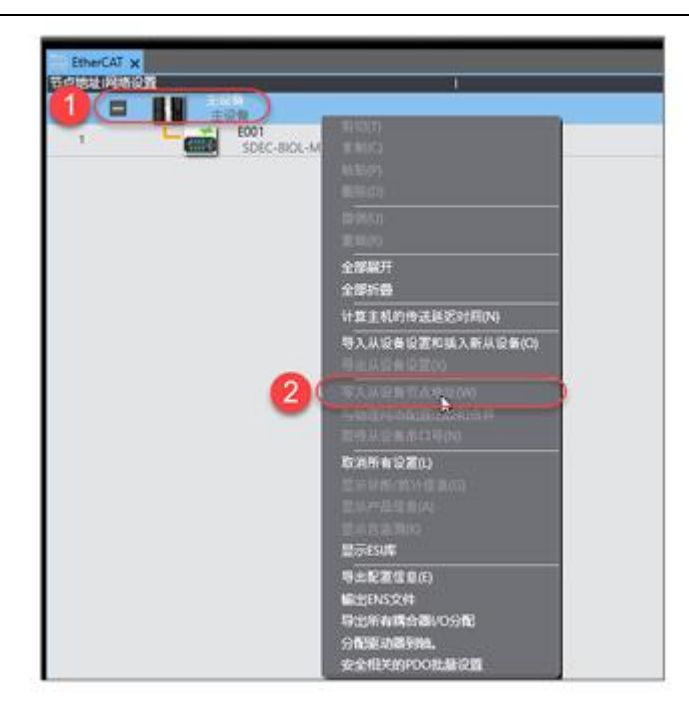

Note: After the node address is written, restart the device for the node address to take effect.

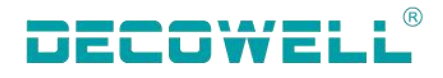

Note: Modify the module configuration sending mode: Send

|    | 雷 Ether | rCAT TEL 管点   | 11 : SDEC-8/OL-M12-0 🗙 🛹 I/O 🗮 | 91 |                    |                                                            |
|----|---------|---------------|--------------------------------|----|--------------------|------------------------------------------------------------|
|    | 1位置     |               | 1 模块                           | 1  |                    |                                                            |
| H. | - DAR   | O-Link Port   | SDIOL-0HN1-M12 (M9)            | 1  | 项自名称               | 值                                                          |
|    | 1       | CO-Link Port  | @SDIOL-08N0-M12 (M1)           |    |                    | 0xF100:04 TxPDO Mapping                                    |
|    | 2       | O-Link Port   | IOSTD_IN_1bit (M3)             |    |                    | 0xF100:05 TxPDO Mapping                                    |
|    | 3       | O-Link Port   | TOSTD_IN_1bit (M4)             |    |                    | 0xF100:06 TxPDO Mapping                                    |
|    | 4       | O-Link Port   | IOSTD_IN_1bit (M5)             |    |                    | 0xF100:07 1xPDO Mapping<br>0xF100:08 TxPDO Mapping         |
|    | 5       | O-Link Port   | IOSTD_IN_1bit (M6)             |    | PDO映射设置            | 0x6100:01 IO Input Pin 2 (8                                |
|    | 6       | O Link Port   | IOSID_IN_1bit (M7)             |    |                    | 0x6100:02 IO Input Pin 2 (8                                |
|    |         | COLO-LINK POR |                                | 1  |                    | 0x6100:03 IO Input Pin 2 (8<br>0x6100:04 IO Input Pin 2 (8 |
|    |         |               |                                |    |                    | 0x6100:05 IO Input Pin 2 (8                                |
|    |         |               |                                |    |                    | 0x6100:06 IO Input Pin 2 (8                                |
|    |         |               |                                |    |                    | 0x6100:07 IO input Pin 2 (8<br>0x6100:08 IO input Pin 2 (8 |
| 1  |         |               |                                |    |                    | 编辑PDO映射设置                                                  |
| 1  |         |               |                                |    | 初始化参数设置            |                                                            |
|    |         |               |                                |    | Ap In an an in the |                                                            |
|    |         |               |                                |    | 模块配置发送方法           | 不发送                                                        |
|    |         |               |                                |    | 模块配置发送方法 ——        | 一次日本                                                       |
|    |         |               |                                |    | 选择方法来发送模块配置        | 信息到从                                                       |
|    |         |               |                                |    |                    |                                                            |
|    |         |               |                                |    |                    |                                                            |

Download the program to the PLC and go online to monitor its operating status.

#### 5. IO-Link slave station port status viewing

| 📓 New Project - new_Controller_O - Sysmac Studio (32bit) – 🗆 🗆                    |                                                                                                    |                |                      |                 |                   |  |
|-----------------------------------------------------------------------------------|----------------------------------------------------------------------------------------------------|----------------|----------------------|-----------------|-------------------|--|
| Eile Edit View Insert Project Controller Simulation Tools Window Help             |                                                                                                    |                |                      |                 |                   |  |
|                                                                                   | - よ み に に 丼 🖲 🕏                                                                                                    | 🔺 🔌 68 🍻 🏊 💼   | 0 5                  | <sup>10</sup> 2 |                   |  |
| Multiview Explorer 🚽 🛛 🐺 🛛                                                        | EtherCAT 🚽 Node1 : SDEC-8IOL-M12 🌛 I/O                                                                                                    | Map 🗙          |                      | <b>.</b>        | Toolbox 👻 👎       |  |
| new_Controller_0                                                                  | Position Port           Position         Port           The provide the second second s | Description R/ | W Data Type Variable | Variable Comme  | <search></search> |  |
| Configurations and Setup                                                          | Node1 SDEC-8IOL-M12-00                                                                                                    |                |                      |                 |                   |  |
| ▼                                                                                 | TxPDO Mapping IO-Link state_status<br>TxPDO Mapping IO-Link state_Status                                                                                                    | c R            | USINT                |                 |                   |  |
| u ⊂ 0 : SDIOI -0HN0-                                                              | TxPDO Mapping IO-Link state_Status                                                                                                    | c R            | USINT                |                 |                   |  |
| ⊢⊲ 1 : STD IN 1bit/N                                                              | TxPDO Mapping IO-Link state_Status                                                                                                    | ¢ R            | USINT                |                 |                   |  |
| L □ 2 · STD IN 1bit/N                                                             | TxPDO Mapping IO-Link state_Status                                                                                                    | ¢ R            | USINT                |                 |                   |  |
| L = 3 · STD IN 1bit/N                                                             | TxPDO Mapping IO-Link state_Status                                                                                                    | ¢ R            | USINT                |                 |                   |  |
| $= 3 \cdot 5 \cdot 5 \cdot 5 \cdot 10 \cdot 10 \cdot 10 \cdot 10 \cdot 10 \cdot $ | IXPDO Mapping IO-Link state_Status                                                                                                    | C K            |                      |                 |                   |  |
| 5 : STD IN 1bit/N                                                                 | IO Input Pin 2 (8 Ch) Input Pin 2 of C                                                                                                    |                |                      |                 |                   |  |
|                                                                                   | IO Input Pin 2 (8 Ch) Input Pin 2 of C                                                                                                    | h              | USINT                |                 |                   |  |
| $= 7 \cdot STD IN 1 bit/N$                                                        | IO Input Pin 2 (8 Ch) Input Pin 2 of C                                                                                                    | h R            | USINT                |                 |                   |  |
| CDI/Evpansion Packs                                                               | IO Input Pin 2 (8 Ch)_Input Pin 2 of C                                                                                                    | h 🔨 R          | USINT                |                 |                   |  |
| V ST CPO/Expansion Racks                                                          | IO Input Pin 2 (8 Ch)_Input Pin 2 of C                                                                                                    | h <b>2</b> R   | USINT                |                 |                   |  |
|                                                                                   | IO Input Pin 2 (8 Ch)_Input Pin 2 of C                                                                                                    | h R            | USINT                |                 |                   |  |
| ► R Controller Setup                                                              | IO Input Pin 2 (8 Ch)_Input Pin 2 of C                                                                                                    | h R            | USINT                |                 |                   |  |
| ► ♦ Motion Control Setup                                                          | IO Input Pin 2 (8 Ch)_Input Pin 2 of C                                                                                                    | h R            | USINT                |                 |                   |  |
| Cam Data Settings                                                                 | Slot 0 > SDIOL-0HN0-M12                                                                                                    |                |                      |                 |                   |  |
| ► Event Settings                                                                  | Slot 1   STD_IN_1bit                                                                                                    |                |                      |                 |                   |  |
| Task Settings                                                                     | Slot 2   STD_IN_1bit                                                                                                    |                |                      |                 |                   |  |
| 🛛 Data Trace Settings                                                             | Slot 3   STD_IN_1bit                                                                                                    |                |                      |                 | <u> </u>          |  |
| Programming                                                                       | Slot 4  STD_IN_1bit                                                                                                    |                |                      |                 |                   |  |
| ■ V 🛙 POUs                                                                        | Slot 5  STD_IN_1bit                                                                                                    |                |                      |                 |                   |  |
| ■ ▼ # Programs S                                                                  | Slot 6   STD_IN_1bit                                                                                                    |                |                      |                 |                   |  |
|                                                                                   | Slot 7   STD_IN_1bit                                                                                                    |                |                      |                 |                   |  |
| i Filter                                                                          | CDU/Exercise Destre                                                                                                    |                |                      |                 |                   |  |
|                                                                                   |                                                                                                    |                |                      |                 |                   |  |

The complete status code and meaning are shown in the following table. The status is presented by the combination of high and low 4-bit status codes.

| Low four digits meaning                                                                                                    | High four digits meaning                                                                                                    |  |  |  |
|----------------------------------------------------------------------------------------------------|----------------------------------------------------------------------------------------------------|--|--|--|
| 0w four digits incaming0x_0 Port disabled0x_1 Port in std dig in0x_2 Port in std dig out0x_3 Port in communication OP0x_4 Port in communicationCOMSTOP | High four digits meaning<br>0x1_ Watchdog detected<br>0x2_ internal Error<br>0x3_ invalid Device Id<br>0x4_ invalid Vendor Id<br>0x5_ invalid IO-Link Version |  |  |  |
|                                                                                                    | Ux6_invalid Frame CapabilityUx/invalid Cycle                                                                                                    |  |  |  |
|                                                                                                    |                                                                                                    |  |  |  |
|                                                                                                    | 0x8_invalid PD in length                                                                                                    |  |  |  |

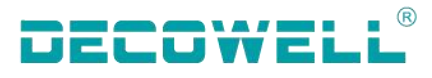

0x9\_invalid PD out length 0xA no Device detected

#### 6. PIN2 input status

| Mew Project - new_Controller_0 - Sysmac Stud                                                                                                    | dio (32bit)                                                    | - 🗆 X    |
|----------------------------------------------------------------------------------------------------|----------------------------------------------------------------|----------|
| <u>File Edit View Insert Project Controller</u>                                                                                                    | r <u>S</u> imulation <u>T</u> ools <u>W</u> indow <u>H</u> elp |          |
|                                                                                                    | , 👪 🗔 🖩 🚇 📕 🛄 🚺 🗛 🔌 🖗 🎙 👘 O 및 문 🛛 🖾 오 및                        |          |
| Multiview Explorer 🚽 🐺 EtherCAT                                                                                                    | Node1 : SDEC-8IOL-M12 🚅 I/O Map 🗙 🗸 🗸 Toolb                    | box 🚽 🖡  |
| new_Controller_0  Position                                                                                                    | Port Description R/W Data Type Variable Variable Comm€ Sear    | rch> 🔽 🔊 |
| Configurations and Setup                                                                                                    | The Association of the state Status                            |          |
| ▼  # EtherCAI                                                                                                    | TVDDO Mapping IO-Eink state Status ( N OSINI                   |          |
| ▼ □ Node1 : SDEC-8IOL-                                                                                                    | TyPDO Manping IO-Link state Status ( K OSINI                   |          |
| L ⊂ 0 : SDIOL-0HN0-                                                                                                    | TxPDO Mapping IO-Link state Status < R USINT                   |          |
| ∟ □ 1 : STD_IN_1bit(N                                                                                                    | TxPDO Mapping IO-Link state Status c R USINT                   |          |
| ∟ = 2 : STD_IN_1bit(N                                                                                                    | TxPDO Mapping IO-Link state_Status c R USINT                   |          |
| L = 3 : STD_IN_1bit(N                                                                                                    | TxPDO Mapping IO-Link state_Status < R USINT                   |          |
| ∟⇔ 4 : STD_IN_1bit(N                                                                                                    | TxPDO Mapping IO-Link state_Status C R USINT                   |          |
| ⊾⇔ 5 : STD_IN_1bit(№                                                                                                    | IO Input Pin 2 (8 Ch_Input Pin 2 of Ch R USINT                 |          |
| ∟⇔ 6 : STD_IN_1bit(№                                                                                                    | IO Input Pin 2 (8 Ch)_Input Pin 2 of Ch R USINT                |          |
| ∟ □ 7 : STD_IN_1bit(N                                                                                                    | IO Input Pin 2 (8 Ch)_Input Pin 2 of Ch R USINT 2              |          |
| ▶ S CPU/Expansion Racks                                                                                                    | IO Input Pin 2 (8 Ch)_Input Pin 2 of Ch R USINT                |          |
| I/O Map                                                                                                    | IO Input Pin 2 (8 Ch)_Input Pin 2 of Ch R USINT                |          |
| ► 3 Controller Setup                                                                                                    | IO Input Pin 2 (8 Ch)_Input Pin 2 of Ch R USINT                |          |
| ► ⊕ Motion Control Setun                                                                                                    | IO Input Pin 2 (8 Ch)_Input Pin 2 of Ch R USINT                |          |
| * Cam Data Settings                                                                                                    | IO Input Pin 2 (8 Ch_Input Pin 2 of Ch R USINI                 |          |
| Slot 0                                                                                                    | ► SDIOL-OHNO-M12                                               |          |
| Tack Settings                                                                                                    | ► SID_IN_Tbit                                                  |          |
| Slot 2                                                                                                    | ► STD_IN_Tbit                                                  |          |
| Data Trace Settings Slot 3                                                                                                    | ► STD_IN_1bit                                                  |          |
| Programming     Slot 4                                                                                                    | ► STD_IN_1bit                                                  |          |
| VIII POUs                                                                                                    | STD_IN_1bit                                                    |          |
| ▼ International Solution Solution Solu | ► STD_IN_16it                                                  |          |
| <                                                                                                    | STD_IN_1bit                                                    |          |
| 🖬 Filter 🔀 🧹                                                                                                    |                                                                |          |
|                                                                                                    |                                                                |          |

PIN2 in SDEC\_8IOL\_sM12\_00 supports only digital input. If the input is not reversed, 1 indicates the high electrical level and 0 indicates the low electrical level.

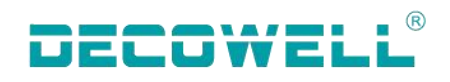

#### 4.2 SDPN-8IOL-M12-00 Use case

#### 4.2.1 Connection and Configuration between TIA Portal and SDBN-8IOL-M12-00

1. The communication connection diagram is shown in Figure 4-2-1-1:

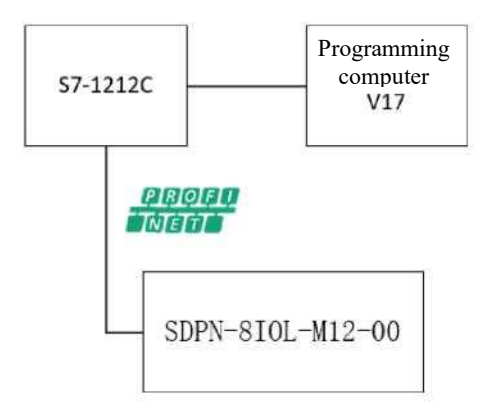

Figure 4-2-1-1 Communication connection diagram

2. The hardware configuration table is as follows:

| Hardware                    | Quantity | Note                            |
|-----------------------------|----------|---------------------------------|
| Programming computer        | 1        | Install TIA Portal V16          |
| Controller                  | 1        | S7-1211C                        |
| SDPN-8IOL-M12-00            | 1        | PROFINET protocal master module |
| IO-Link communication cable | Several  |                                 |

3, Install the GSD file, open TIA Portal V17, and select Options from the menu bar. Support Device Description File (GSD), as shown in Figure 4-1-1-2:

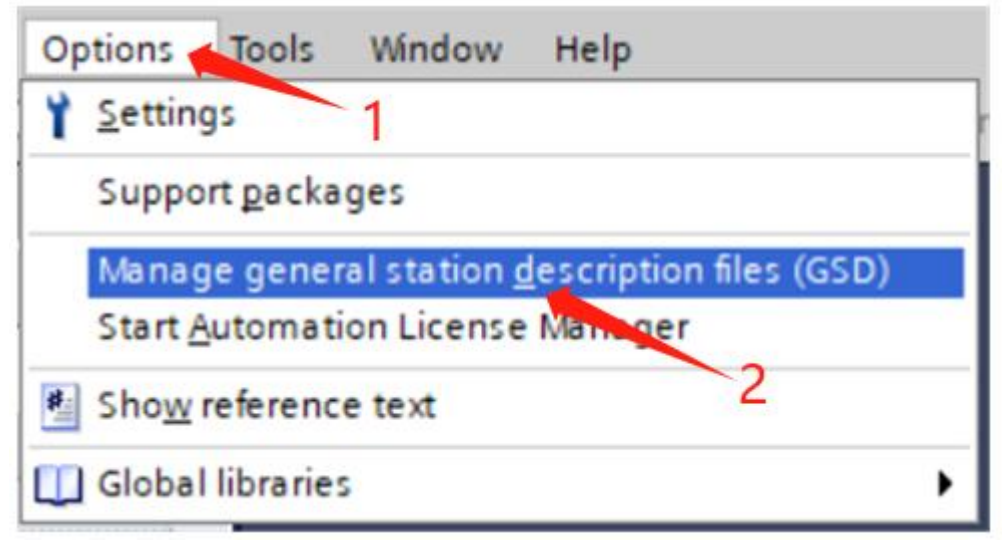

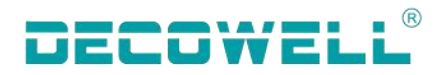

#### Figure 4-1-1-2 Installing the GSD file 4, New engineering and equipment configuration

Open TIA Portal V17, select New project and configure it, as shown in Figure 4-1-1:

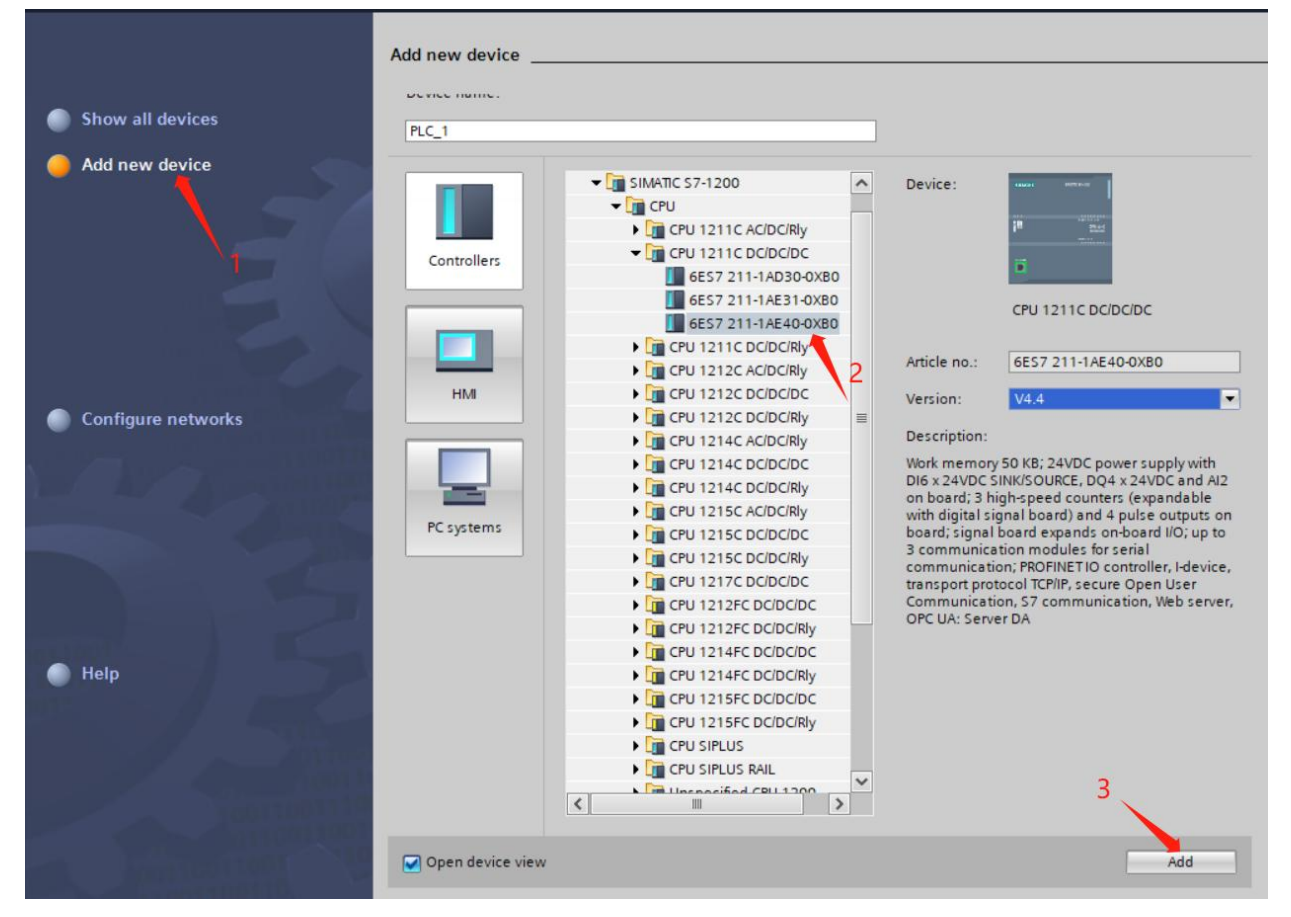

Figure 4-1-1-3 New construction, select PLC model

Switch to the network view window, expand the hardware directory on the right, select SDPN-8IOL-M12-00, and drag it to the network view, as shown in Figure 4-1-4:

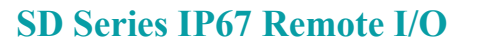

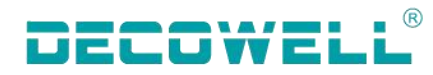

| Herwork & Connection   PLC_1   PLC_1   Cruit211C     Image: Connection     Image: Connection     Im                                                                                                    |                                      | F Topology view  | h Network view          | vice view | Options                            |
|----------------------------------------------------------------------------------------------------|--------------------------------------|------------------|-------------------------|-----------|------------------------------------|
| PLC_1         CrU 1211C         Image: Section in the section of the section of the sect                                                                                                    | Network                              | ns 🖭 🐮 📲 🖽 🛄 🍳 ± | /                       | 3         |                                    |
| PLC_1       CPU 1211C         PUC_1       Planting         PUC_1       Planting         PUC_1       Planting         PUC_1       Planting         Planting       Planting         Planting                                                                                                    |                                      |                  |                         | ^         | ✓ Catalog                          |
| PLC_1         CPU 1211C         CPU 1211C                                                                                                    |                                      | 1                |                         |           | <pre>search&gt; init init</pre>    |
| CPUT211C<br>P Detecting & Monitoring<br>Detecting & Monitoring<br>Detecting<br>Detecting & Monitoring<br>Detecting & Monitoring<br>Detecti | PLC 1                                |                  |                         | =         | Filter Profile: <all></all>        |
| Bistributed I/O     Power supply and distribution     Field devices     Gother field devices     Additional Ethemet devices     Additional Ethemet devices     Additional Ethemet devices     Borowers     Borowers     Borow                                                                                                    | CPU 1211C                            |                  |                         | _         | Detecting & Monitoring             |
| Properties     Info      Properties     Info      Properties     Info      Properties     Info      Properties     Info      Properties     Info      Properties     Properties     P                                                                                                    |                                      |                  |                         |           | Distributed I/O                    |
| Field devices For the devices For the devices <                                                                                                    |                                      |                  |                         |           | Power supply and distribution      |
| Cross-references Compile     Properties 1 Info 1 Diagnostics     Properties 2 Info 2 Diagnostics     Properties 2 Info 2 Diagnostics     Properties 2 Diagnostics     Properties     Properties 2 Diagnostics     Prop                                                                                                    |                                      |                  |                         |           | Field devices                      |
| Image: Cross-references       Compile         Image: Cross-references       Compile         Image: Cross-references       Compile         Image: Cross-references       Image: Cross-references         Image: Cross-references       Compile         Image: Cross-references       Image: Cross-references         Image: Cross-references       Image: Cross-references         Image: Cross-references       Ima                                                                                                    |                                      |                  |                         |           | ✓ ☐ Other field devices            |
| Image: Cross-references       Compile         Image: Show all messages       Image: Show all messages                                                                                                    |                                      |                  |                         |           | Additional Ethernet devices        |
| Info i Diagnostics     Info i Diagnostics     Sprives     Sprives     Spr                                                                                                    |                                      |                  |                         |           | - D PROFINET IO                    |
| Compile     Construction     Compile     Compile     Compi                                                                                                    |                                      |                  |                         | Ze        | Drives                             |
| Image: Cross-references       Compile         Image: Show all messages       Image: Show all messages                                                                                                    |                                      |                  |                         | WO        | Encoders                           |
| Image: Cross-references       Compile         Image: Cross-references       Image: Cross-references         Image: Cross-references       Image: Cross-references         Image: Cross-references       Image: Cross-reference         Image: Cross-references       Image: Cross-reference         Image: Cross-references       Image: Cross-reference         Image: Cross-references       Image: Cross-reference         Image: Cross-references       Image: Cross-reference <td< td=""><td></td><td></td><td></td><td></td><td>🕨 🧊 Gateway</td></td<>                                                                                                    |                                      |                  |                         |           | 🕨 🧊 Gateway                        |
| C III Construction of the state of the state of the st                                                                                                    |                                      |                  |                         | 5         |                                    |
| Image: Cross-references       Compile         Image: Show all messages       Image: Show all messages                                                                                                    |                                      |                  |                         |           | EC DEC                             |
| Image: Series Compile       Image: Series Compile         Image: Series Compile       Image: Series Compile         Image: Series Compile       Image: Series Compile <td></td> <td></td> <td></td> <td></td> <td>- DECOWELL</td>                                                                                                    |                                      |                  |                         |           | - DECOWELL                         |
| Image: Second Second                                                                                                    |                                      |                  |                         |           | • 🧊 EX-1110                        |
| Image: Specific Strip         Image: Specific Strip         Image: Specimore Specific Strip                                                                                                    |                                      |                  |                         |           | • 📑 EX-1112                        |
| Image: Series V2         Image: Series V2         Image: Series V3         Image: Series V3                                                                                                    |                                      |                  |                         |           | PN2 FS Series                      |
| Image: Cross-references       Compile         Image: Cross-references       Image: Cross-references         Image: Cross-references       Compile         Image: Cross-references       Image: Cross-references         Image: Cross-references       Compile         Image: Cross-references       Image: Cross-references         Image: Cross-references       Image: Cross-references         Image: Cross-references <td></td> <td></td> <td></td> <td></td> <td>▶ PN2 FS Series V2</td>                                                                                                    |                                      |                  |                         |           | ▶ PN2 FS Series V2                 |
| C       Image: Spin Solution of the state of the state o                                                                                                    |                                      |                  |                         |           | PN2 FS Series V3                   |
| Image: Cross-references       Compile         Image: Cross-references       Image: Cross-references         Image: Cross-references       Image: Cross-references                                                                                                    |                                      |                  |                         | _         | SDPN IOLM                          |
| Image: Construction of the state of the state of the                                                                                                    |                                      |                  |                         |           | SDPN-8IOL-M12-00                   |
| Image: Cross-references       Compile         Image: Show all messages       Image: Show all messages                                                                                                    |                                      |                  |                         |           | Nidec Control Techniques Ltd.      |
| Image: Cross-references       Compile         Image: Cross-references       Compile         Image: Cross-references       Image: Cross-references         Image: Cross-references       Image: Cross-references         Image: Cro                                                                                                    |                                      |                  |                         | ~         |                                    |
| General ()       Cross-references       Compile       Info ()       Diagnostics       Image: Compile ()         Show all messages       Image: Compile ()       Image: Compile ()                                                                                                    | <                                    | > 100            | %                       | . •       | SIEMENS AG                         |
| General (a) Cross-references     Compile       Image: Second and the second and the second an                                                                                                    |                                      | O Properties     | 1 Info i Diagnostics    |           | Systeme Electric                   |
| General (1) Cross-references     Compile       Image: Compile Compile     Image: Compile Compile Comp                                                                                                    |                                      | 13 rioperues     | La nuo a La Diagnostics |           | Weidmüller Interface GmbH & Co. KG |
| Show all messages                                                                                                    | General (1) Cross-references Compile |                  |                         |           | Im Sensors                         |
|                                                                                                    | 😢 🛓 📵 Show all messages 💌            |                  |                         |           | PROFIBUS DP                        |
| PROFIBUS PA                                                                                                    |                                      |                  |                         |           | PROFIBUS PA                        |
| 1 Path Description Go to 7 Errors Warnings Time Information                                                                                                    | I Path Description                   | Got              | co ? Errors Warnings    | Time      | > Information                      |

Figure 4-1-4 Adding an SD master module

In the network view, assign a controller to the remote I/O module. Click Unassigned in the I/O module

and select PLC\_1.PROFINET interface \_1, as shown in Figure 4-1-1-5:

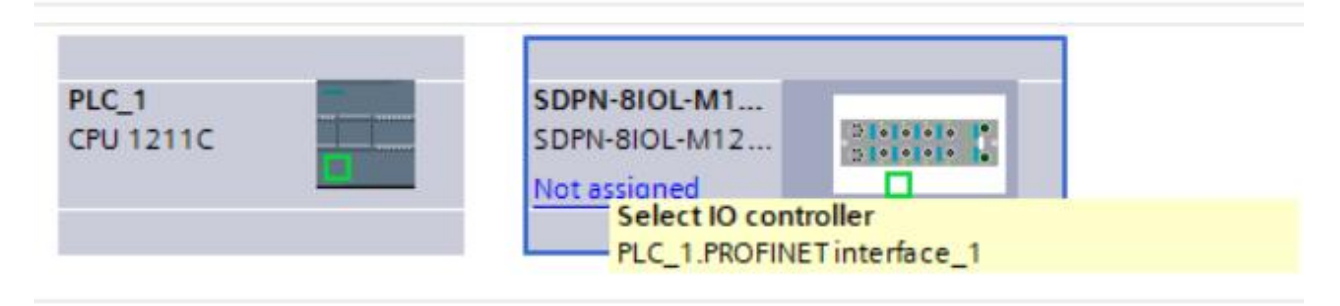

Figure 4-1-5 Assigning an I/O controller

Set the IP address of the I/O module. In the device view, double-click the module to enter the properties view, as shown in Figure 4-1-6:

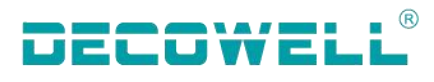

| SPN-BIOL-M12-00 [SDPN-BIOL<br>SDPN-BIOL-M12-00 [SDPN-BIOL<br>Sundard IV_1 0 1 (Prr.<br>Sundard IV_2 0 2 (Prr.<br>Sundard IV_3 0 3 (Prr.<br>Sundard IV_3 0 3 (Prr.<br>Sundard IV_3 0 3 (Prr.<br>Sundard IV_3 0 3 (Prr.<br>Sundard IV_2 0 2 (Prr.<br>Sundard IV_3 0 3 (Prr.<br>Sundard IV_2 0 0 2 (Prr.<br>Sundard IV_2 0 0 0 (Prr.<br>Sundard IV_2 0 0 0 (Prr.<br>Sundard IV_2 0 0 (SPPN BIOL-M12-00)<br>Sundard IV_2 0 0 (SPPN BIOL-M12-00)<br>Sundard IV_2 0 0 (SPPN BIOL-M12-00)<br>Sundard IV_2 0 0 (SPPN BIOL-M12-00)<br>Sundard IV_2 0 0 (SPPN BIOL-M12-00)<br>Sundard IV_2 0 0 (SPPN BIOL-M12-00)<br>Sundard IV_2 0 (SPPN BIOL-M12-00)<br>Sundard IV_2                                                                                                    |                                                          |                             |                        | 2                       | Topology view     | 🔥 Ne   | twork vie | w 🚺        | Device view |
|----------------------------------------------------------------------------------------------------|----------------------------------------------------------|-----------------------------|------------------------|-------------------------|-------------------|--------|-----------|------------|-------------|
| Module protection     Module protection     Module     Module     Module | 👪 SDPN-8IOL-M12-00 [SDPN-8IO                             | Ľ 🖌 🗄 🛄 🔍 ±                 |                        | Device overview         |                   |        |           |            |             |
| • SDPN-810L-M12:00         0         0         0         0         0         0         0         0         0         0         0         0         0         0         0         0         0         0         0         0         0         0         0         0         0         0         0         0         0         0         0         0         0         0         0         0         0         0         0         0         0         0         0         0         0         0         0         0         0         0         0         0         0         0         0         0         0         0         0         0         0         0         0         0         0         0         0         0         0         0         0         0         0         0         0         0         0         0         0         0         0         0         0         0         0         0         0         0         0         0         0         0         0         0         0         0         0         0         0         0         0         0         0         0         0                                                                                                             |                                                          |                             | ^                      | - Module                |                   | Rack   | Slot      | Laddress   | O address   |
| PHO     PHO     P | 520                                                      |                             | =                      | ▼ SDPN-8IOL             | -M12-00           | 0      | 0         | - Budiess  | 4 0001000   |
| Standard IIO_1       0       1 (Per                                                                                                    | OLA                                                      |                             |                        | PN-IO                   |                   | 0      | 0 X1      |            |             |
| Standard IV0_2       0       2 (Por         Standard IV0_3       0       3 (Por         Standard IV0_5       0       5 (Por         Standard IV0_6       0       6 (Por         Standard IV0_5       0       5 (Por         Standard IV0_6       0       6 (Por         Standard IV0_6       0       6 (Por         Standard IV0_7       0       7 (Por         Standard IV0_7       0       7 (Por         Standard IV0_8       0       8 (Por         Standard IV0_7       0       7 (Por         Standard IV0_8       0       8 (Por         Standard IV0_8       0       8 (Por         Standard IV0_8       0       8 (Por         Standard IV0_8       0       8 (Por         Standard IV0_8       0       8 (Por         Standard IV0_8       0       8 (Por         Standard IV0_8       0       8 (Por         Standard IV0_8       0       8 (Por         Standard IV0_8       0       8 (Por         Standard IV0_8       0       9 (Port         Standard IV0_8       0       10         Standaro IV0_8                                                                                                    | 01201                                                    |                             |                        | Standard I/             | 0 1               | 0      | 1 (Por    |            |             |
| Standard IIO,3 0 3 (Por<br>Standard IIO,4 0 4 (Por<br>Standard IIO,4 0 4 (Por<br>Standard IIO,5 0 5 (Por<br>Standard IIO,5 0 6 (Por<br>Standard IIO,7 0 7 (Por<br>Standard IIO,7 0 7 (Por<br>Standard IIO,7 0 7 (Por<br>Standard IIO,8 0 6 (Por<br>Standard IIO,8 0 6 (Por<br>Standard IIO,7 0 7 (Por<br>Standard IIO,8 0 6 (Por<br>Standard IIO,8 0 6 (Por<br>Standard IIO,8 0 6 (Por<br>Standard IIO,8 0 6 (Por<br>Standard IIO,8 0 6 (Por<br>Standard IIO,8 0 6 (Por<br>Standard IIO,8 0 7 0 0 7 (Por<br>Standard IIO,8 0 6 (Por<br>Standard IIO,8 0 6 (Por<br>Standard IIO,8 0 7 0 0 7 (Por<br>Standard IIO,8 0 8 0 8 (Por<br>Standard IIO,8 0 8 0 8 (Por<br>Standard IIO,8 0 7 0 0 7 (Por<br>Standard IIO,8 0 8 0 8 (Por<br>Standard IIO,8 0 8 0 8 (Por<br>Standard IIO,8 0 8 0 8 (Por<br>Standard IIO,8 0 8 0 8 (Por<br>Standard IIO,8 0 8 0 8 (Por<br>Standard IIO,8 0 8 0 8 (Por<br>Standard IIO,8 0 8 0 8 (Por<br>Standard IIO,8 0 8 0 8 (Por<br>Standard IIO,8 0 8 0 8 (Por<br>Standard IIO,8 0 8 0 8 (Por<br>Standard IIO,8 0 8 0 8 (Por<br>Standard IIO,8 0 8 0 8 (Por<br>Standard IIO,8 0 8 (Por<br>Standard IIO,8 0 8 (Por<br>Standard IIO                                                                  | 69. ·                                                    |                             |                        | Standard I/             | 0 2               | 0      | 2 (Por    |            |             |
| Standard VIO_4 0 4 (Por<br>Standard VIO_5 0 5 (Por<br>Standard VIO_5 0 5 (Por<br>Standard VIO_5 0 7 (Por<br>Standard VIO_8 0 7 (Por<br>Standard VIO_8 0 8 (Por<br>Standard VIO_8 0 8 (Por<br>Subaret addresses<br>Interface aptions<br>Media redundancy<br>Nedia redundancy<br>Nedia redu                                                                                                    |                                                          |                             |                        | Standard I/             | 0 3               | 0      | 3 (Por    |            |             |
| Standard IIO_5 0 5 (Por   Standard IIO_6 0 6 (Por   Standard IIO_7 0 7 (Por   Standard IIO_8 0 8 (Por   Standard IIO_8 0 8 (Por   Standard IIO_8 10 tags System constants   Texts Ethernet addresses Interface networked with   General Subnet: PNIE_1   Standard IIO_8 10 cycle   Nedia redundancy Internet protocol version 4 (IPv4)   General Standard IIO_8   General Standard IIO Matis [X1 P1 R]   General IP address:   Port interconnection Port 2-M12 10/100 Matis [X1 P1 Z]   Identification 8 Maintenance System conter address:   Module parameters Shared Device                                                                                                    |                                                          |                             | 1                      | - Standard I/           | 0_4               | 0      | 4 (Por    |            |             |
| Standard I/O_6 0 6 (Por   Standard I/O_7 0 7 (Por   SDPN-8IOL-M12-00 Standard I/O_8 0 8 (Por   SDPN-8IOL-M12-00 System constants Texts   Ceneral O tags System constants Texts   Ceneral Catalog information Ethernet addresses   PROFINET interface [X1] Ethernet addresses   Interface options Interface networked with   General Subnet:   PNOFINET interface [X1]   General Subnet:   PNOFINET interface [X1]   General   Subnet:   PNOFINET interface [X1]   General   Cycle   Pot 1-M12 10/100 MBids [X1 P1 R]   General   Pot interconnection   Pot interconnection <td>_</td> <td></td> <td></td> <td>Standard I/</td> <td>0_5</td> <td>0</td> <td>5 (Por</td> <td></td> <td></td>                                                                                                    | _                                                        |                             |                        | Standard I/             | 0_5               | 0      | 5 (Por    |            |             |
| Standard IIO_7 0 7 (Por   Standard IIO_8 0 8 (Por   Standard IIO_8    Standard IIO_8    SDPN-8IOL-M12-00 (SDPN-8IOL-M12-00)    Supprise 1 IO tags System constants Texts Ceneral Catalog information  Catalog information  C                                                                                                    |                                                          | 21                          |                        | Standard I/             | 0_6               | 0      | 6 (Por    |            |             |
| Standard I/O_8 0 8 (Por   SDPN-8IOL-M12-00 System constants   General 10 tags   General 10 tags   Catalog information   PROFINET interface [X1]   General   Ethemet addresses   Add new subnet   Interface options Interface options Interface op                                                                                                    |                                                          | (21+1+1+1+ I+               |                        | Standard I              | 0_7               | 0      | 7 (Por    |            |             |
| Im       > 100%       Im       >         SDPN-8IOL-M12-00       System constants       Image: System constants       >         General       IO tags       System constants       Texts         C General       IO tags       System constants       Texts         PROFINET interface [X1]       Ethermet addresses       Interface networked with         Subnet:       PN/E_1       Image: System constants       Image: System constants         Media redundancy       Interface networked with       Image: System constants       Image: System constants         Media redundancy       Interface networked with       Image: System constants       Image: System constants         Media redundancy       Interret protocol version 4 (IPv4)       Image: System constants       Image: System constants         Interret protocol version 4 (IPv4)       Image: System constants       Image: System constants       Image: System constants         Image: System constants       Image: System constants       Image: System constants       Image: System constants       Image: System constants         Image: System constants       Image: System constants       Image: System constants       Image: System constants       Image: System constants         Image: System constant settings       Image: System constants       Image: System constants       Image: System                                                                                                    |                                                          |                             | ~                      | Standard I/             | 0_8               | 0      | 8 (Por    |            |             |
| SDPN-BIOL-M12-00       Properties       1. Info 1 2. Diagnostics       Image: Constants         General       IO tags       System constants       Texts         Catalog information       Ethemet addresses       Interface (X1)         General       Subnet:       PN/IE_1         Chemet addresses       Add new subnet       Interface options         Interface options       Media redundancy       Intermet protocol version 4 (IPv4)         Real time settings       Intermet protocol version 4 (IPv4)       IP address:         Port 1-M12 10/100 MBirds [X1 P1 R]       Subnet:       IP address:       192. 168. 0       .2         Port options       Subnet:       Subnet mask:       255. 255. 0       .2       .2         Port options       Synchronize router settings with IO controller       Use router       Use router         Identification & Maintenance       Router address:       0.0.0       .0.0         Module parameters       Shared Device       IP address is set directly at the device       IP address is set directly at the device                                                                                                    | < III                                                    | > 100%                      | ·                      | <                       | Ш                 |        |           |            | >           |
| General       IO tags       System constants       Texts            General         Gatalog information         PROFINET interface [X1]         General         Ethemet addresses         Interface networked with         Subnet:         PN/IE_1         Add new subnet         Interface options         Media redundancy         Keal time settings         IO cycle         Port 1-M12 10/100 MBit/s [X1 P1 R]         General         Port options         Port 2-M12 10/100 MBit/s [X1 P2 R]         Identification 8 Maintenance         Module parameters         Shared Device        Interface networked with                                                                                                    | SDPN-8IOL-M12-00 [SDPN-8IOL-M12-00]                      |                             |                        |                         | <b>Properties</b> | i Info | 1 V D     | ) iagnosti | cs T        |
| • General       Totags       System Constants       Totags         • General       Catalog information       Ethernet addresses         • PROFINET interface [X1]       General       Interface networked with         General       Subnet:       PN/IE_1         • Advanced options       Add new subnet       •         Media redundancy       Internet protocol version 4 (IPv4)       •         • Real time settings       Internet protocol version 4 (IPv4)       •         • General       Internet protocol version 4 (IPv4)       •         • Port 1 - M12 10/100 MBitis [X1 P1 R]       •       Set IP address:       192.168.0.2         • General       IP address:       192.168.0.2       0.0.0         • Port options       •       Synchronize router settings with IO controller       •         • Port 2-M12 10/100 MBitis [X1 P2 R]       Use router       Use router       Router address:       0.0.0         Module parameters       Shared Device       •       IP address is set directly at the device       •                                                                                                    | Constal 10 tags Sustam const                             | tante Tayte                 |                        |                         |                   |        |           |            |             |
| Catalog information FROFINET interface [X1] General Subnet: PN/IE_1 PN/IE_1 Interface networked with Subnet: PN/IE_1 Add new subnet Add new subnet Internet addresses Add new subnet Internet protocol version 4 (IPv4) Internet protocol version 4 (IPv4) Internet protocol version 4 (IPv4) Internet protocol version 4 (IPv4) Internet protocol version 4 (IPv4) Port 1 - M12 10/100 MBitis [X1 P1 R] General Port interconnection Port options Port options Port 2 - M12 10/100 MBitis [X1 P2 R] Identification & Maintenance Module parameters Shared Device Internet address is set directly at the device                                                                                                    | General IO tags System const                             |                             |                        |                         |                   |        |           |            |             |
| Catalog information                • PROFINET interface [x1]             General                 Ethernet addresses                 • Advanced options            Interface options            Media redundancy            • Real time settings            Io cycle            • Port 1-MI2 10/100 MBids [X1 P1 R]            General            Port interconnection            Port options            • Port 2-MI2 10/100 MBids [X1 P2 R]            Identification & Maintenance            Module parameters            Shared Device   Interface networked with                                                                                                    | General     Getalas information                          | Ethernet addresses          |                        |                         |                   |        |           |            |             |
| General       Subnet:       PN/E_1         General       Subnet:       PN/E_1         • Advanced options       Add new subnet       Add new subnet         Interface options       Add new subnet       Internet protocol version 4 (IPv4)         • Real time settings       Internet protocol version 4 (IPv4)         • Port 1 - M12 10/100 MBit/s [X1 P1 R]       • Set IP address in the project         • Port 1 - M12 10/100 MBit/s [X1 P2 R]       IP address:       192 . 168 . 0 2         • Port 2 - M12 10/100 MBit/s [X1 P2 R]       • Synchronize router settings with IO controller         • Port 2 - M12 10/100 MBit/s [X1 P2 R]       Use router         Identification & Maintenance       Router address is set directly at the device         Module parameters       • IP address is set directly at the device                                                                                                    | RECEIVET interface [V1]                                  | Interface action during     |                        |                         |                   |        |           |            |             |
| General       Subnet:       PN/E_1         • Advanced options       Add new subnet         Interface options       Add new subnet         Media redundancy       Internet protocol version 4 (IPv4)         • Real time settings       Internet protocol version 4 (IPv4)         • Port 1-M12 10/100 MBit/s [X1 P1 R]       Internet protocol version 4 (IPv4)         • Port 1-M12 10/100 MBit/s [X1 P1 R]       Internet protocol version 4 (IPv4)         • Port 1-M12 10/100 MBit/s [X1 P2 R]       IP address:       192. 168. 0 2         • Port 2-M12 10/100 MBit/s [X1 P2 R]       Image: Synchronize router settings with 10 controller         • Port 2-M12 10/100 MBit/s [X1 P2 R]       Image: Synchronize router settings with 10 controller         • Port 2-M12 10/100 MBit/s [X1 P2 R]       Image: Synchronize router settings with 10 controller         • Port 2-M12 10/100 MBit/s [X1 P2 R]       Image: Synchronize router settings with 10 controller         • Module parameters       Image: Synchronize router settings is set directly at the device         Shared Device       IP address is set directly at the device                                                                                                    | General                                                  | Interrace networked with    |                        |                         |                   |        |           |            |             |
| With the face options       Add new subnet         Media redundancy       Internet protocol version 4 (IPv4)         Real time settings       Internet protocol version 4 (IPv4)         Port I - M12 10/100 MBit/s [X1 P1 R]       Image: State of the settings         General       IP address:         Port interconnection       Subnet:         Port options       Image: State of the settings         Identification & Maintenance       V Synchronize router settings with IO controller         Nodule parameters       IP address:       0.0.0         Shared Device       IP address is set directly at the device                                                                                                    | Ethemet addresses                                        | Submat                      | PN/IE 1                |                         |                   |        |           |            |             |
| Interface options         Media redundancy         Real time settings         IO cycle         Port 1-M12 10/100 MBit/s [X1 P1 R]         General         Port interconnection         Port options         Port 2-M12 10/100 MBit/s [X1 P2 R]         Identification & Maintenance         Module parameters         Shared Device                                                                                                    | <ul> <li>Advanced ontions</li> </ul>                     | Subilet                     | Subnet: FNUE_1         |                         |                   |        |           |            |             |
| Media redundancy         Media redundancy         Real time settings         ID cycle         Port 1 - M12 10/100 MBit/s [X1 P1 R]         General         Port interconnection         Port options         Port 2 - M12 10/100 MBit/s [X1 P2 R]         Identification & Maintenance         Module parameters         Shared Device                                                                                                    | Interface options                                        | Add new subnet              |                        |                         |                   |        |           |            |             |
| Real time settings     Internet protocol version 4 (IPv4)     Internet protocol version 4 (IPv4)     Orycle     Port 1 - M12 10/100 MBit/s [X1 P1 R]     General     Port interconnection     Port options     Port options     Port 2 - M12 10/100 MBit/s [X1 P2 R]     Identification & Maintenance     Module parameters     Shared Device     O IP address is set directly at the device                                                                                                    | Media redundancy                                         |                             |                        |                         |                   |        |           |            |             |
| IO cycle          • Set IP address in the project             • Port 1 - M12 10/100 MBit/s [X1 P1 R]           • IP address: 192_168_0_2             • General           • IP address: 192_168_0_2             • Port interconnection           • Subnet mask: 255_255_255_0             • Port 2 - M12 10/100 MBit/s [X1 P2 R]           • Synchronize router settings with IO controller             • Port 2 - M12 10/100 MBit/s [X1 P2 R]           • Use router             • Identification & Maintenance           • Router address: 0_0_0_0             • Module parameters           • IP address is set directly at the device                                                                                                    | <ul> <li>Real time settings</li> </ul>                   | Internet protocol version 4 | (IPv4)                 |                         |                   |        |           |            |             |
| Port 1 - M12 10/100 MBit/s [X1 P1 R]     General     General     Port interconnection     Port options     Port 2 - M12 10/100 MBit/s [X1 P2 R]     Identification & Maintenance     Module parameters     Shared Device     OIP address is set directly at the device                                                                                                    | IO cycle                                                 |                             |                        |                         |                   |        |           |            |             |
| General     IP address:     19216802       Port interconnection     Subnet mask:     2552550       Port options     Synchronize router settings with IO controller       Port 2 - M12 10/100 MBitis [X1 P2 R]     Use router       Identification & Maintenance     Router address:     000       Module parameters     Router address is set directly at the device                                                                                                    | <ul> <li>Port 1 - M12 10/100 MBit/s [X1 P1 R]</li> </ul> | 2                           | Set ir address in tr   | ie project              |                   |        |           |            |             |
| Port interconnection     Subnet mask:     255.255.255.0       Port options     Synchronize router settings with IO controller       Port 2 - M12 10/100 MBit/s [X1 P2 R]     Use router       Identification & Maintenance     Use router       Module parameters     Router address:     0.0.0.0       Shared Device     IP address is set directly at the device                                                                                                    | General                                                  |                             | IP address:            | 192.168.0.2             | 2                 |        |           |            |             |
| Port options     Synchronize router settings with IO controller       > Port 2 - M12 10/100 MBit/s [X1 P2 R]     Use router       Identification & Maintenance     Use router       Module parameters     Router address: 0.0.0.0       Shared Device     IP address is set directly at the device                                                                                                    | Port interconnection                                     |                             | Subnet mask:           | 255 . 255 . 255 . 0     | )                 |        |           |            |             |
| Port 2 - M12 10/100 MBit/s [X1 P2 R]     Use router       Identification & Maintenance     Bouter address: 0.0.0.0       Module parameters     Router address: 0.0.0       Shared Device     IP address is set directly at the device                                                                                                    | Port options                                             |                             | Synchronize router     | settings with IO contro | ller              |        |           |            |             |
| Identification & Maintenance     Oserotier       Module parameters     Router address:     0     0     0       Shared Device     O IP address is set directly at the device                                                                                                    | Port 2 - M12 10/100 MBit/s [X1 P2 R]                     |                             |                        | 3                       |                   |        |           |            |             |
| Module parameters         Router address:         0         0         0         0           Shared Device         O IP address is set directly at the device         O IP address         O IP address <td< td=""><td>Identification &amp; Maintenance</td><td></td><td></td><td></td><td></td><td></td><td></td><td></td><td></td></td<>                                                                                                    | Identification & Maintenance                             |                             |                        |                         |                   |        |           |            |             |
| Shared Device O IP address is set directly at the device                                                                                                    | Module parameters                                        |                             | Router address:        | 0.0.0.0                 |                   |        |           |            |             |
|                                                                                                    | Shared Device                                            |                             | O IP address is set di | rectly at the device    |                   |        |           |            |             |

Figure 4-1-6 Assigning IP addresses

To add an SD slave station, click the device view, delete the port 1 object of the master module from the device view, and add an SD slave station to the hardware directory on the right, as shown in Figure 4-1-1-7 and Figure 4-1-1-8:

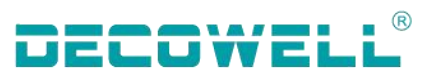

| 불 Topology view                    | 🔥 Netw     | ork  | view     | ۲Ľ        | Device vie  | w |
|------------------------------------|------------|------|----------|-----------|-------------|---|
| Device overview                    |            |      |          |           |             |   |
| Module                             |            | ***  | Rack     | Slot      | I address   | Q |
| PN-BIOL-MT2-00                     |            |      | 0        | 0 1       |             |   |
| Standard I/O 1                     |            |      | -        | U XI      | _           |   |
| Standard I/O 2                     | Change d   | evic | e        |           |             |   |
| 2 Standard I/O 3                   | Start devi | ce t | ool      |           |             |   |
| Standard I/O 4                     | Cut        |      |          |           | Ctrl+X      |   |
| Standard I/O 5                     | Сору       |      |          |           | Ctrl+C      |   |
| Standard I/O_6                     | Paste      |      |          |           | Ctrl+V      |   |
| Standard I/O_7 🗙                   | Delete     |      |          |           | Del         |   |
| <ul> <li>Standard I/O_8</li> </ul> | ename      |      |          |           | F2          |   |
| IOL_I/O_Fixed_1                    | Pack addr  | ess  | es       |           |             | 1 |
| -                                  | Unpack a   | ddre | esses    |           |             |   |
|                                    | Compile    |      |          |           | •           |   |
| 3                                  | Download   | to   | device   |           | •           |   |
| Ø                                  | Go online  |      |          |           | Ctrl+K      |   |
| 12 A                               | Go offline |      |          |           | Ctrl+M      |   |
| <u>Q</u>                           | Online & d | diag | nostics  |           | Ctrl+D      |   |
| 1                                  | Assign de  | VICE | name     |           |             |   |
|                                    | upuate ai  |      | ispiayi  | orceu of  | Jeranus     |   |
| ×                                  | Cross-refe | ren  | ces      |           | F11         |   |
| ×                                  | Cross-refe | ren  | ce infor | mation    | Shift+F11   |   |
|                                    | Show cata  | log  |          | C         | trl+Shift+C |   |
|                                    | Export mo  | dul  | e labeli | ng strips | i           | > |
| Properties                         | Properties |      |          |           | Alt+Enter   |   |
|                                    | Go to dev  | ice  | view     |           |             |   |

Figure 4-1-7 Deleting the port 1 object

#### R DECOWELL SD Series IP67 Remote I/O 🚰 Topology view 🔒 Network view 📑 Device view Options Hardware Device overview ✓ Catalog 1 Module Rack Slot I address Q.. SDPN-8IOL-M12-00 0 0 fini lini catalog PN-IO 0 0 X1 Filter Profile: <All> - 📑 IOL\_I/O\_01/01 byte\_1 0 1 (Por... 68 64 🕨 🛅 Head module Standard I/O\_2 0 2 (Por... - 🚺 Module Standard I/O 3 0 3 (Por... ▼ 🛅 IO-Link basic modules ų, Standard I/O\_4 0 4 (Por... IOL\_I/O\_01/01 byte 3 Online tools Standard I/O\_5 0 5 (Por... IOL\_1/0\_02/02 byte 1 Standard I/O\_6 0 6 (Por... Standard I/O\_7 0 7 (Por... IOL\_1/0\_02/08 Byte Standard I/O\_8 0 8 (Por... IOL\_1/0\_04/02 byte

2

IOL\_1/0\_04/04 byte

IOL\_I/O\_04/32 byte IOL\_I/O\_08/02 byte IOL\_I/O\_08/04 byte IOL\_I/O\_08/08 byte

IOL\_1/0\_16/16 byte IOL\_1/0\_24/24 byte IOL\_1/0\_32/04 byte IOL\_1/0\_32/32 byte IOL\_1/0\_32/32 byte

IOL\_I\_02 byte

IOL\_I\_08 byte IOL\_I\_10 byte IOL\_I\_16 byte Tasks

Libraries

Add-ins

1..

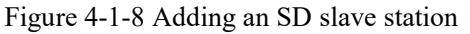

The remote I/O module assigns the device name. Right-click the module and select "Assign device name" as shown in Figure 4-1-1-9, select the interface type, update the list, and assign the name as shown in Figure 4-1-10:

IOL\_I/O\_Fixed\_1

**Properties** 

0

🗓 Info 🔒 🗓 Diagnostics

9 1...2

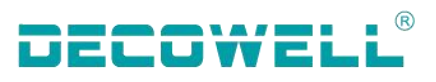

|          | O Properties                    | Alt+Enter    |
|----------|---------------------------------|--------------|
|          | Export module labeling strips   |              |
|          | Show catalog                    | Ctrl+Shift+C |
|          | Cross-reference information     | Shift+F11    |
|          | K <sup>I</sup> Cross-references | F11          |
|          | Update and display forced op    | erands       |
|          | Receive alarms                  |              |
|          | 👯 Assign device name            |              |
|          | Q Online & diagnostics          | Ctrl+D       |
|          | 🔊 Go offline                    | Ctrl+N       |
|          | Go online                       | Ctrl+K       |
|          | Compile<br>Download to device   |              |
|          |                                 |              |
|          | Go to network view              |              |
|          |                                 | Del          |
|          | N Delete                        | - Del        |
|          | E Paste                         | Ctrl+V       |
|          | Cut                             | Ctrl+X       |
| 10141414 | Start device tool               |              |
|          | Write IO-Device name to Micro   | Memory Card  |
|          | Change device                   |              |

Figure 4-1-9 Assigning device names

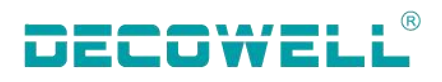

|                                    | ROFINET 设备名称                                                        | <b>}</b> •                                                    |                |                   |                      |                      | >            |
|------------------------------------|---------------------------------------------------------------------|---------------------------------------------------------------|----------------|-------------------|----------------------|----------------------|--------------|
|                                    | -                                                                   |                                                               | 组态的 PROFIN     | NET 设备            |                      |                      |              |
|                                    |                                                                     |                                                               | PROFINE        | 1-10番点称:          | sd                   |                      |              |
|                                    |                                                                     |                                                               | 161            | A EAN-SER :       | sd                   |                      |              |
| 8                                  |                                                                     |                                                               |                | (四月二月)            | 50 BU BIOL 10 3 00   |                      |              |
|                                    |                                                                     |                                                               |                | OC MI PAGAZ       | Splandioralizado     |                      |              |
|                                    |                                                                     |                                                               | 在线访问           |                   |                      |                      |              |
|                                    |                                                                     |                                                               | PG/PC #        | 8口的类型:            | PN/IE                |                      |              |
|                                    |                                                                     | 1↔                                                            |                | PGIPC 接口:         | Intel(R) Ethernet Co | nnection (16) I219-V | • • •        |
|                                    |                                                                     |                                                               | 30.42.54.56.00 |                   |                      |                      |              |
|                                    |                                                                     |                                                               | 使用口產品          |                   |                      |                      |              |
|                                    |                                                                     |                                                               | ── 仅置示         | 同一类型的设备           | ł                    |                      |              |
|                                    |                                                                     |                                                               | □ 仅显示!         | 的数设置错误的           | 的设备                  |                      |              |
|                                    |                                                                     |                                                               | □ (2 開示)       | 日本 余秋 (1) (1) (1) | 5                    |                      |              |
|                                    |                                                                     |                                                               |                |                   | πi.                  |                      |              |
|                                    |                                                                     | 网络中的可访问                                                       | 情点:<br>        |                   |                      |                      |              |
|                                    |                                                                     | 1P JELL                                                       | MAC 地址         | 設备                | PROFINET 设备名称        | 状态                   |              |
|                                    | and the second second                                               | 192.168.0.2                                                   | F8-A4-F8-80-6E | SDPN-BIOL-        | sd                   | ♥ 領定                 |              |
|                                    |                                                                     |                                                               |                |                   |                      |                      |              |
|                                    |                                                                     |                                                               |                |                   |                      |                      |              |
|                                    | 网络 LED                                                              |                                                               |                |                   |                      |                      |              |
|                                    | Path LED                                                            |                                                               |                |                   |                      |                      |              |
| •                                  | i?}≸ LED                                                            |                                                               |                |                   |                      |                      |              |
| -                                  | i¶∯ LED                                                             |                                                               |                |                   |                      |                      |              |
| •                                  | i9∰ LED                                                             |                                                               |                |                   |                      | 新列表                  | 分配名称         |
| •                                  | 闷妖 LED                                                              |                                                               |                |                   |                      | 1新列表                 | 分配名称         |
|                                    | P∰K LED                                                             |                                                               |                |                   | 24                   | ·新列表                 | 分配名称         |
| -                                  | P∰K LED                                                             |                                                               |                |                   | 2                    | ·新列表                 | 分配名称<br>3~-  |
| E                                  | 闪烁 LED<br>状态信息:                                                     |                                                               |                |                   | 2                    | · 新列表                | 分配名称<br>3 ~~ |
| <ul> <li>在线数</li> <li>①</li> </ul> | 闪烁 LED<br>状态信息:<br>搜索完成+ 找到 1/                                      | 个设备(共 2 个)。                                                   |                |                   | 2                    | ·<br>新列表             | 分配名称<br>3 ~  |
| □<br>在线<br>0<br>0                  | 闪烁 LED<br>大态信息:<br>撤索完成。找到1/<br>撤索完成。找到1/                           | 个设督(共2个)。<br>个设督(共2个)。                                        |                |                   | 2                    |                      | 分配名称<br>3 くり |
| □<br>在紙<br>0<br>0                  | 內訴 LED<br>大态信息:<br>撤索完成。找到1/<br>撤索完成。找到1/                           | 个设督(共2个)。<br>个设督(共2个)。<br>个设督(共2个)。                           |                |                   | 2                    |                      | 分配名称<br>3 년  |
| 在<br>就<br>0<br>0<br>0<br>0         | 內錄 LED<br>大态值息:<br>搜索完成。找到1/<br>搜索完成。找到1/<br>搜索完成。找到1/<br>搜索完成。找到1/ | 个设督(共2个)。<br>个设督(共2个)。<br>个设督(共2个)。<br>个设督(共2个)。<br>个设督(共2个)。 |                |                   | 24                   | 新列表                  | 分配名称<br>3 ~  |
| 在紙                                 | 內錄 LED<br>大态信息:<br>撤索完成。找到1/<br>撤索完成。找到1/<br>撤索完成。找到1/<br>撤索完成。找到1/ | 个设备(共 2 个)。<br>个设备(共 2 个)。<br>个设备(共 2 个)。<br>个设备(共 2 个)。      |                |                   | 2                    | 新列表                  | 分配名称<br>3    |

#### Figure 4-1-10 Write device name

Select all devices in the network view and download, as shown in FIG. 3-1-10 below. After the program is downloaded, start the CPU to run, and switch to online monitoring for normal communication, as shown in FIG. 4-1-11 below:

| front and |                                                                                                    |                                                                                                    | 1 H                            | 扑视图 🛃                                   |
|-----------|----------------------------------------------------------------------------------------------------|----------------------------------------------------------------------------------------------------|--------------------------------|-----------------------------------------|
| 111 22    | · ···································                                                                                                    | - 以来新世報習出目电:                                                                                                    |                                |                                         |
|           |                                                                                                    | a 10 %fg                                                                                                    | PLC 1 PROFINET                 | O-System (100                           |
|           |                                                                                                    | NVN02/2010                                                                                                    |                                | 100000000000000000000000000000000000000 |
|           | 86.1                                                                                                    | ad an an an an an an an an an an an an an                                                                                                    |                                |                                         |
| 000       | CPU 1211C                                                                                                    | SDPN-BIOL-M12                                                                                                    |                                |                                         |
|           |                                                                                                    | RLC_1                                                                                                    |                                |                                         |
|           |                                                                                                    |                                                                                                    |                                |                                         |
|           | PLC 1.P                                                                                                    | ROFINET IO-Syste.                                                                                                    |                                |                                         |
|           | 1551123                                                                                                    |                                                                                                    | _                              | ×                                       |
|           |                                                                                                    |                                                                                                    |                                |                                         |
|           | ● 下數前检查                                                                                                    |                                                                                                    |                                |                                         |
|           | 状态 目标                                                                                                    | 1 <u>89</u>                                                                                                    | 約年                             | 1.7                                     |
|           | 10 Olympic 1                                                                                                    | TRANKA.                                                                                                    | Andrew of all                  | 100                                     |
|           | *0 VI * PLC_1                                                                                                    | 1.201 # 34 XI14 +                                                                                                    | SUST PLC_1                     | <b>a</b>                                |
|           |                                                                                                    | 1.31-9 m XI-10 +                                                                                                    | MAR PLC_1                      | <u></u>                                 |
|           | 1. · 保护                                                                                                    |                                                                                                    | MARTIC_1                       | <u> </u>                                |
| ĸ         | • • • • • • • • • • • • • • • • • • •                                                                                                    | 「AL最新的場。<br>保护系统。防止未授权的访问<br>连接到企业网络或直接连接到internet的设备必须采取合适的保护<br>措施以防止未经授权的访问。例如通过使用防火造成网络分报。有                                                                                                    | AMERIC I                       | =                                       |
|           | 1 • @p                                                                                                    | 「ALE WARE<br>保护系统、防止未授权的访问<br>连接到企业网络或直接连接到 internet 的设备必须采取合适的保护<br>措施以防止未经授权的访问。例如通过使用防火造成可能分报。有<br>关工业安全性的服务信息。指访问<br>http://www.siereneo.com/industrial/security                                                                           | anner                          | =                                       |
|           | 1. ▼ ∰₽<br>1.                                                                                                    | 「加速業業務」<br>保护系统。防止未便权的访问<br>连接到企业网络或直接连接到 internet 的设备之顶采取合适的保护<br>措施以防止未经规权的访问。例如通过使用防火造成可能分段。有<br>关工业安全性的更多信息。适切问<br>http://www.siemens.com/industrialsecurity                                                                               | SER NC.1                       | -                                       |
| R.        | 1 · 保护<br>1 · 保护<br>1 · 不用的规论                                                                                                    | 「加速業業務構成」<br>保护系統。防止未便积的访问<br>连接到企业网络或直接连接到 internet 的设备必须采取合适的保护<br>機能以防止未经规作的访问。例如通过使用防火造成可能分报。有<br>关工业安全性的更多情想。请访问<br>http://www.siemens.com/industrialsecunty<br>已组态保快与目标模块(在线)之间的差异                                                       | JAN POCT                       | -                                       |
|           | <ul> <li>ч</li> <li>• (ка)</li> <li>.</li> <li>.</li></ul> | 「加速業的場。<br>保护系统、防止未便权的访问<br>這種對企业引起或直接注理到 internet 的设备必须采取会适的保护<br>機能以防止未经硬化的认问。例如通过使用的头道都可能分段。有<br>关工业安全性的更多信息、请访问<br>http://www.semens.com/industrialsecurity<br>已结态模块与目标模块(在线)之间的差异                                                         | AN POLIT                       |                                         |
| N.        | ・ ・ ・ ・ ・ ・ ・ ・ ・ ・ ・ ・ ・ ・ ・ ・ 第位<br>・ ・ ・ ・ ・ ・ ・ ・ ・ ・ ・ 第位                                                                                                    | 「注意業務局」                                                                                                    | 200 PCC P                      |                                         |
| R.        | ・ 保持     ・ 保持     ・ 保持     ・ 保持     ・ 保持     ・ 不利助的概括     ・ 不利助的概括     ・ 予約     ・ 第位     ・ 第位     ・ 第位     ・ 第位                                                                                                    | 「地理新知識。<br>保护系统、防止未授权的协同<br>這接對企业分错或實施這種對 internet 的设备必须采取会适的保护<br>機能以防止未经费的的话间。例如通过使用防火這處问能分投。有<br>火工业安全性的服务信息。這仿问<br>http://www.siemens.com/industrialsecurity<br>已结态模块与目标模块(在线)之间的差异<br>器線模块的存錄內容<br>模块因下數對设备而停止。                           | 2004 FC_1                      | -                                       |
| ε<br>     | <ul> <li>・保持</li> <li>・保持</li> <li>・不用的機能</li> <li>・不用的機能</li> <li>・原位</li> <li>・原位</li> <li>・原位</li> </ul>                                                                                                    | 「地址東新規準。<br>保护系统、防止未授权的协同<br>這接對企业仍能或實施這種對 internet 的设备必须采取会通的保护<br>機能以防止未经费的的话间。例如通过使用防火造成问题分报。有<br>关工业安全性的服务信息。该访问<br>http://www.siemens.com/industrialsecurity<br>已结态模块句目标模块(在线)之间的差异<br>删除建筑的存轴内容<br>模块句下就到设备而停止。                          | (全部994)<br>全部944               |                                         |
|           | <ul> <li>・保护</li> <li>・保护</li> <li>・不同的機块</li> <li>・不同的機块</li> <li>・原位</li> <li>・保止機块</li> <li>・投資価店</li> </ul>                                                                                                    | 「なる業務所備。     保护系统、防止未便权的访问     连接到企业仍能或直接连接到 internet 的设备必须采取会适的保护     描述的此未经便代的访问。例如通过使用的火造成问题分报。有     关工让安全性的更少规律。成为问<br>http://www.siemens.com/industrialsecunty     已结态模块与目标模块(在线)之间的差异     删除条模块的存储内容     模块因下载到设备而停止。     删除条件算机目标中的系统数据 | (全部時時<br>全部時時<br>全部時止<br>下明時合業 |                                         |

Figure 4-1-1-11 Program download

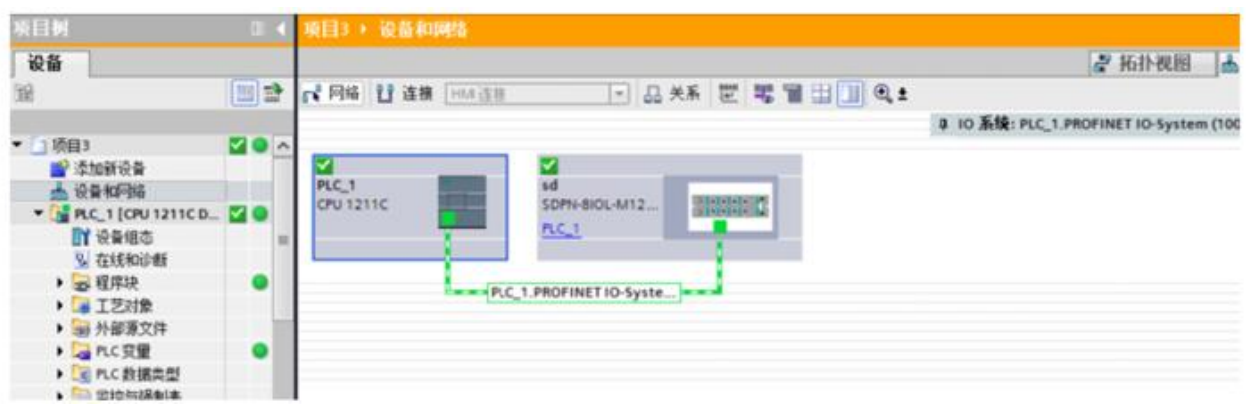

Figure 4-1-12 Device monitoring

4.2.2 Connection and configuration of STEP7-Microwin and SDBN-8IOL-M12-00 1. The communication connection diagram is shown in Figure 4-2-2-1: R

DECOWELL

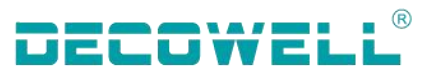

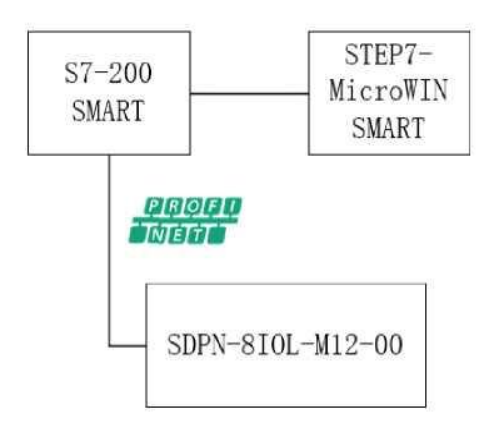

- Figure 4-2-2-1 Communication connection diagram
- 2. The hardware configuration table is as follows:

| Hardware                    | Quantity | Remark                          |
|-----------------------------|----------|---------------------------------|
| Programming computer        | 1        | Install STEP7-MicroWIN SMART    |
| Controller                  | 1        | S7-200 SMART                    |
| SDPN-8IOL-M12-00            | 1        | PROFINET protocal master module |
| IO-Link communication cable | Several  |                                 |

# 3, Install the GSD file

Go to Step 7-Microwin SMART and choose GSDML Management on the menu bar, as shown in 4-2-1-2

|                                                                                                    | Project1 - STEP                                                                                                    | 7-Micro/WIN SMARI                               |
|----------------------------------------------------------------------------------------------------|----------------------------------------------------------------------------------------------------|-------------------------------------------------|
| File Edit View PL                                                                                                    | C Debug Tools Help                                                                                                    |                                                 |
| New Copen<br>Close Close Close Previo                                                                                                    | Upload Download Print Page Setup Print Page Setup Print Page Setup Print Page Setup Print Page Page Page Print Page Print Page Page Page Page Page Page Page Page                                                                                                    | uL<br>DML<br>gement                             |
| Operations                                                                                                    | Transfer Print Protection Libraries GSL                                                                                                    |                                                 |
| Main                                                                                                    | Manage general station description files  Introduction  amo Cor  ork Cor  amo Cor  amo Cor  amo Cor  amo Cor  amo Cor  amo Cor  bm Cor  amo Cor  amo Cor  amo Cor  bm Cor  amo Cor  amo | ×                                               |
| System Block Conso Referer Consolition Consolition Co | Imported GSDML files       rcomme       3                                                                                                    | Installation Date Status<br>2023-10-11 17.35 OK |
| B Compare     Convert     Convert         |                                                                                                    | 2                                               |
| e — @ Shiff/Rotate<br>e — @ String<br>e — @ Table<br>e — @ Timers<br>e → @ PROFINET<br>e → @ Iterative                                                                                                    | Install new GSDML<br>C:\Users\baoya.tian\Desktop\SD系列IP67资料\SD系列IP67资料\SDPN-8IOL-M1                                                                                                    | 3rowse Delete OK                                |

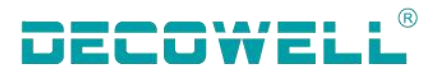

Figure 4-2-2-2 Installing the GSD file

4. Assign device name

In the menu bar, select "Tools" >"Find PROFINET Device", select the network card connected to the module in the window and search for the device, select the module in the network and edit its device name, as shown in Figure 4-2-1-3 below.

Attention:

(1) When you select a network adapter, two options are displayed for the same network adapter, as shown in the following figure. Select the network adapter without Auto

通信接口

| Intel(R) Ethernet Connection (16) I219-V.TCPIP.1      | - |
|-------------------------------------------------------|---|
| Intel(R) Ethernet Connection (16) I219-V.TCPIP.1      |   |
| Intel(R) Ethernet Connection (16) I219-V.TCPIP.Auto.1 |   |
| Intel(R) Wi-Fi 6 AX201 160MHz.TCPIP.1                 |   |
| Intel(R) Wi-Fi 6 AX201 160MHz.TCPIP.Auto.1            |   |

② After the device name is assigned, note that the device name used in the configuration of the IO module must be consistent with the above assigned name, otherwise the PLC will not be able to communicate with the IO module normally

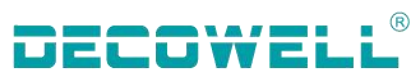

| View PLC Debug Tools Help                                                  |                                                                                                    |
|----------------------------------------------------------------------------|----------------------------------------------------------------------------------------------------|
| D PWM Text Get/Put Data PROFINET Web<br>Display Log Server<br>Wizards      | ID Control SMART Drive Find PROFINET Certificate<br>Panel Configuration Devices Management<br>Tools Settings                                                                                                    |
| Find PROFINET Devices                                                      | 2′ ×                                                                                                    |
| Communication Interface<br>Realtek PCIe GbE Family Controller.TCPIP.Auto.1 | Press the "Edit" button to change the device name of the selected<br>device. Press the "Flash Lights" button to continuously flash device<br>LEDs to visually locate a connected device.<br>MAC Address<br>F8:A4:FB:80:F3:06 Flash Lights<br>IP Address<br>192 . 168 . 0 . 99<br>Subnet Mask<br>255 . 255 . 255 . 0<br>Default Gateway<br>192 . 168 . 0 . 99<br>Device Name (Chinese, ASCII characters 'a' - 'z', '0' - '9', '.' and '-' ,<br>should not start with number, '.' , '-', or 'port-n(n=09)', should<br>not end with '.' or '-')<br>sd Set<br>Convert name: xd1234a4c1 |
|                                                                            | Y                                                                                                    |
|                                                                            | Close                                                                                                    |

Figure 4-2-2-3 Assigning device name 5. New engineering and equipment configuration

Select "Tools">"PROFINET" from the menu bar. Select the PLC controller, as shown in Figure 4-2-1-4, add the master module, and assign the device name (the same as the device name assigned in Step 4) and IP address.

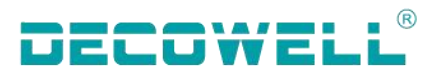

| File Ed                                                                                                    | it View PLC Debug Took               |                                                                                                    |   |
|----------------------------------------------------------------------------------------------------|--------------------------------------|----------------------------------------------------------------------------------------------------|---|
| High Speed Motior<br>Counter                                                                                                    | PID PWM Text Get/Put Data<br>Display | PROFINET Web<br>Server Control Panel Panel Configuration * Devices Management                                                                                                    |   |
| Main                                                                                                    | PROFINET Configuration Wizard        |                                                                                                    | × |
| Amini<br>Constructions<br>Constructions | PROFINET network                     | Introduction<br>The classification of the CPC Experiment of the Constraint of the PCC Experiment of the CPC Experiment of the CPC Expe |   |
|                                                                                                    | <pre></pre>                          | CPrevious Next > Generate Cancel                                                                                                    |   |

Figure 4-2-2-4 Selecting the PLC as the controller

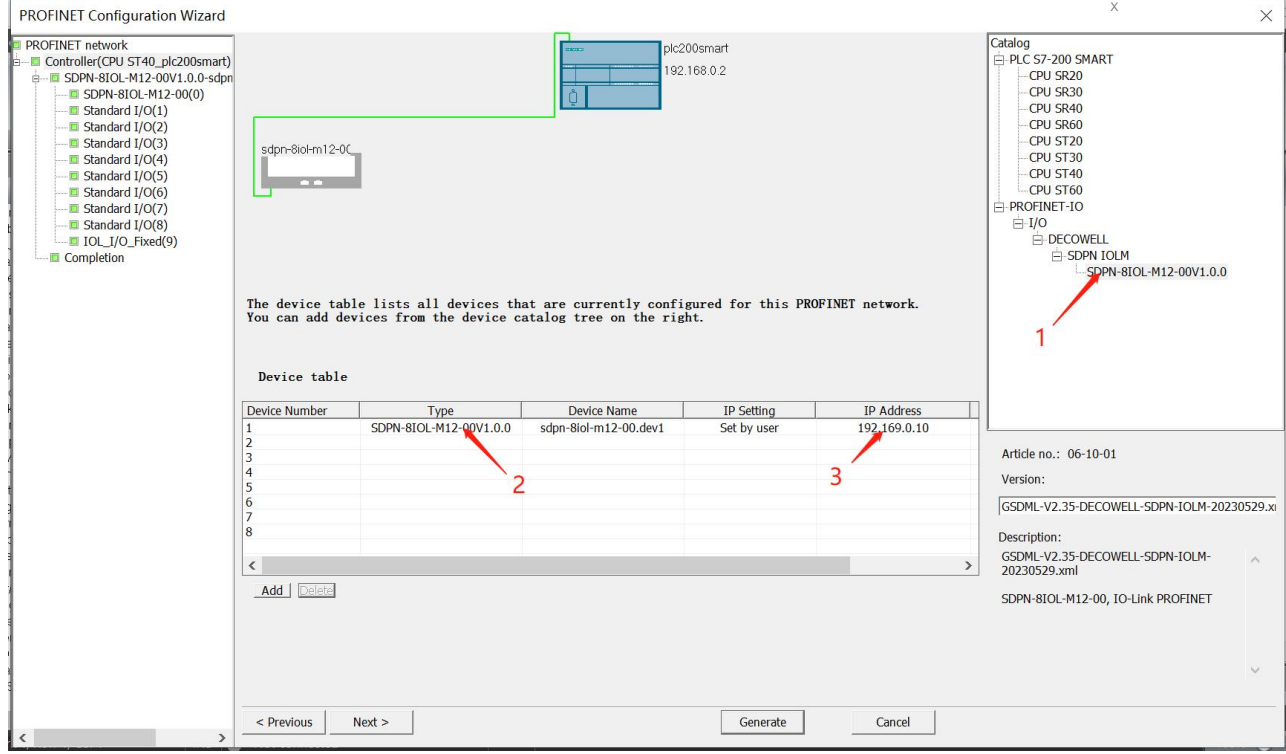

Figure 4-2-2-5 Adding the master module and assigning IP addresses

To add slave station module, click master module and delete port 1 object. In the right directory, add slave station module and click Generate, as shown in Figure 4-2-1-6 and Figure 4-2-1-7

#### DECOWEL SD Series IP67 Remote I/O PROFINET Configuration Wizard × VET network troller(CPU ST40\_plc200smar SDPN-810L-M12-00V1.0.0-sd -IIII Standard I/0(1) -IIIII Standard I/0(2) Standard I/0(2) DPN-8IOL-M12-00V1.0.0 PN-810L1912 --Head module SDPN-8IOL-M12-00 Click the "Add" button to add a module for this device Module II-IO-Link basic modules Submodule Module Name Submodule Name Slot\_Su... PNI Sta... Input Si... PNQ St. Firmwa 1 SDPN-8IOL-M12-00 0 2 PN-IO 0.32768 Standard I/O(3) 3 [ Port 1 - M12 10/100 MBit/s 0 32769 Standard I/O(4) Standard I/O(5) Port 2 - M12 10/100 MBit/s 0 32770 Standard I/O(6) Standard I/O(7) 5 🖌 1 Standard I/C 6 Standard I/O Standard I/O(7) Standard I/O(8) IOL\_I/O\_Fixed(9) Completion Standard I/O Standard I/O 7 8 9 4 Standard I/O 2 10 6 Standard I/O 11 Standard I/C 12 Standard I/O 9 IOL\_I/O\_Fixed 128 13 128 3 < Add Delete 4 00 • Update Time (ms) • Data Hold < Previous Next > Generate Cancel

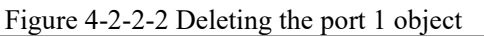

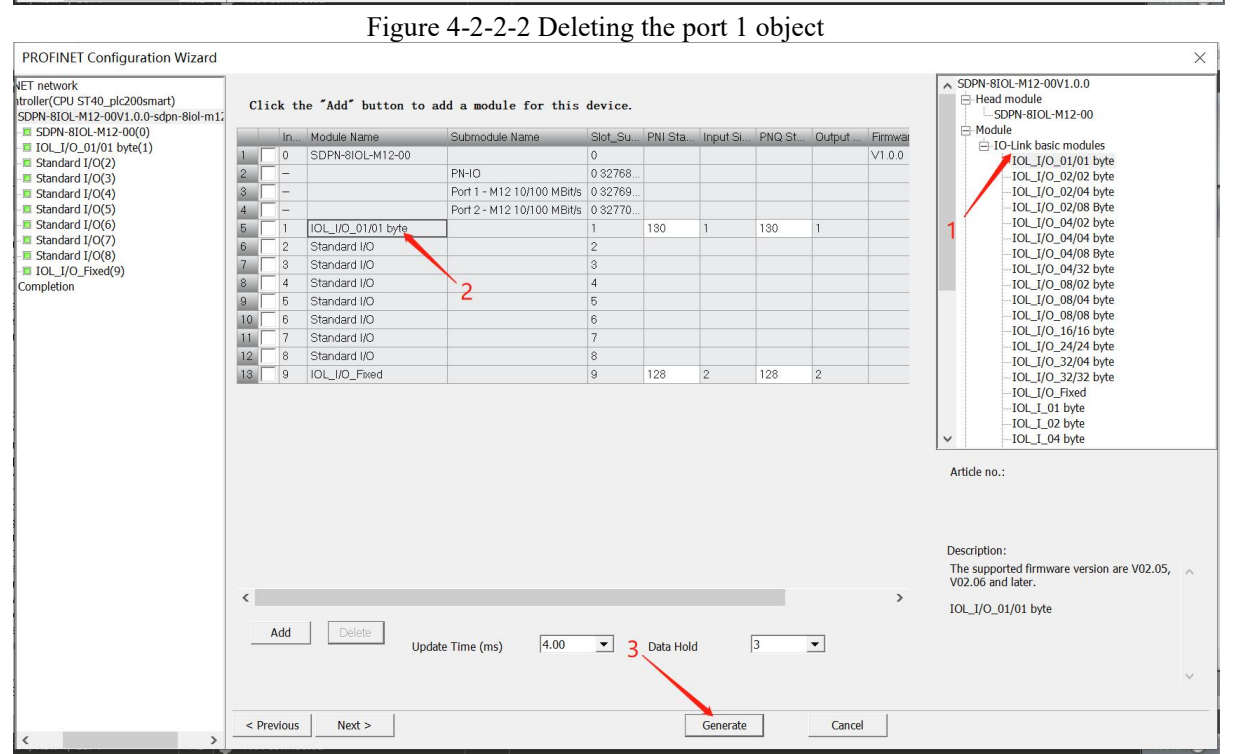

Figure 4-2-2-7 Add slave station module and click Generate

## 6, Program download

Select "PLC" > "Download" in the menu bar; and select "Find CPU" in the communication window, select the PLC that needs to download the program, and download the program.

#### 4.2.3 The connection and its configuration of STEP7 and SDPN-8IOL-M12-00

1, Figure 4-2-3-1 shows the communication connection diagram:

R

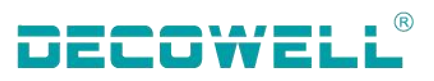

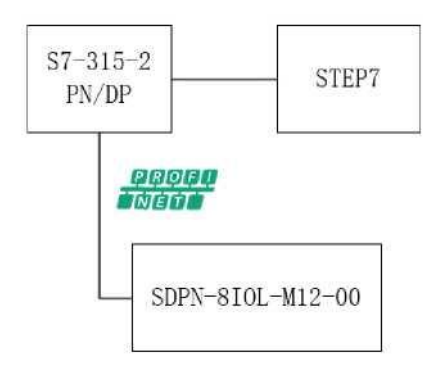

Figure 4-2-3-1 Communication connection diagram

2, The following table shows the hardware configuration table:

| Install STEP7                   |
|---------------------------------|
| S7-315-2 PN/DP                  |
| PROFINET protocol master module |
|                                 |
|                                 |

3, Install the GSD file

After creating a new project, click "SIMATIC300" and double-click "Hardware". In the HW Config window, choose "Options" >"Install GSD file" from the menu bar, as shown in FIG. 4-2-3-2 below:

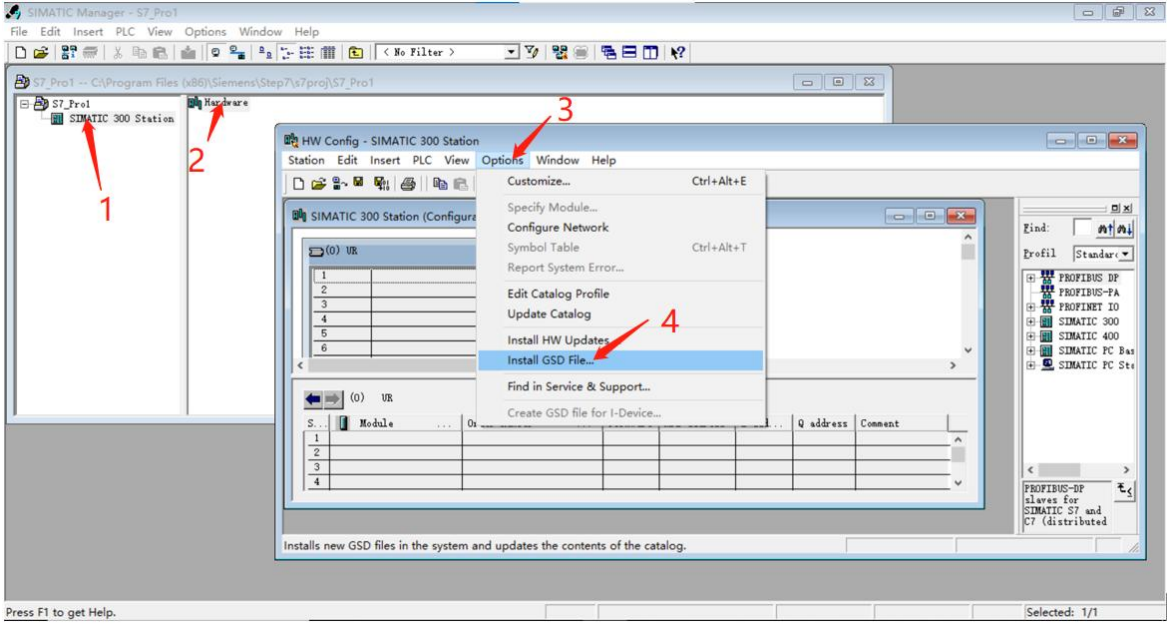

Figure 4-2-3-2 Install the GSD file

4, New engineering and equipment configuration

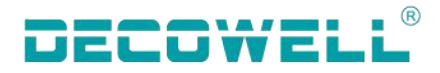

Open SIMATIC Manager, choose New Project from the menu bar, name the project and select the path to save the project, as shown in Figure 4-2-3-3:

| SIMATIC Manager                                         |   |
|---------------------------------------------------------|---|
| File PLC View Options Window Help                       |   |
| 0 🖆 💱 🛲   🍞   🛞   😢                                     |   |
| New Project ×                                           | ] |
| User projects Libraries Multiprojects                   | l |
| Name Storage path                                       |   |
| S7_Pro1 C:\Program Files (x86)\Siemens\Step7\s7proj\S7_ |   |
|                                                         |   |
|                                                         |   |
|                                                         | l |
|                                                         | l |
|                                                         | l |
|                                                         |   |
| 🗖 Add to current multiproject                           |   |
| Name: Jupe:                                             |   |
| S7-300  Project V                                       |   |
|                                                         |   |
| Storage location                                        |   |
| rogram Files (x86)\Siemens\Step7\s7proj3 Browse         |   |
|                                                         | - |
| OK 4 Cancel Help                                        |   |

Figure 4-2-3-3 New project

Add 300 sites to the project, as shown in Figure 4-2-3-4. Click the newly added site 300 and choose Hardware. The HWConfig configuration screen is displayed, as shown in Figure 4-2-3-5. Add RACK Reil for RACK 300, as shown in Figure 4-2-3-6. Add a CPU module. In HW Config, select CPU315-2 PN/DP V2.6 of CPU-300 in the right pane, and drag the CPU to slot 2 of the rack using a mouse, as shown in Figure 4-2-3-7. In the properties interface of the Ethernet interface port, you can use other IP addresses as required. Here, use the default IP address and subnet mask, select the new button, and create a sub-network Ethernet (1). Click OK, as shown in Figure 4-2-3-8.

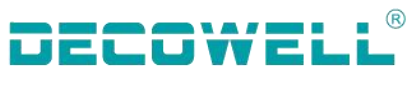

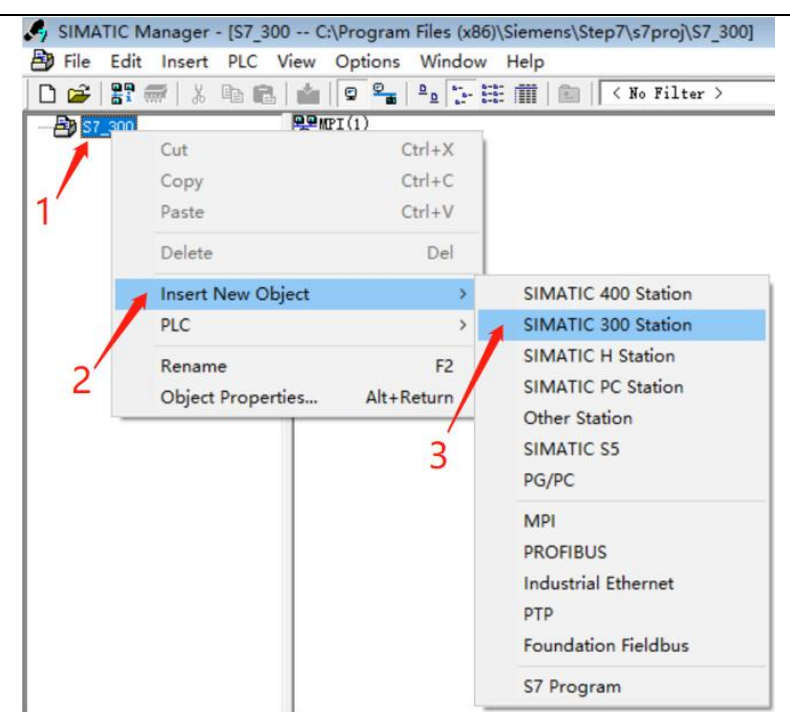

#### Figure 4-2-3-4 Adding 300 sites

| SIMATIC Manager - [\$7_300 C:\Program        | Files (x86)\Siemens\Step7\s7proj\S7_300]                                                                                                    |       |
|----------------------------------------------|----------------------------------------------------------------------------------------------------|-------|
| B File Edit Insert PLC View Options          | Window Help                                                                                                    | - 8 × |
| 🗋 🗅 😅   🂱 🛲   ½ 🖻 🖻   🕍 🔍 🐾                  | <sup>2</sup> 2 ];- [‡        €    < No Filter > 💽 🍞     🚼 🛞    🖫 🖽 🕅    😢                                                                                                    |       |
| E = 20 \$7.300<br>■ STMATIC 300(1)<br>1<br>2 | Image: Similar Configuration       Station Edit Insert PLC View Options Window Help         Image: Similar Configuration       Image: Similar Configuration         Image: Similar Configuration |       |
|                                              | <                                                                                                    | >     |

Figure 4-2-3-5 Entering the HW Config screen

# DECOWELL®

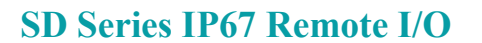

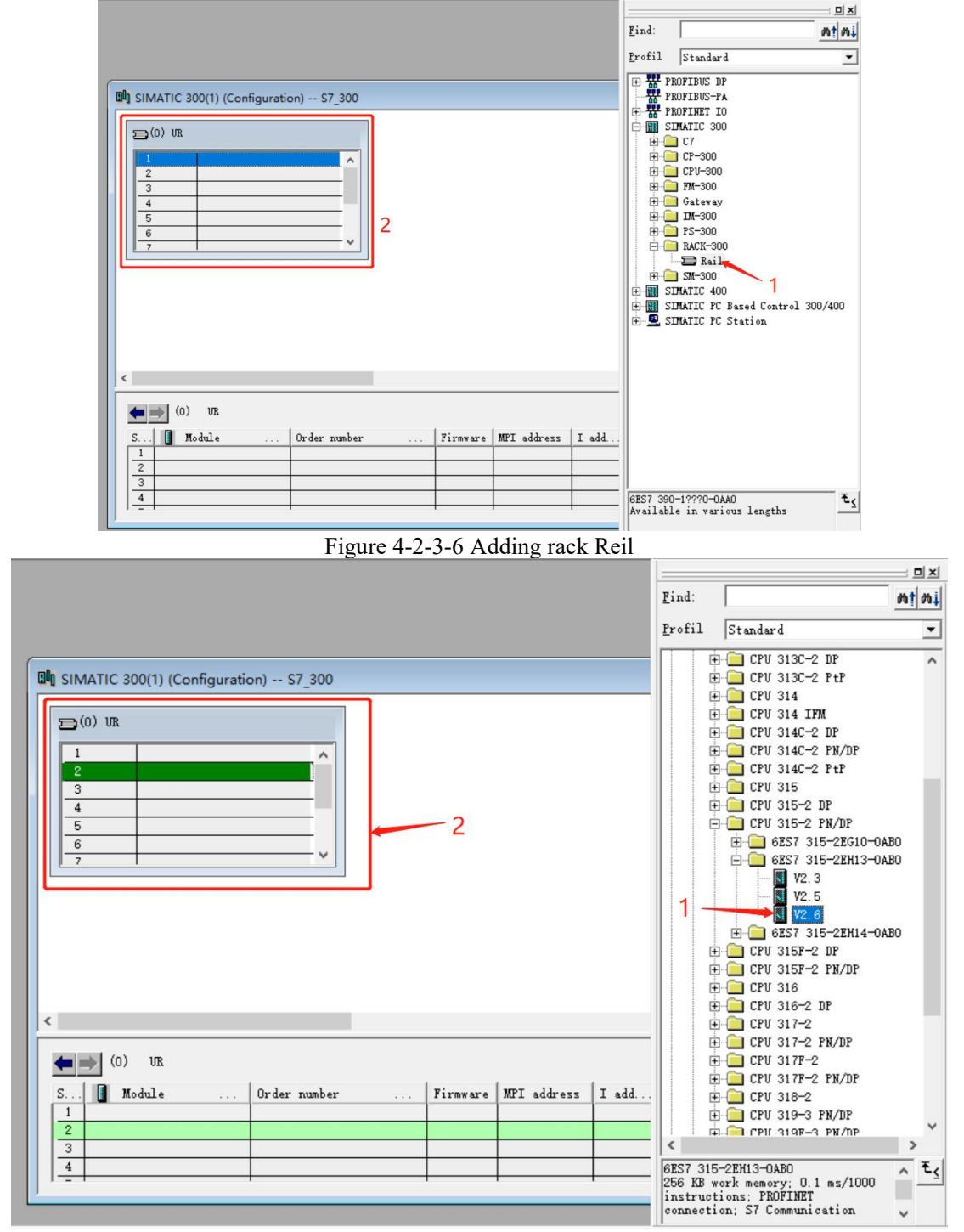

Figure 4-2-3-7 Adding a CPU module to the rack

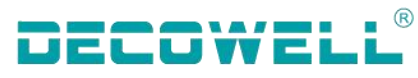

| roperties - Ethernet        | interface PN-IO (R0/S2.2     | Properties - New subnet Industrial Ethernet                                                                                                    |                              |
|-----------------------------|------------------------------|----------------------------------------------------------------------------------------------------|------------------------------|
| General Parame              | eters                        | General 3<br>Name: 6666                                                                                                    |                              |
| IP address:<br>Subnet mask: | 192.168.0.1<br>255.255.255.0 | f S7 subnet ID: 0037 - 0004<br>Project path:<br>Storage location<br>of the project: C:\Program Files (x86)<br>Author:<br>Date created: 10/13/2023 01:53:47 PM | \Siemens\Step7\s7proj\S7_300 |
| Subnet:<br>not network      | 1<br>red                     | Last modified: 10/13/2023 01:53:47 PM<br>Comment:                                                                                                    | м<br>И<br>^                  |
| ОК                          | 4                            | OK<br>Cancel Help                                                                                                    | Cancel Help                  |

Figure 4-2-3-8 Adding an Ethernet subnet

On Ethernet (1), configure the I/O device station, select SDPN-8IOL-M12-00 in the right pane, and drag it to the Ethernet (1) subnet, as shown in Figure 4-2-3-9

| 🛱 HW Config - [SIMATIC 300(1) (Configuration) S7_300]                                                                                                    |                                                                                                    |   |     |
|----------------------------------------------------------------------------------------------------|----------------------------------------------------------------------------------------------------|---|-----|
| Station Edit Insert PLC View Options Window Help                                                                                                    |                                                                                                    |   | - 8 |
| Big Station Edit Insert PLC View Options Window Help         Image: Station Edit Insert PLC View Options Window Help         Image: Station Edit Insert PLC View Options View Options V | Image: Crv 315-2 FM/DP           II           II           II           III           III           III           III           III           III           III           III           III           III           III           III           III           III           III           III           IIII           IIII           IIII           IIII           IIIIIIIIIIIIIIIIIIIIIIIIIIIIIIIIIIII | Î |     |
| 4                                                                                                    |                                                                                                    |   |     |

Figure 4-2-3-9 Adding IO to Ethernet (1) subnet

Double-click SD master module, select port 1 object information of master module and click Delete, as shown in FIG. 4-2-3-10 below:

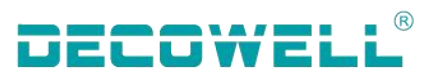

|                                                                                                    |                          |                                            |                        |                                                                                                    |         |                                                                                                    | ^        |                              |                                                                                                    |                      |
|----------------------------------------------------------------------------------------------------|--------------------------|--------------------------------------------|------------------------|----------------------------------------------------------------------------------------------------|---------|----------------------------------------------------------------------------------------------------|----------|------------------------------|----------------------------------------------------------------------------------------------------|----------------------|
|                                                                                                    |                          | 🗩 (0) U                                    | R                      |                                                                                                    |         |                                                                                                    |          | gind:                        |                                                                                                    | nte                  |
| 666: PROFINET IO sy                                                                                                    | stem (100)               | 1                                          |                        |                                                                                                    |         | -                                                                                                    |          | Profil                       | Standard                                                                                                    |                      |
|                                                                                                    |                          | XI<br>X2<br>X2 P1<br>3<br>4<br>5<br>6<br>7 | NPI/1<br>PN-10<br>Port |                                                                                                    |         |                                                                                                    |          | € # n<br>6 # n<br>6 # n<br>6 | ROFIBUS DP<br>ROFIBUS-PA<br>ROFINET IO<br>Additional Field<br>J/O<br>SDPN IOLM<br>SDPN-BU                                                                                     | Devices<br>DL-M12-00 |
| SDPN-BIOL-M12-00                                                                                                    |                          |                                            |                        |                                                                                                    |         | ¥                                                                                                    | >        |                              | Gateway<br>MUI<br>I/O<br>Ident Systems<br>Network Component<br>Sensors<br>Switching devices                                                                                   | 5                    |
| SDPN-BIOL-M12-00                                                                                                    | loder miler              |                                            | 0                      | Dismusia Alfred S                                                                                                    | Connect |                                                                                                    | <u> </u> |                              | Gateway<br>HMI<br>I/O<br>Ident Systems<br>Network Component<br>Sensors<br>Switching devices<br>IMATIC 300                                                                     | 5                    |
| SDFN-6101-112-00<br>Module<br>SFFI 9101-112-00                                                                                                    | 0rder nunber<br>06-10-01 | I Add                                      | Q address              | Diagnostic Address C                                                                                                    | Comment | Access                                                                                                    | <u> </u> |                              | Gateway<br>HMI<br>I/O<br>I Ident Systems<br>Network Component<br>Sensors<br>Switching devices<br>IMATIC 300<br>IMATIC 400                                                     | 5                    |
| SDFN-610L-M12-00<br>Modula<br>SBFI-510L-M12-00<br>FN-70                                                                                                    | Order number<br>06-10-01 | I Add                                      | Q address              | Diagnostic Address C<br>2043#<br>2042#                                                                                                    | Comment | Access<br>Pall<br>Pall                                                                                                    | <b>*</b> |                              | Greeway<br>HUI<br>Ident Systems<br>Network Component<br>Sensors<br>Switching devices<br>UMATIC 400<br>IMATIC 400<br>IMATIC FC Based Con                                       | s<br>:rol 300/400    |
| SDFN-610L-M12-00<br>Module<br>SDFN-910L-M12-00<br>F9-70<br>F9-70<br>Fart 1 - M12 10/100 M5                                                                                                    | 0rder nunber<br>06-10-01 | I Add                                      | Q address              | Diagnostic Address C<br>2043#<br>2042#<br>2041#                                                                                                    | Comment | Access<br>Pall<br>Pall<br>Pall                                                                                                    | ×<br>    |                              | Grateway<br>HUI<br>I/O<br>Ident Systems<br>Network Component<br>Sensors<br>Switching devices<br>IMATIC 70 Based Con<br>IMATIC FC Based Con<br>IMATIC FC Station               | s<br>irol 300/400    |
| SDFH-610L-M12-00<br>Module<br>SDFH-910L-M12-00<br>FM-10<br>FM-10  | 0rder nunber<br>06-10-01 | I Add                                      | Q address              | Diagnostic Address C<br>2043#<br>2042#<br>2041#<br>2041#                                                                                                    | Comment | kcess<br>Pall<br>Pall<br>Pall                                                                                                    | , `<br>  |                              | Grateway<br>HUL<br>I/O<br>Sensors<br>Switching devices<br>UMATIC 300<br>UMATIC 400<br>UMATIC FC Station                                                                       | s<br>trol 300/400    |
| SDFN-610L-M12-00<br>Module<br>SDFN-810L-M12-00<br>FN-10<br>Fort 1 - M12 10/100 MB<br>Fort 2 - M12 10/100 MB                                                                                                    | 0rdar nunbar<br>06-10-01 | I Add                                      | Q address              | Disgnostic Address CC<br>20039<br>2019<br>2019<br>2019                                                                                                    | Comment | V<br>Acress<br><b>Pell</b><br>Pull<br>Pull<br>Pull                                                                                                    | ×<br>    |                              | Gateway<br>HUI<br>I/O<br>I/Ant Systems<br>Network Component<br>Sensors<br>Switching devices<br>DMATIC 300<br>DMATIC FC Based Con<br>DMATIC FC Station                         | s<br>trol 300/400    |
| SWF-6101_412-00<br>Module<br>SWF-610_412-00<br>FWF-10<br>FWF-10 - M12 10/100 MPs<br>Fwr 2 - M12 10/100 MPs<br>Standard 10                                                                                                    | Order nunber<br>06-10-01 | I Add                                      | Q address              | Disgnostic Address C<br>2005#<br>2005#<br>2005#<br>2006#<br>2006#                                                                                                    | Comment | kooss<br>Pell<br>Pell<br>Pell<br>Pell<br>Pell<br>Pell                                                                                                    | × ,      |                              | Gateway<br>MU<br>I/O<br>I/ant Systems<br>Network Component<br>Switching devices<br>DWATIC 300<br>IMATIC 400<br>IMATIC FC Station                                              | s<br>trol 300/400    |
| 507H-610L-812-00<br>M-6-014<br>S02P-8-100-812-00<br>JP-10<br>Pert 1 - H12 10/100 Mb<br>Pert 2 - H12 10/100 Mb<br>Stundard 1/0<br>Stundard 1/0                                                                                                    | 0rder number<br>06-10-01 | I Add                                      | Q address              | Dispostie Address C<br>2005<br>2008<br>2008<br>2008<br>2009<br>2009<br>2009<br>2009<br>2009                                                                                                    | Comment | Accesss           Pell           Pull           Pull           Pull           Pull                                                                                                    | ,<br>,   |                              | Gateway<br>HUI<br>I/O<br>Ident Systems<br>Network Component<br>Sensors<br>Switching devices<br>HWATIC 300<br>HWATIC 400<br>HWATIC FC Sased Con<br>HWATIC FC Station           | s<br>trol 300/400    |
| SWF-GIOL-M12-00<br>Module<br>SWF-GIOL-M12-00<br>Ført 1 - M2 10/100 Mr<br>Pert 2 - M2 10/100 Mr<br>Standard 1/0<br>Standard 1/0                                                                                                    | Order nunber<br>06-10-01 | I Add                                      | Q address              | Disgnostic Address C<br>2002#<br>2002#<br>2004#<br>2004#<br>2005#<br>2005#<br>2005#<br>2005#                                                                                                    | Comment | Access         Pall           Pall         Pall           Pall         Pall           Pall         Pall           Pall         Pall           Pall         Pall                                                                                                    | × ,      |                              | Gateway<br>MC<br>J/O<br>Jdant Systems<br>Switching devices<br>DMATIC 400<br>DMATIC 400<br>DMATIC 7C Based Con<br>DMATIC 7C Station                                            | s<br>trol 300/400    |
| 5079-6101-012-00<br>M-6-014<br>5079-6100-012-00<br>JP-10<br>JP-10 | Order number<br>06-10-01 | I Add                                      | Q address              | Dispostie Address         C           20059         20069           2006         20069           2007         20069           20039         20039           20039         20039                                                                                                    | Comment | V           Accesss           Pell           Pull           Pull           Pull           Pull           Pull           Pull           Pull           Pull           Pull           Pull           Pull                                                                                                    | ,<br>    |                              | Gateway<br>MC<br>1/0<br>1/0<br>1 dant Systems<br>Sensors<br>5 witching devices<br>DMATIC 400<br>DMATIC 400<br>DMATIC 7C Station                                               | s<br>trol 300/400    |
| SUFM-BIOL-M12-00<br>Module<br>SUFF-BIOL-M12-00<br>Fort 1 - M12 10/100 Mrs<br>Fort 2 - M12 10/100 Mrs<br>Fort 2 - M12 10/100 Mrs<br>Standard 1/0<br>Standard 1/0<br>Standard 1/0                                                                                                    | 0rder nunber<br>06-10-01 | I Add                                      | Q address              | Disgnostic Address C<br>2002#<br>2002#<br>2002#<br>2003#<br>2003#<br>2003#<br>2003#<br>2003#<br>2003#<br>2005#                                                                                                    | Comment | Access           Pall           Pall           Pall           Pall           Pall           Pall           Pall           Pall           Pall           Pall           Pall           Pall           Pall           Pall           Pall           Pall           Pall                                                                                                    | × ,      |                              | Gateway<br>MC<br>170<br>Ident Systems<br>Sensors<br>Suitching devices<br>DMATIC 400<br>DMATIC PC Based Con<br>DMATIC PC Station                                               | s<br>trel 300/400    |
| 5079-5101-812-00<br>5079-5101-812-00<br>3919-5100-812-00<br>JP-10<br>JP-1  | Order number<br>06-10-01 | I Add                                      | Q address              | Dispostic Address C<br><b>Doctor</b><br><b>Doctor</b><br><b>Doct</b> | Comment | Accesss           Pell           Pull           Pull | ×<br>×   |                              | Gateway<br>MC<br>1/0<br>1/0<br>1/0<br>1/0<br>8.tevork Cessonant<br>Sensors<br>Switching devices<br>DMATIC 400<br>DMATIC 400<br>DMATIC 400<br>DMATIC 400<br>DMATIC 400 Station | s<br>trol 300/400    |
| SBN-810L-812-00<br>Moduls<br>SBP-910L-812-00<br>Pert 1 - M2 10/100 Mr<br>Pert 2 - M2 10/100 Mr<br>Standard 1/0<br>Standard 1/0<br>Standard 1/0<br>Standard 1/0<br>Standard 1/0<br>Standard 1/0<br>Standard 1/0                                                                                                    | Order number<br>08-10-01 | I Add                                      | Q address              | Disgnostic Address C<br>2002#<br>2002#<br>2002#<br>2002#<br>2003#<br>2003#<br>2003#<br>2005#<br>2005#<br>2005#<br>2005#<br>2005#<br>2005#<br>2005#                                                                                                    | Comment | Access           Pall           Pall           Pall           Pall           Pall           Pall           Pall           Pall           Pall           Pall           Pall           Pall           Pall           Pall           Pall           Pall           Pall                                                                                                    | ×        |                              | Gateway<br>MC<br>170<br>Ident Systems<br>Sensors<br>Switching devices<br>DMATIC 300<br>DMATIC PC Based Con<br>DMATIC PC Station                                               | s<br>trol 300/400    |

Figure 4-2-3-10 Deleting port 1

Add the slave station module, expand the right SDPN-8IOL-M12-00, and drag the SD slave station to the lower left slot, as shown in Figure 4-2-3-11 below:

|                                                                                                    |      | (W) ###0()<br>22 1 1 1 1                                                             | <b>巴</b>                                                                                                    |                                                                                                    |                                   |                                                                                                    |                                                                                        |   |
|----------------------------------------------------------------------------------------------------|------|--------------------------------------------------------------------------------------|----------------------------------------------------------------------------------------------------|----------------------------------------------------------------------------------------------------|-----------------------------------|----------------------------------------------------------------------------------------------------|----------------------------------------------------------------------------------------|---|
|                                                                                                    |      |                                                                                      |                                                                                                    |                                                                                                    |                                   |                                                                                                    |                                                                                        |   |
| 查找(Z)                                                                                                    | ntai |                                                                                      |                                                                                                    |                                                                                                    |                                   |                                                                                                    |                                                                                        |   |
| R置文件(E]标准                                                                                                    |      | SIMATIC 3                                                                            | 00(1) (配置) \$7-300                                                                                                    |                                                                                                    |                                   |                                                                                                    |                                                                                        | 0 |
| Image: Additional Field Devices         Image: Additional Field Devices         Image: Additional Field Devices <th>-</th> <th>王<br/>(1)<br/>広播<br/>の<br/>パ<br/>月2<br/>月2<br/>月2<br/>月2<br/>月2<br/>月2<br/>月2<br/>月2<br/>月2<br/>月2</th> <th>hernet(1) PROFINET-ID-System<br/>(1) SUPH-<br/>SUPH-GIOL-M12-00<br/>MUL<br/>SUPH-GIOL-M12-00<br/>PM-C0<br/>PM-C0<br/>PM-C0<br/>PM-C0<br/>PM-C0<br/>Standard I/0<br/>Standard I/0<br/>Standard I/0</th> <th>(100)<br/>2<br/>1<br/>2<br/>1<br/>1<br/>2<br/>1<br/>1<br/>2<br/>1<br/>1<br/>2<br/>1<br/>1<br/>2<br/>1<br/>1<br/>2<br/>1<br/>1<br/>2<br/>1<br/>1<br/>2<br/>1<br/>1<br/>2<br/>1<br/>1<br/>2<br/>1<br/>1<br/>2<br/>1<br/>1<br/>2<br/>1<br/>1<br/>2<br/>1<br/>1<br/>2<br/>1<br/>1<br/>2<br/>1<br/>1<br/>2<br/>1<br/>2<br/>1<br/>1<br/>2<br/>1<br/>1<br/>2<br/>1<br/>1<br/>2<br/>1<br/>1<br/>2<br/>1<br/>1<br/>3<br/>3<br/>-<br/>-<br/>-<br/>-<br/>-<br/>-<br/>-<br/>-<br/>-<br/>-<br/>-<br/>-<br/>-</th> <th>I CPU :<br/>MPL/D<br/>FU-50<br/>Fort</th> <th>9.  () 低日日日<br/>9.  () 低日日日)<br/>1.  2.0439 2.0429 2.0429 2.0429 2.0429 2.0429 2.0429 2.0039 2.003 2.003 2.003 2.003 2.003 2.003 2.003 2.003 2.003 2.00 2.00</th> <th>访问<br/><b>第全</b><br/>原全<br/>原全<br/>完全<br/>完全<br/>完全<br/>完全<br/>完全<br/>完全<br/>完全<br/>完全<br/>完全<br/>完</th> <th></th> | -    | 王<br>(1)<br>広播<br>の<br>パ<br>月2<br>月2<br>月2<br>月2<br>月2<br>月2<br>月2<br>月2<br>月2<br>月2 | hernet(1) PROFINET-ID-System<br>(1) SUPH-<br>SUPH-GIOL-M12-00<br>MUL<br>SUPH-GIOL-M12-00<br>PM-C0<br>PM-C0<br>PM-C0<br>PM-C0<br>PM-C0<br>Standard I/0<br>Standard I/0<br>Standard I/0 | (100)<br>2<br>1<br>2<br>1<br>1<br>2<br>1<br>1<br>2<br>1<br>1<br>2<br>1<br>1<br>2<br>1<br>1<br>2<br>1<br>1<br>2<br>1<br>1<br>2<br>1<br>1<br>2<br>1<br>1<br>2<br>1<br>1<br>2<br>1<br>1<br>2<br>1<br>1<br>2<br>1<br>1<br>2<br>1<br>1<br>2<br>1<br>1<br>2<br>1<br>2<br>1<br>1<br>2<br>1<br>1<br>2<br>1<br>1<br>2<br>1<br>1<br>2<br>1<br>1<br>3<br>3<br>-<br>-<br>-<br>-<br>-<br>-<br>-<br>-<br>-<br>-<br>-<br>-<br>- | I CPU :<br>MPL/D<br>FU-50<br>Fort | 9.  () 低日日日<br>9.  () 低日日日)<br>1.  2.0439 2.0429 2.0429 2.0429 2.0429 2.0429 2.0429 2.0039 2.003 2.003 2.003 2.003 2.003 2.003 2.003 2.003 2.003 2.00 2.00 | 访问<br><b>第全</b><br>原全<br>原全<br>完全<br>完全<br>完全<br>完全<br>完全<br>完全<br>完全<br>完全<br>完全<br>完 |   |

Figure 4-2-3-11 Adding a slave station module

To change the IP address of the SD master module, double-click SDPN-8IOL-M12-00 master module on the subnet, and choose Ethernet in the properties window. In the properties window, you can change the IP address, as shown in Figure 4-2-3-12:

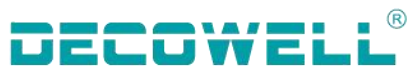

| Identification      | Shared Access                               |                                                                                               |            |
|---------------------|---------------------------------------------|-----------------------------------------------------------------------------------------------|------------|
| hort Description:   | SDPN-8IOL-M12-00                            |                                                                                               |            |
|                     | SDPN-8IOL-M12-00, IO-Link PROFINET          | Properties - Ethernet interface SDPN-8IOL-M12-00                                              |            |
|                     |                                             | General Parameters                                                                            |            |
| rder no./ firmware: | 06-10-01 / V1.0                             |                                                                                               |            |
| amily:              | SDPN IOLM                                   |                                                                                               |            |
| evice name:         | SDPN-8IOL-M12-00                            | 2                                                                                             |            |
| SD file:            | GSDML-V2.35-DECOWELL-SDPN-IOLM-20230529.xml | IP address:     192.168.0.2     Gateway       Subnet mask:     255.255.255.0     © Use router |            |
|                     | Change Release Number                       | <u>A</u> ddress:                                                                              |            |
| Node in PROFINET I  | D system                                    | Subnet:                                                                                       | New        |
| Device number:      | 1   PROFINET IO system (100)                | 666                                                                                           | Properties |
| IP address:         | 192.168.0.2 Ethernet                        |                                                                                               | Delete     |
| 🔽 Assign IP addres  | s via IO controller                         |                                                                                               | Delere     |
|                     | 1                                           | 3                                                                                             | a 1        |
|                     |                                             |                                                                                               | Hel        |

Figure 4-2-3-12 Changing the module IP address

Set the device name for the I/O module, select the subnet icon, choose PLC from the menu bar, select Ethernet >Assign Device Name, as shown in Figure 4-2-3-13. In the Assign Device name window, select the device name to be assigned, and press the confirm name button.

|                 | Download Ctrl+<br>Upload                                                                             | L                             |
|-----------------|----------------------------------------------------------------------------------------------------|-------------------------------|
| 2               | Download Module Identification<br>Upload Module Identification to PG                                 | 666: PROFINET IO system (100) |
|                 | Faulty Modules                                                                                       | 1                             |
|                 | Module Information Ctrl+<br>Operating Mode Ctrl+<br>Clear/Reset<br>Set Time of Day<br>Monitor/Modify |                               |
| ) UR            | Update Firmware                                                                                      | 3                             |
| CPU 315-2       | Save Device Name to Memory Card                                                                      | 4                             |
| MPI/DP<br>PN-IO | Ethernet                                                                                             | > Edit Ethernet Node          |
| P1 Port 1       | PROFIBUS                                                                                             | > Verify Device Name          |
|                 | Save Service Data                                                                                    | Assign Device Name            |

Figure 4-2-3-13 Assigning device names

Check whether the name is successfully assigned, select the subnet icon, choose PLC on the menu bar, select Ethernet> Verify device name, as shown in Figure 4-2-3-14

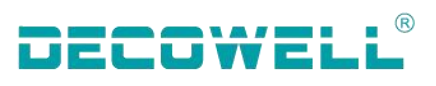

| Download 2<br>Upload                                              | Ctrl+L              |                               |  |
|-------------------------------------------------------------------|---------------------|-------------------------------|--|
| Download Module Identification<br>Upload Module Identification to | PG                  | 666: PROFINET IO system (100) |  |
| Faulty Modules                                                    |                     | 1                             |  |
| Module Information                                                | Ctrl+D              | (1) SDPN                      |  |
| Operating Mode                                                    | Ctrl+I              |                               |  |
| Clear/Reset                                                       |                     |                               |  |
| Set Time of Day                                                   |                     |                               |  |
| Monitor/Modify                                                    |                     |                               |  |
| Update Firmware                                                   |                     |                               |  |
| Save Device Name to Memory Ca                                     | ard. <mark>3</mark> |                               |  |
| Ethernet                                                          | >                   | Edit Ethernet Node            |  |
| PROFIBUS                                                          | >                   | Verify Device Name            |  |
| Save Service Data                                                 |                     | Assign Device Name 🔶 4        |  |
| Save Security Events                                              |                     |                               |  |

Figure 4-2-3-14 Verifying the device name

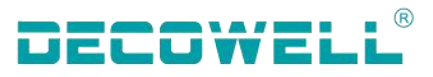

# 5. Object list

# 5.1 Process data

#### 5.1.1 IO-Link channel communication status

| Communication status display of master<br>module and slave station<br>Bit0-3Bit0-30x_0 Port is invalid<br>0x_1 Input mode<br>0x_2 Output mode<br>0x_3 Communication OP<br>0x_4 Communication fault Bit4-7<br>0x1_Watchdog has no errors<br>0x2_Buffer overflow<br>0x3_Invalid device ID<br>0x4_Invalid device Vendor ID<br>0x5_Invalid version<br>0x6_Invalid frame function<br>0x7_Invalid cycle time<br>0x8_Invalid input process data length<br>0x9_Invalid output process data length<br>0xA_Device not detected | Data name                    | Data meaning                                                                                                    | Data type |
|----------------------------------------------------------------------------------------------------|------------------------------|----------------------------------------------------------------------------------------------------|-----------|
|                                                                                                    | Status of IO-Link Port (1~8) | Communication status display of master<br>module and slave station<br>Bit0-3<br>0x_0 Port is invalid<br>0x_1 Input mode<br>0x_2 Output mode<br>0x_3 Communication OP<br>0x_4 Communication fault Bit4-7<br>0x1_Watchdog has no errors<br>0x2_Buffer overflow<br>0x3_Invalid device ID<br>0x4_Invalid device vendor ID<br>0x5_Invalid version<br>0x6_Invalid frame function<br>0x7_Invalid cycle time<br>0x8_Invalid input process data length<br>0x9_Invalid output process data length<br>0xA_Device not detected | USINT     |

# 5.2.2 Pin2 pin status monitoring

| Data name          | Data meaning                     | Data type |
|--------------------|----------------------------------|-----------|
| Input Pin2 (ch1-8) | 0x00 non-reverse<br>0x01 reverse | USINT     |

Copyright © Decowell Automation. All rights reserved Due to the company's ongoing product upgrades, the content is subject to change without prior notice. V230923

# Nanjing Decowell Automation Co.,Ltd.

# service hotline +86-25-58252229

Address: Building 13, Ruichuang Intelligent Manufacturing Park, No. 19 Lanxin Road, Pukou District, Nanjing Email: contact@welllinkio.com Website: www.welllinkio.com